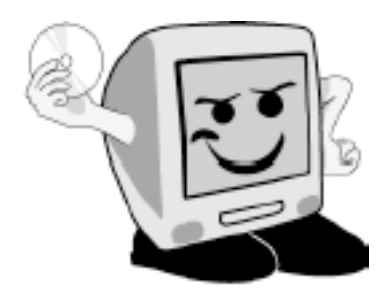

Les Aventuriers du

Bout du Monde

La revue des clubs Mícrocam Rampe de Lancement numéro 28

Initiation à l'utilisation de la micro-informatique.

La messagerie Windows Mail sous Windows Vista

31 août 2009.

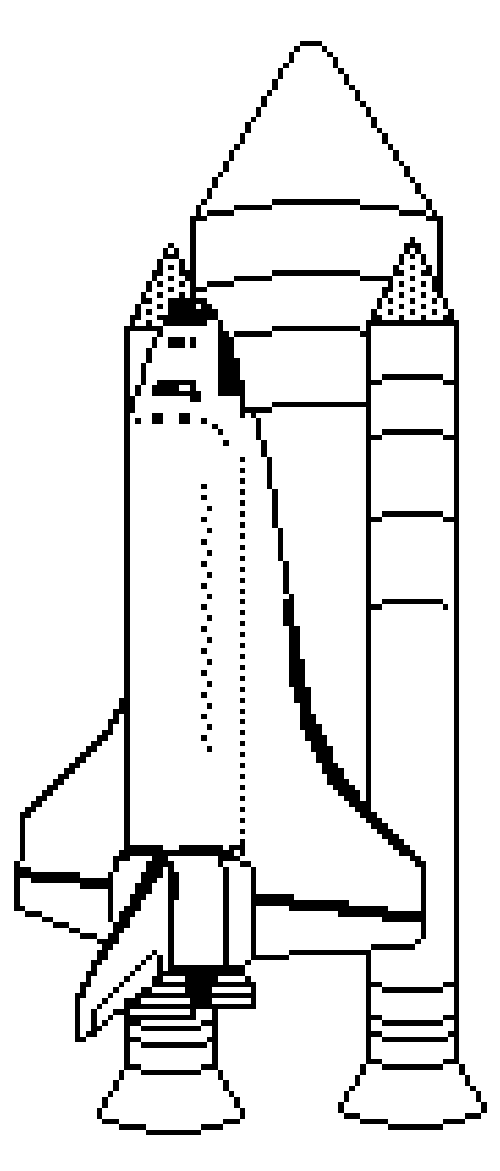

Généralités sur la messagerie. Windows Mail au quotidien. Quelques réglages. La gestion des contacts

#### Les ABM

Les Aventuriers du Bout du Monde Le journal des clubs Microcam Clubs de micro-informatique du Crédit Agricole, Association loi 1901. © Copyright *Les ABM* Dépôt légal 641 Rennes ISSN 0295-938

Microcam06 111, Avenue E. Dechame B.P. 250 06708 Saint-Laurent-du-Var cedex mél. : microcam06@microcam06.org www.microcam06.org

Microcam 19, rue du Pré Perché CS 64017

35040 Rennes cedex mél. : association@microcam35 www.microcam35.org

**Directeur de la publication :** Yves Roger Cornil

Numéro réalisé par :

Yves Roger Cornil avec Microsoft Word 2008 sur un iMac 2.66 sous Mac OS X Léopard, aidé de Apple Bootcamp, VMWare Fusion, Connexion Bureau à Distance Mac, Windows Vista, Ambrosia SnapzPro X, Graphic Converter... Mon amí Daniel s'est vu offrir un ordinateur portable qui fonctionne sous Windows Vísta.

Comme la messagerie Windows Mail est la première application qu'il va utiliser, je lui dédie cette Rampe de Lancement ; elle sera probablement rééditée dans quelques semaines pour l'environnement Windows 7.

Bonne lecture et à bientôt.

yves.cornil@free.fr

*La plupart des logiciels cités sont des marques déposées de leurs éditeurs respectifs.* 

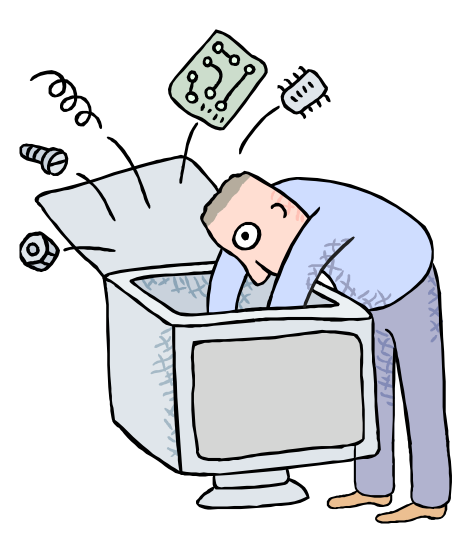

# Initiation à l'utilisation de la micro-informatique La messagerie Windows Mail sous Windows Vista

- > Généralités sur la messagerie.
- Généralités sur Windows Mail.
- > Windows Mail au quotidien.

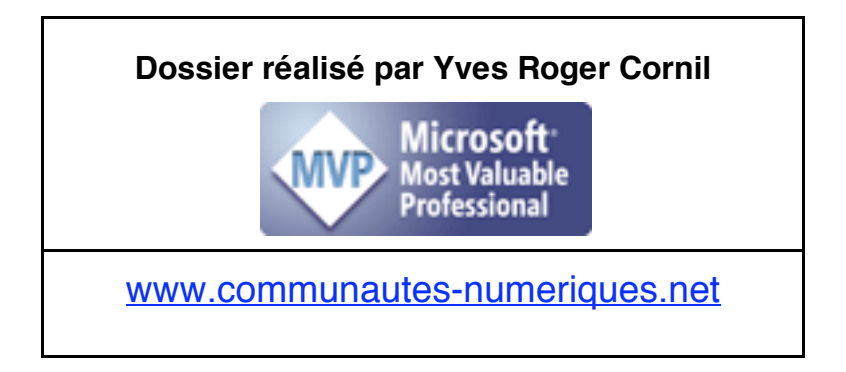

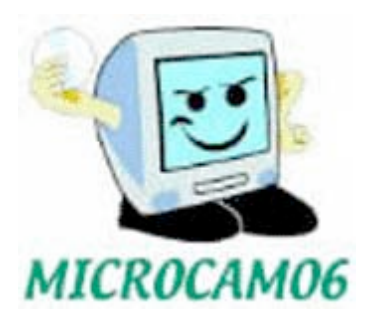

## Table des matières

| Généralités sur la messagerie Internet                             |    |
|--------------------------------------------------------------------|----|
| C'est quoi une messagerie électronique                             |    |
| Comment avoir une adresse                                          |    |
| Messagerie intégrée ou spécialisée                                 | 2  |
| Quelques grandes fonctionnalités de la messagerie                  | 2  |
| Gestion de la messagerie au quotidien                              |    |
| Avant d'utiliser le logiciel de messagerie                         |    |
| Généralités sur Windows Mail sous Windows Vista                    |    |
| Que pourrez-vous faire avec l'application Windows Mail ?           |    |
| Premier lancement de l'application Windows Mail et paramétrages    | 5  |
| Lancement de l'application depuis le menu démarrer                 | 5  |
| Paramétrages du compte de messagerie                               | 6  |
| Pop et smtp                                                        | 7  |
| Windows Mail au quotidien                                          |    |
| Rédiger un message                                                 | 8  |
| Envoyer un message                                                 |    |
| Envoi d'un message avec une copie                                  |    |
| Mail pour Windows a de la mémoire                                  |    |
| Lire ses messages                                                  |    |
| Afficher les images contenues dans un message                      |    |
| Répondre à un message                                              |    |
| Répondre à tous                                                    |    |
| Recevoir un message avec une pièce jointe                          |    |
| Comment reconnaître un message avec une pièce jointe ?             |    |
| Lire une pièce jointe.                                             |    |
| Copier la photo dans le dossier Images et dans la Galerie Windows  |    |
| Une autre façon de sauvegarder une photo jointe a un message.      |    |
| Enregistrement de toutes les pièces jointes.                       |    |
| Lancer une application directement depuis un document joint.       |    |
| Las des fichiers presentations PowerPoint (ou compatibles).        |    |
| Las des fichiers .exe.                                             |    |
| Le phisning, c est quoi ?                                          |    |
| Exemple de pristing.                                               |    |
| Le noax, c est quoi ?                                              |    |
| Envoyer une piece jointe.                                          |    |
| Envoyer une photo depuis la Galerie de photos Windows              |    |
| Envoyer plusieurs photos depuis la Galerie de photos windows.      |    |
| Leindra un document denuis la messagaria                           |    |
| Joinure un accument depuis la messagerie.                          | 23 |
| Supprimer des messages                                             |    |
| Transférer un messages                                             |    |
| Fnunser et recevoir tout                                           | 27 |
| Videz le dossier du courrier indésirable et les éléments supprimés |    |
| Quitter Windows Mail                                               | 29 |
| Le courrier indésirable                                            | 29 |
| Options du courrier indésirable                                    | 30 |
| Le dossier courrier indésirable.                                   | 30 |
| Rendre légitime un message jugé indésirable                        |    |
| Bloquer un expéditeur indésirable.                                 |    |
| Return to sender.                                                  |    |

| Suivre un lien contenu dans un message                          |    |
|-----------------------------------------------------------------|----|
| Créons un raccourci sur le Bureau                               |    |
| Dlug loin avog Windowg Mail                                     | 24 |
| Avis de recherches                                              |    |
| Triar un dossiar                                                |    |
| Dénlacer des messages dans un dossier                           |    |
| Déplacer un dossier ou un sous-dossier                          | 36 |
| Fnregistrer un message                                          |    |
| Aiouter l'expéditeur d'un message aux contacts                  | 37 |
| Annliquer des rèales aux messages                               | 37 |
| Création d'une nouvelle règle                                   | 38 |
| Sélectionnez les conditions                                     | 38 |
| Précisez l'action                                               | 39 |
| Donnez un nom à la règle                                        | 40 |
| Appliquez la règle                                              |    |
| Ajouter une règle                                               |    |
| Supprimer une règle                                             |    |
| Afficher la zone Cci                                            |    |
| La gastian das contasts                                         | 40 |
| La gestion des contacts.                                        |    |
| Aiguter des contacts denuis les mossages rocus                  |    |
| Ajouter des contacts depuis les messages reçus                  |    |
| Précisions sur le nom complet                                   |    |
| Supprimer un contact                                            |    |
| Aiouter une adresse électronique à un contact                   | 46 |
| Ecrire à un contact                                             | 46 |
| Créer un groupe de contacts                                     |    |
| Aiouter des contacts à un groupe de contacts                    |    |
| Ecrire à un groupe de contacts.                                 |    |
| Ajouter un nouveau membre aux contacts et au groupe de contacts |    |
| Affichages des contacts.                                        |    |
| Reconnaître les groupes                                         | 50 |
| Importer les contacts depuis un fichier                         | 51 |
| Liaisons entre les champs (mappage).                            | 51 |
| Détail d'une fiche contact                                      | 53 |
| Mettre en forme un message                                      | 54 |
| Insérer une image d'arrière nlan ou une couleur                 | 55 |
| Définir la priorité d'un message                                |    |
| Le calendrier Windows                                           |    |
|                                                                 |    |
| Quelques reglages.                                              |    |
| Options                                                         |    |
| Options – General.                                              |    |
| Options – Lecture                                               |    |
| Options – Comminations de lecture                               |    |
| Options – Messages                                              |    |
| Options – Signatures                                            | 60 |
| Insérer une signature dans un message                           |    |
| Options orthographe.                                            |    |
| Vérification manuelle de l'orthographe.                         |    |
| Options – Sécurité                                              |    |
| Options – Connexion.                                            |    |
| Options – Avancé                                                | 64 |

| Menus et barres d'outils |    |
|--------------------------|----|
| Le menu fichier          |    |
| Le menu édition          |    |
| Le menu affichage        |    |
| Le menu outils           |    |
| Le menu message          | 67 |

## Généralités sur la messagerie Internet

### C'est quoi une messagerie électronique

Une messagerie électronique c'est la possibilité d'envoyer et de recevoir des messages par un procédé électronique, entendez par là par un micro-ordinateur, entre des correspondants identifiés par une adresse électronique.

Pour envoyer et recevoir des messages, vous devez posséder un compte sur un ordinateur exécutant un service POP (**P**ost **O**ffice **P**rotocol) et avoir accès à un ordinateur exécutant un serveur SMTP (**S**imple **M**ail **T**ransfer **P**rotocol). Vos messages électroniques entrants seront envoyés sur votre **compte POP** d'où ils seront ensuite transférés vers le logiciel de messagerie.

Quant à vos messages sortants, ils seront envoyés au **serveur SMTP**, d'où ils seront acheminés vers vos destinataires.

Ceci peut paraître un peu compliqué, mais c'est le mécanisme de la messagerie d'Internet ; ces deux notions POP et SMTP vous seront utiles pour paramétrer votre application de messagerie.

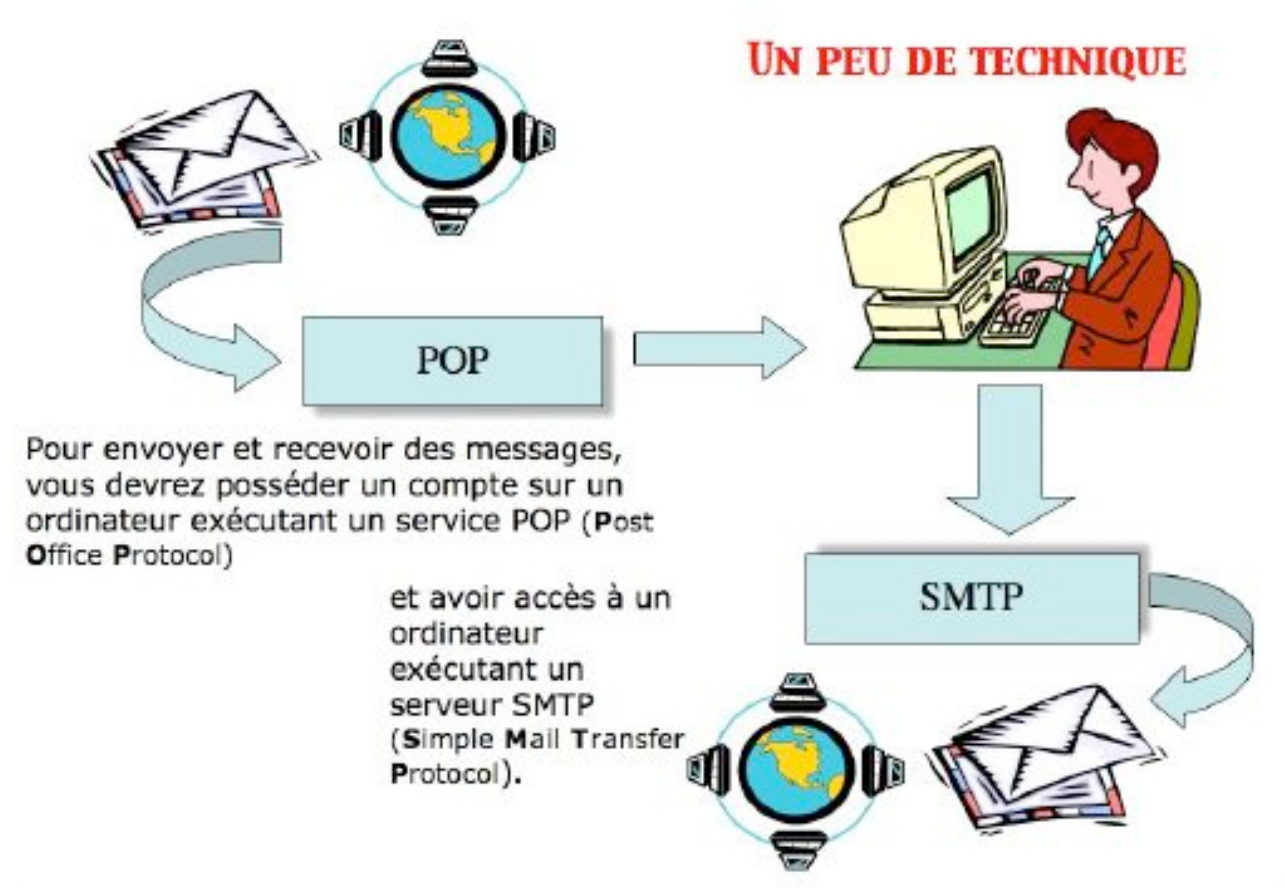

#### **Comment avoir une adresse**

Pour accéder à l'Internet il vous faudra ouvrir un compte (abonnement) chez un Fournisseur d'Accès Internet (FAI, provider en anglais).

C'est le fournisseur d'accès Internet qui vous attribuera (ou vous pourrez la choisir) une adresse électronique (utilisable dans notre POP précédent).

#### Une adresse électronique est de la forme :

#### <u>nom@fournisseur.x</u>

Le nombre de caractères du nom est variable et dépendra du fournisseur d'accès ; généralement 8 à 12 caractères, quelquefois beaucoup plus. Le nom attribué pourra correspondre à votre propre nom, ce qui est souhaitable, mais qui sera dépendant des doublons pouvant exister chez votre fournisseur d'accès (et de la taille accordée pour l'adresse électronique). Vous pourrez, suivant le fournisseur d'accès Internet (FAI) donner votre prénom en plus, soit complètement, soit en abrégé, ou sous l'identité d `un pseudonyme.

Votre identifiant doit être unique chez votre fournisseur d'accès et notez que le @ (se prononce at), est obligatoire dans l'adresse électronique (<u>nom@fournisseur.x</u>)

Fournisseur: identifie le fournisseur d'accès (Orange, Free, etc.) .x : variable, peut être .fr (France), org, ou .net, ou .com ou autre.

Par exemple: microcam06@microcam06.org microcam06@orange.fr yves.cornil@free.fr

### Messagerie intégrée ou spécialisée

Pour mémoire rappelons que vous pouvez utiliser des logiciels de messageries spécialisés (Windows Mail, Microsoft Outlook, Microsoft Entourage, Apple Mail par exemple) ou une messagerie intégrée à un logiciel de navigation sur Internet.

Il existe d'autres types de messageries électroniques, sur Internet (IRC (Internet Relay Chat), AOL Instant Messenger par exemple, Live Messenger, iChat, etc.)) ; dans ce dernier cas il faudra que votre correspondant soit en ligne (c'est à dire connecté à Internet), et qu'il se soit identifié pour recevoir les messages instantanés. On utilisera plutôt le terme de « Chat » pour qualifier plus exactement ce type de messagerie. Certaines messageries ne fonctionnent qu'à partir d'Internet ou sont mixtes (c'est-à-dire sont accessibles depuis un navigateur Internet ou une messagerie spécialisée).

### Quelques grandes fonctionnalités de la messagerie

**Envoi d'un message** à un ou plusieurs destinataires et, éventuellement une **copie** à un ou plusieurs destinataires (CC Copie Carbone).

**Envoi de copies invisibles** à d'autres destinataires sans que le destinataire principal en soit avisé (CCI Copie Carbone Invisible).

Ce système permet aussi d'envoyer un message à plusieurs destinataires sans communiquer la liste des adresses (soit pour des questions de confidentialité, soit pour ne pas avoir une longue liste d'adresses dans le message).

La plupart des logiciels de messagerie ont un système de gestion des contacts et ont un système de groupes.

#### Gestion de plusieurs adresses différentes.

Certains systèmes de listes de diffusion vous imposent une adresse personnelle (par exemple chez yahoo.com ou mac.com, etc.), ce qui peut vous obliger à avoir plusieurs adresses électroniques (e-mail in english) différents.

Redirection d'un message sur un ou plusieurs destinataire(s) (transfert ou forward).

**Attachement d'un document** à un message (document Word, Excel, photos, un son, un programme, une séquence vidéo QuickTime ou AVI, etc.).

Attention, c'est par ce système de documents attachés que sont généralement propagés des virus (programme joint ou macro Word ou Excel).

**Filtre des messages** pour éviter que votre boîte aux lettres principale ne soit encombrée de messages indésirables.

**Attention**, le filtre ne fait que classer le message dans un dossier particulier (y compris la corbeille) ; si un correspondant vous envoi un gros fichier, il faudra être patient, ou alors aller sur Internet pour supprimer le message indésirable, si votre fournisseur vous offre ce service.

### Gestion de la messagerie au quotidien.

- Les messages reçus seront archivés dans un dossier **boîte de réception.**
- Les messages envoyés seront classés dans un dossier messages envoyés.
- Les messages en attente d'envoi seront classés dans un dossier boîte d'envoi.
- Les messages en cours seront classés dans un dossier brouillon
- La plupart des logiciels de messageries vous permettront de créer des dossiers ou des sous-dossiers pour mieux classer les messages reçus ou envoyés.

#### **NB** : les noms peuvent varier en fonction du logiciel utilisé.

Supprimez de temps en temps les messages devenus inutiles, ils iront à la **corbeille** (ou dans un dossier en attente de suppression).

Si, dans un message, vous donnez l'adresse d'un URL (**U**niform **R**esource **L**ocator), elle sera accessible sous forme d'un lien, ce qui permettra à votre interlocuteur de se brancher directement sur l'adresse en cliquant sur le lien indiqué.

### Avant d'utiliser le logiciel de messagerie.

Il faudra au préalable configurer votre ordinateur pour les adresses de votre connexion à distance (numéro de téléphones, identifiant, mot de passe, adresses TCP/IP, noms de domaines). La connexion à Internet pourra être automatique ou manuelle.

## Généralités sur Windows Mail sous Windows Vista

### **Que pourrez-vous faire avec l'application Windows Mail ?**

- Recevoir, envoyer, transférer des messages, avec ou sans document attaché
- Vous filtrer les messages reçus.
- Envoyer un message à un ou plusieurs destinataires, avec une copie à un ou plusieurs destinataire(s), (CC copy carbon ou courtesy copy) et éventuellement, des copies invisibles (cci copy carbon invisible) à un ou plusieurs destinataire(s).
- Gérer plusieurs adresses différentes, chez un ou plusieurs fournisseur(s) d'accès Internet.
- Gérer vos adresses dans un carnet d'adresses dans une application séparée Contacts.
   C'est un véritable répertoire complet contenant les adresses postales, téléphones, fax,

e-mails (mèl en français), URL's, etc. Vous pourrez regrouper vos correspondants dans des groupes pour créer vos propres listes de diffusions.

- Trier vos messages sur différents critères (date, expéditeur, etc.).
- Archiver vos messages dans différents dossiers et sous-dossiers.
- Rechercher un message selon différents critères (sujet, expéditeur, etc.).

## Premier lancement de l'application Windows Mail et paramétrages.

### Lancement de l'application depuis le menu démarrer.

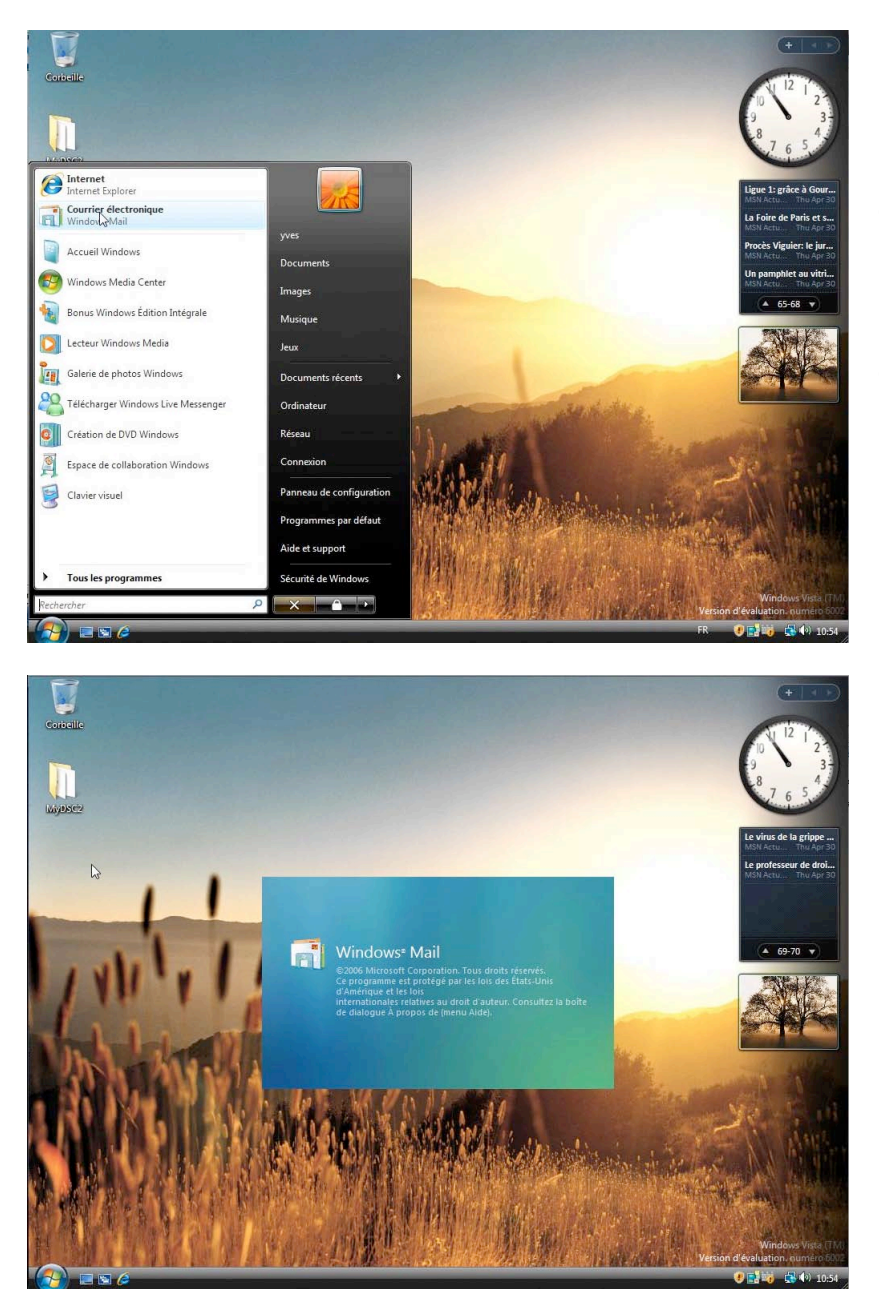

Le logiciel de courrier électronique (ou messagerie) Windows Mail est accessible depuis le menu démarrer de Windows. Il sera possible de mettre le logiciel sous forme d'un raccourci sur le Bureau.

### Paramétrages du compte de messagerie.

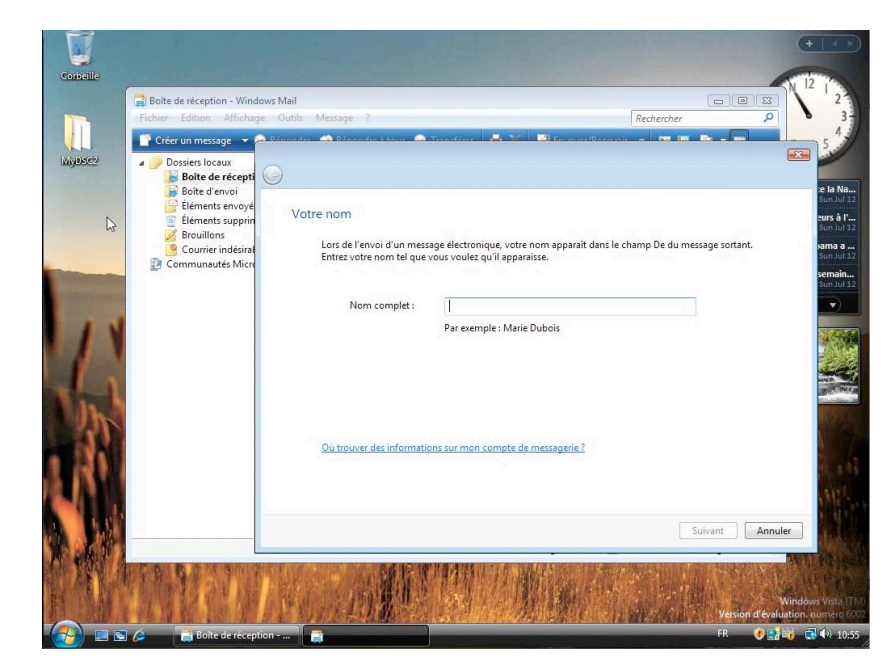

Lors du premier lancement de Windows Mail, le logiciel demande de configurer le compte de messagerie. Il faudra rentrer le nom, l'adresse électronique, le mot de passe, le compte pop et smtp, etc.

| )                                                                 |                                                                                     |                           |
|-------------------------------------------------------------------|-------------------------------------------------------------------------------------|---------------------------|
| Votre nom                                                         |                                                                                     |                           |
| Lors de l'envoi d'un mes<br>Entrez votre nom tel que              | sage électronique, votre nom apparaît dans le char<br>vous voulez qu'il apparaisse. | mp De du message sortant. |
| Nom complet :                                                     | Yves Cornil                                                                         |                           |
|                                                                   | Par exemple : Marie Dubois                                                          |                           |
|                                                                   |                                                                                     | Suivant Annul             |
|                                                                   |                                                                                     |                           |
|                                                                   |                                                                                     | Î                         |
| Adresse de messagerie                                             | Internet                                                                            |                           |
| Adresse de messagerie<br>Votre adresse de messag<br>des messages. | Internet<br>Jerie est celle que vos correspondants utilisent pour                   | r vous envoyer            |

Où trouver des informations sur mon compte de messagerie ?

Entrez votre nom et prénom ou prénom et nom (l'ordre est libre ici) ou tout autre identifiant.

*Ici je saisis mon nom Yves Cornil.* Cliquez sur suivant.

Entrez maintenant votre adresse électronique ; c'est le fournisseur d'accès Internet (FAI) qui vous attribue l'adresse électronique.

*Ici l'adresse électronique est* <u>yves.cornil@free.fr</u>. Cliquez sur suivant.

Shivant Annuler

#### Pop et smtp.

| onfigurer les serveurs de messagerie                                     |  |
|--------------------------------------------------------------------------|--|
| Type de serveur de messagerie pour courrier entrant :                    |  |
| POP3                                                                     |  |
| Serveur de messagerie pour courrier entrant (POP3 ou IMAP) :             |  |
| pop.free.fr                                                              |  |
|                                                                          |  |
| Nom du serveur de messagerie pour courrier sortant (SMTP) : smtp.free.fr |  |
| Le serveur sortant requiert une authentification.                        |  |
| <u>Où trouver des informations sur mon serveur de messagerie ?</u>       |  |
|                                                                          |  |
|                                                                          |  |

La plupart des logiciels de messagerie utilisent le protocole Pop3.

Saisissez le serveur de messagerie pour le courrier entrant Pop3 ou IMAP.

- généralement le serveur Pop s'écrira pop.fai.domaine.
- Pour Free ce sera pop.free.fr, pour Orange ce sera pop.orange.fr

Saisissez le serveur de messagerie sortant.

- généralement le serveur smtp s'écrira smtp.fai.domaine.
- Pour Free ce sera smtp.free.fr, pour Orange ce sera smtp.orange.fr

<u>Attention</u>: le smtp devra, généralement, correspondre au Fournisseur d'Accès sur lequel l'ordinateur est actuellement connecté. Ce qui signifie que vous pourriez être amené à modifier temporairement la codification du smtp si vous connectez chez un ami qui n'aurait pas le même FAI que vous.

| Connexion à la messagerie Inte     | rnet                                                                |       |
|------------------------------------|---------------------------------------------------------------------|-------|
| Entrez le nom et le mot de passe c | lu compte que votre fournisseur de services Internet vous a donnés. |       |
| Nom d'utilisateur de messagerie :  | yves.comil                                                          |       |
| Mot de passe :                     | ••••••                                                              |       |
|                                    | Mémoriser le mot de passe                                           |       |
|                                    | Suivant                                                             | Annul |

Saisissez le nom d'utilisateur et le mot de passe. Le nom d'utilisateur et le mot de passe sont donnés par le FAI. Généralement le nom d'utilisateur sera l'identifiant qui précède l'arobase (@).

*Ici l'identifiant de messagerie est yves.cornil.* 

- Il est possible d'obtenir des adresses électroniques supplémentaires auprès de votre FAI.
- Vous pouvez demander à Windows de mémoriser le mot de passe en cochant la case mémoriser le mot de passe.

| Félicit | tations                                    |                                                         |
|---------|--------------------------------------------|---------------------------------------------------------|
|         | Vous avez entré toutes les informations re | quises pour installer votre compte.                     |
|         | Pour enregistrer ces paramètres et télécha | rger votre courrier électronique, cliquez sur Terminer. |
|         | 🔲 Ne pas télécharger mon courrier éle      | ctronique maintenant                                    |

C'est terminé. Cliquez sur le bouton Terminer. Votre compte de messagerie est configuré.

Les Aventuriers du Bout du Monde – La revue des clubs Microcam Page 7

## Windows Mail au quotidien.

Votre compte de messagerie a été configuré, il nous reste (et c'est le plus important) à envoyer et à recevoir des messages.

Pour commencer je vais envoyer un message à un de mes correspondants (en fait c'est une de mes adresses personnelles), ce sera l'occasion de découvrir les différentes parties de Windows Mail.

### Rédiger un message.

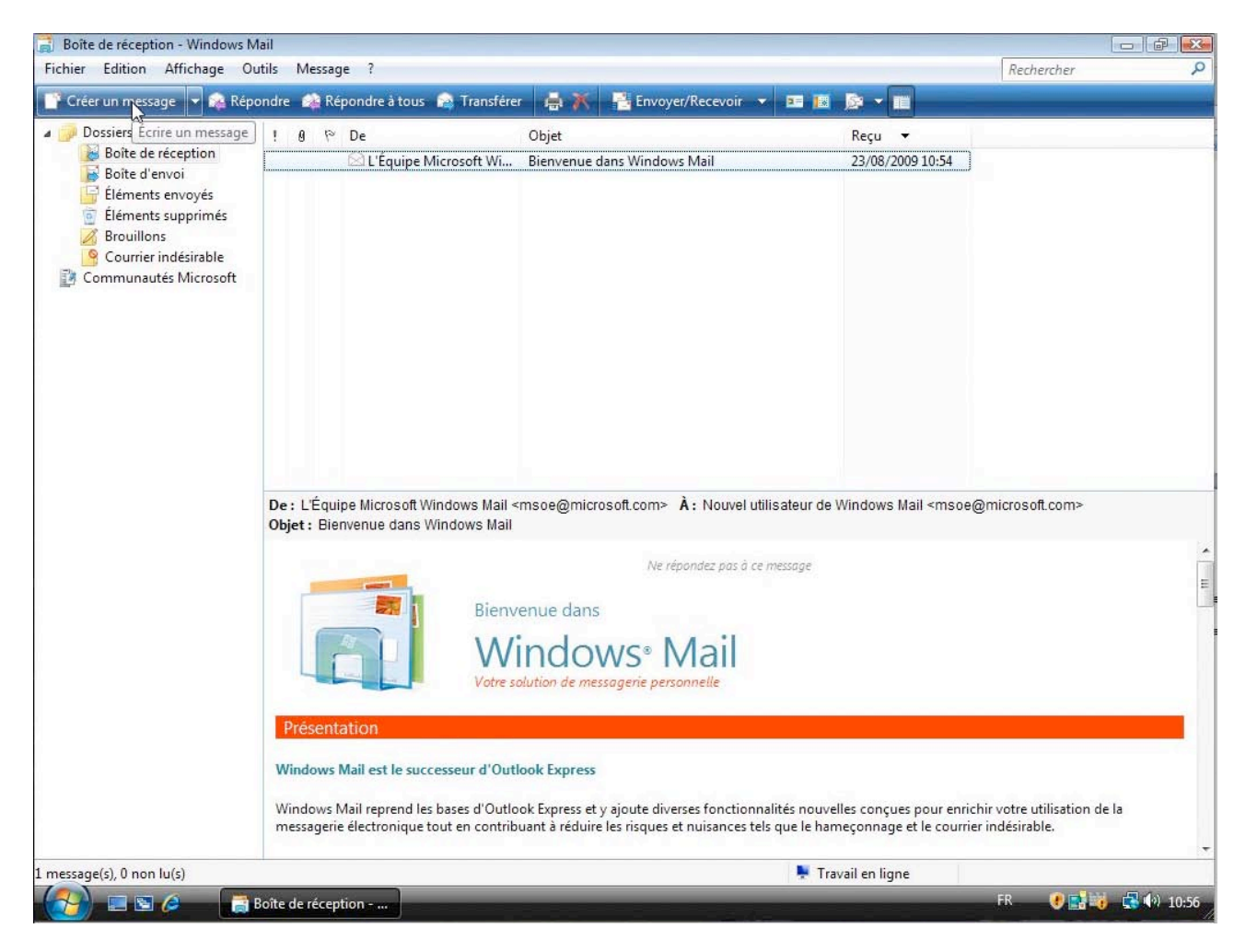

Ici c'est le premier message reçu ; il a été envoyé par l'équipe de Windows Mail.

Pour écrire un message, cliquez sur le bouton créer un message.

| 📄 Boîte de réception - Windows Mail                 |              |    |                      |  |
|-----------------------------------------------------|--------------|----|----------------------|--|
| Fichier Edition Affichage Outils Message ?          |              |    |                      |  |
| 📑 Créer un message 🔻 🚘 Répondre 🛭 🏘 Répondre à tous | 😭 Transférer | ₩× | 📑 Envoyer/Recevoir 👻 |  |

| Nouveau message       □       □       ∞         Fichier Edition Affichage Insertion Format Outils Message ?         ■ Envoyer       & ■       ■       >       & ↓       ■       ■       ■       ■       ■       ■       ■       ■       ■       ■       ■       ■       ■       ■       ■       ■       ■       ■       ■       ■       ■       ■       ■       ■       ■       ■       ■       ■       ■       ■       ■       ■       ■       ■       ■       ■       ■       ■       ■       ■       ■       ■       ■       ■       ■       ■       ■       ■       ■       ■       ■       ■       ■       ■       ■       ■       ■       ■       ■       ■       ■       ■       ■       ■       ■       ■       ■       ■       ■       ■       ■       ■       ■       ■       ■       ■       ■       ■       ■       ■       ■       ■       ■       ■       ■       ■       ■       ■       ■       ■       ■       ■       ■       ■       ■       ■       ■       ■       ■       ■       ■       ■ <th>Destinataire<br/>du message<br/>Destinataire</th> | Destinataire<br>du message<br>Destinataire |
|----------------------------------------------------------------------------------------------------|--------------------------------------------|
| □ Cc:<br>Objet: ↓ ↓ G I S A, 法 臣 健 健 臣 主 三 ↓ **                                                                                                    | de la copie<br>Objet du message            |
| Corps du message                                                                                                    |                                            |

Voici les différentes zones pour envoyer un message :

- **A** : placer le curseur dans la case en face du A et saisissez l'adresse électronique de votre correspondant. Il est possible d'entrer plusieurs adresses différentes.
- **Cc** : cc est l'abréviation de copie carbone. Dans le cadre situé devant Cc, entrez, éventuellement l'adresse d'un correspondant (ou de plusieurs correspondants) qui recevra le message en copie.
- Dans le cadre **objet** : entrez le sujet du message recommandé).
- Dans le cadre corps du message saisissez votre message. Le message peut être saisi dans un autre logiciel (Microsoft Word, WordPad, etc.) et collé dans la zone corps du message.

Vous disposez aussi d'outils de mise en page (gras, italique, cadrage, etc.) que nous verrons plus tard.

| Image: Sessi intervention of the sessi intervention of the session of the session of the session of t | Le message sera envoyé à<br><u>yves@cornil.com</u> .<br>Pas de copie.<br>L'objet est essai.<br>Le texte est<br>Mon premier message |
|----------------------------------------------------------------------------------------------------|----------------------------------------------------------------------------------------------------|
|                                                                                                    | <i>(désolé pour la faute de<br/>frappe).</i>                                                                                       |

#### Envoyer un message.

| Envoye            | er 🔏  | <b>I1</b> | 1-2 | . A  | 0  | 11  |          |    |      | -  |       |     |     |
|-------------------|-------|-----------|-----|------|----|-----|----------|----|------|----|-------|-----|-----|
| À:                | yves@ | cornil.   | com |      |    |     |          |    |      |    |       |     |     |
| 💽 Cc :<br>Objet : | essai |           |     |      |    |     |          |    |      |    |       |     |     |
| Arial             | 1     |           | ÷   | 10 - | E. | G I | <u>s</u> | A. | = 1= | 伊日 | t   E | * 1 | 1.3 |
|                   |       |           |     |      |    |     |          |    |      |    |       |     |     |

Pour envoyer le message rédigé, cliquez sur le bouton **envoyer**.

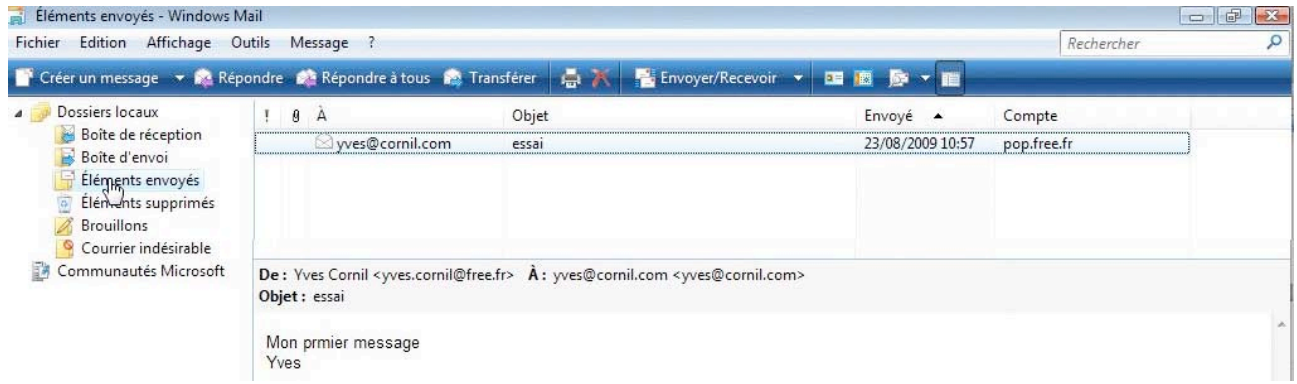

- Si vous êtes connecté à Internet le message sera envoyé et stocké ensuite dans le dossier éléments envoyés.
- Si vous n'êtes pas connecté sur Internet, votre message sera stocké dans le dossier boîte d'envoi et sera envoyé, effectivement, quand sous serez connecté à Internet ; le message une fois envoyé sera stocké dans le dossier éléments envoyés.

#### Envoi d'un message avec une copie.

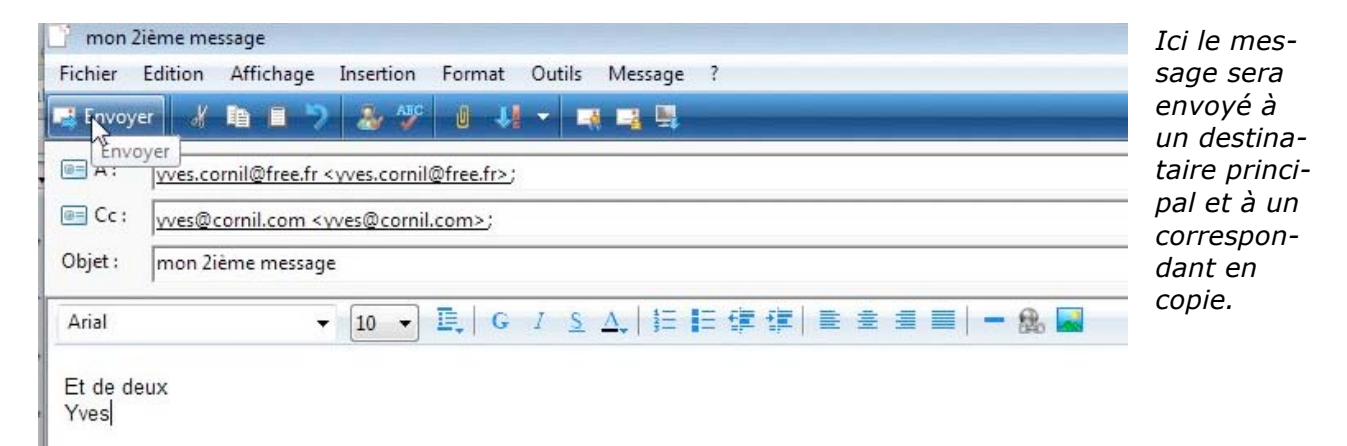

### Mail pour Windows a de la mémoire.

| Fichier | Edition | Affic       | hage | Inserti | on I | Form | at | Outils | Messag | e ? |
|---------|---------|-------------|------|---------|------|------|----|--------|--------|-----|
| 📑 Envoy | er 🔏    | <b>I1</b> ( | 17   | &       | ABC  | U    | 41 | -      | a 📑 🗎  | -   |
| 画 À :   | yves@   | cornil.c    | om   |         |      |      |    |        |        |     |
|         | vves@   | Dcornil.    | .com |         |      |      |    |        |        |     |

Windows Mail mémorise les adresses électroniques utilisées précédemment et à la saisie du premier caractère il vous propose un (ou plusieurs noms).

*Ici nous avions utilisé en premier envoi de message l'adresse <u>Yves@cornil.com</u>; si cette adresse convient, appuyez sur la touche envoi (ou retour, ou return) sur votre clavier.* 

#### Lire ses messages.

| Boîte de réception - Windows M<br>Fichier Edition Affichage Ou                                                                                                    | 1ail<br>utils Message ?         |                            |                                                                                                    | Rechercher |
|----------------------------------------------------------------------------------------------------|---------------------------------|----------------------------|----------------------------------------------------------------------------------------------------|------------|
| 📑 Créer un message 🔻 🙀 Rép                                                                                                    | ondre 🛛 🧟 Répondre à tous 🔗 Tra | ansférer 🛔 🔭 📔             | 🗄 Envoyer/Recevoir 🔻 📧 🔯 ጅ 🔻 📺                                                                                                    |            |
| <ul> <li>Dossiers locaux</li> <li>Boîte de réception</li> <li>Boîte d'envoi</li> <li>Éléments envoyés</li> <li>Éléments supprimés</li> <li>Brouillons</li> <li>Courrier indésirable</li> <li>Communautés Microsoft</li> </ul> | ! 8 № De<br>L'Équipe Microsof   | Objet<br>ft Wi Bienvenue d | Envoyer et recevoir tout     Ctrl+M       Recevoir tout     Frankrike       Envoyer tout     Frankrike       pop.free.fr (Par défaut)     Frankrike | 2:54       |

Lors du lancement de Windows Mail, ce dernier se connectera à Internet pour envoyer les messages en attente dans la **boîte d'envoi** et pour recevoir les messages qui vous ont été envoyés (ou que vous avez envoyé pour essayer le logiciel).

| 👔 Windows Mail |                                                       |                                  | 📄 Windows Mail                                       |            |
|----------------|-------------------------------------------------------|----------------------------------|------------------------------------------------------|------------|
| 2              | Vérification des nouveaux messages sur 'pop.free.fr'  | Masquer                          | Vérification des nouveaux messages sur 'pop.free.fr' | Masquer    |
|                | Réception d'une liste de messages du serveur          | Détails >>                       | Réception du message 1 sur 1 en cours                | Détails >> |
| ) Windows Mail | Les tâches demandées ont été correctement effectuées. | Masquer<br>Arrêter<br>Détails >> | Windows Mail récupère les messag                     | es.        |

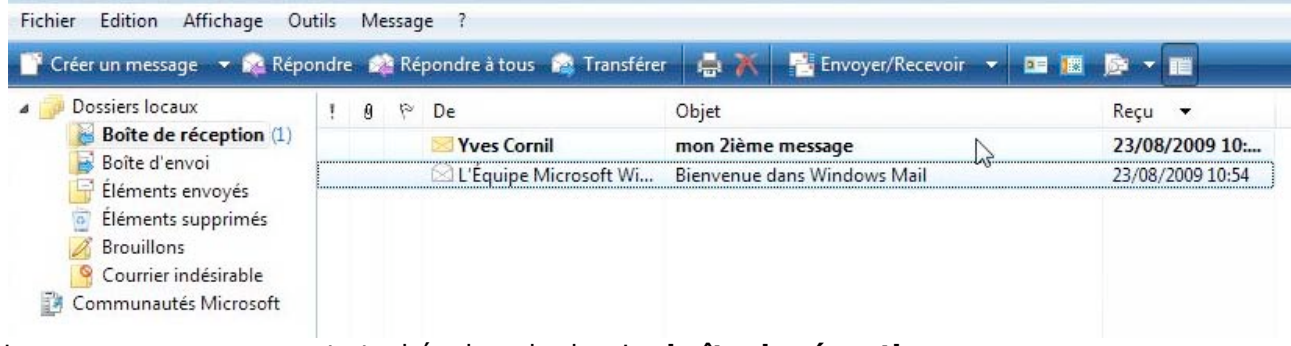

Les messages reçus sont stockés dans le dossier **boîte de réception**. Les messages non lus sont affichés en gras.

Pour lire un message cliquez dessus.

| réer un message 🛛 🛪 🙀 Réj                                                            | oondre 🍂 R           | épondre à tous 🛛 🕍 Transfére                                            | r 🚔 🥂 📑 Envoyer/Recevoir 🔻 📧 🌆                                           |                                                                     |          |
|--------------------------------------------------------------------------------------|----------------------|-------------------------------------------------------------------------|--------------------------------------------------------------------------|---------------------------------------------------------------------|----------|
| Dossiers locaux                                                                      | 9 0 1                | De                                                                      | Objet                                                                    | Reçu 👻                                                              |          |
| Boîte de réception                                                                   |                      | Yves Cornil                                                             | mon 2ième message                                                        | 23/08/2009 10:58                                                    |          |
| <ul> <li>Éléments envoyés</li> <li>Éléments supprimés</li> <li>Brouillons</li> </ul> |                      | ⊠ L'Équipe Microsoft Wi                                                 | Bienvenue dans Windows Mail                                              | 23/08/2009 10:54                                                    |          |
| Courrier indésirable<br>Communautés Microsoft                                        | De: Yves<br>Objet: m | Cornil <yves.cornil@free.fr><br/>on 2ième message</yves.cornil@free.fr> | À : yves.cornil@free.fr <yves.cornil@free.fr> Cc :</yves.cornil@free.fr> | yves@cornil.com <yves@cori< td=""><td>nil.com&gt;</td></yves@cori<> | nil.com> |

Et voici le message.

De: Yves Cornil <yves.cornil@free.fr> À: yves.cornil@free.fr <yves.cornil@free.fr> Cc: yves@cornil.com <yves@cornil.com> Objet: mon 2ième message

Le message a été envoyé par Yves Cornil, à l'adresse (entre <>) <u>vves.cornil@free.fr</u> à <u>vves.cornil@free</u>

En copie (Cc) à <u>Yves@cornil.com</u>.

### Afficher les images contenues dans un message.

| 🔀 MacWay - Lettre Pro.                                                                          | . Grosses capacités, petits prix !                             | 24/08/2009 08:               | 24/08/2009 08:                            |     |
|-------------------------------------------------------------------------------------------------|----------------------------------------------------------------|------------------------------|-------------------------------------------|-----|
| Dell France - Particuli.                                                                        | Offres exceptionnelles sur nos portables les                   | pl 24/08/2009 06:            | 24/08/2009 06:                            |     |
| Meteocity                                                                                       | votre meteo et 1 Iphone                                        | 24/08/2009 04:44             | 24/08/2009 04:44                          |     |
| 🖂 Yves Cornil                                                                                   | Re: Envoi d'un message : DSCN0707. DSCN070                     | 8 23/08/2009 11:43           | 23/08/2009 11:43                          |     |
| De : Meteocity <eglantine@news.mete<br>Objet : votre meteo et 1 lphone</eglantine@news.mete<br> | ocity.com> À: Yves <yves.cornil@free.fr></yves.cornil@free.fr> |                              |                                           |     |
| Certaines images ont été bloquées pou                                                           | empêcher l'expéditeur d'identifier votre ordinate              | ur. Cliquez ici pour télécha | irger les images.                         |     |
|                                                                                                 | Si ce message ne s'affiche pas correctement, <u>cor</u>        | nsultez le en ligne          | C.                                        | × H |
|                                                                                                 | Votre <b>polo gratuit</b> vous atter                           | nd <u>ici</u> I              |                                           |     |
|                                                                                                 | www.meteocity.com   Accéder à                                  | a mon profil   Conseiller    | ce site à un(e) ami(e).                   |     |
| ×                                                                                               |                                                                | Lundi 24 /                   | Août , St Barthélemy<br>(demain St Louis) |     |
| × Bonjour '                                                                                     | /ves,                                                          |                              |                                           | 1   |
| 🗵 La mét                                                                                        | téo à Fréjus 🛛 🛛 💌                                             | Gagnez des                   | cadeaux                                   |     |
| matin aprè                                                                                      | s-midi vent : Est<br>vitesse : 13 km/h                         | Gagne<br>restez              | er 1 Iphone et<br>en contact avec         | -   |
|                                                                                                 |                                                                | Travail en ligne             |                                           |     |

#### Généralement les images contenues dans un message sont bloquées.

De : Meteocity <eglantine@news.meteocity.com> À : Yves <yves.cornil@free.fr> Objet : votre meteo et 1 lphone Certaines images ont été bloquées pour empêcher l'expéditeur d'identifier votre ordinateur. Cliquez ici pour télécharger les images.

#### Cliquez sur la barre jaune (qui devient bleue) pour afficher les images.

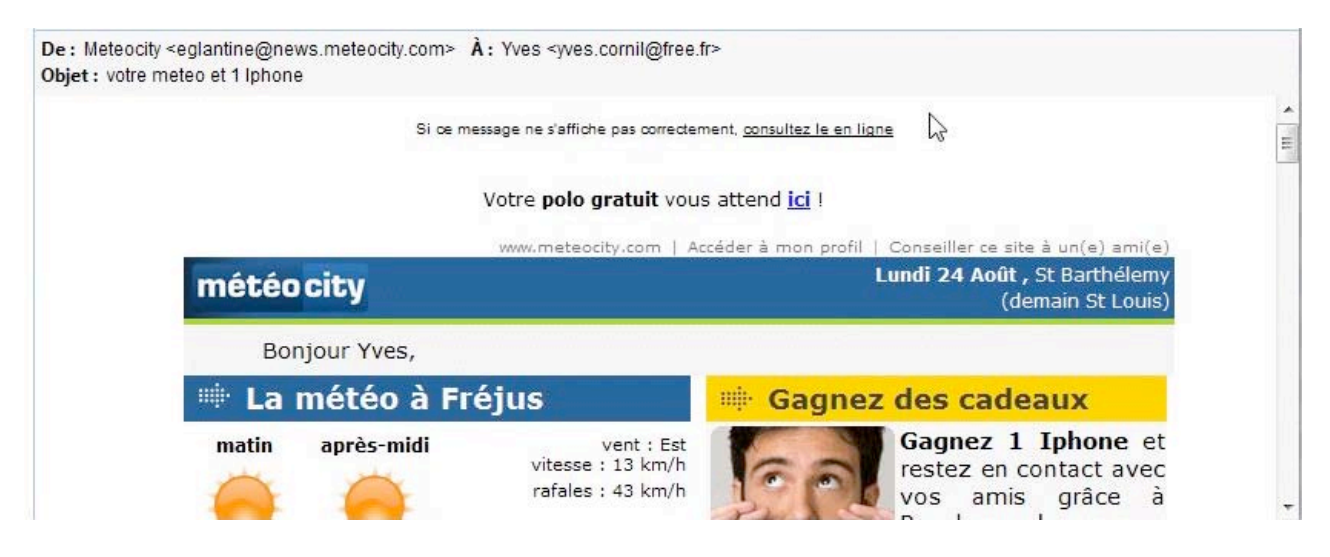

#### Répondre à un message.

| Boîte de réception - Windows Ma | ail<br>Na Maaaaa 2      |                    |                                     |                  | - Andrewski -              |   |
|---------------------------------|-------------------------|--------------------|-------------------------------------|------------------|----------------------------|---|
| Créer un message 👻 😥 Rép        | ondre 🔗 Répondre à tous | 🗟 Transférer 🛛 🚔 🔭 | Envoyer/Recevoir 👻 📧 🚺              |                  | Afficher tous les messages | ~ |
| a 🍺 Dossiers locaux             | Répondre à l'expéditeur | Objet              |                                     | Reçu 🔻           | Envoyé                     |   |
| Boîte de réception (4)          | 🖄 La Redoute            | 600 T-shirts a     | u choix !                           | 24/08/2009 17:37 | 24/08/2009 17:37           |   |
| Boite d envoi                   | 🖄 David Cornil          | Re: Iphone 5       |                                     | 24/08/2009 17:03 | 3 24/08/2009 17:03         |   |
| Elements envoyes                | Notretemps.             | .com Préparez vot  | re retraite en ligne / Maisons de r | 24/08/2009 16:   | 24/08/2009 16:             |   |

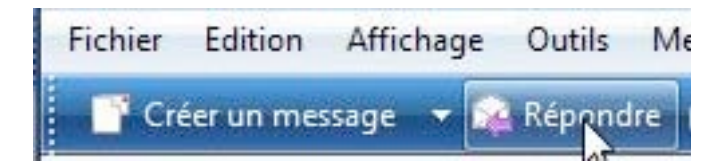

Quand vous recevez un message, il est de bon ton de répondre (sauf si c'est un message non sollicité).

Pour répondre au message lu, cliquez sur le bouton **Répondre**.

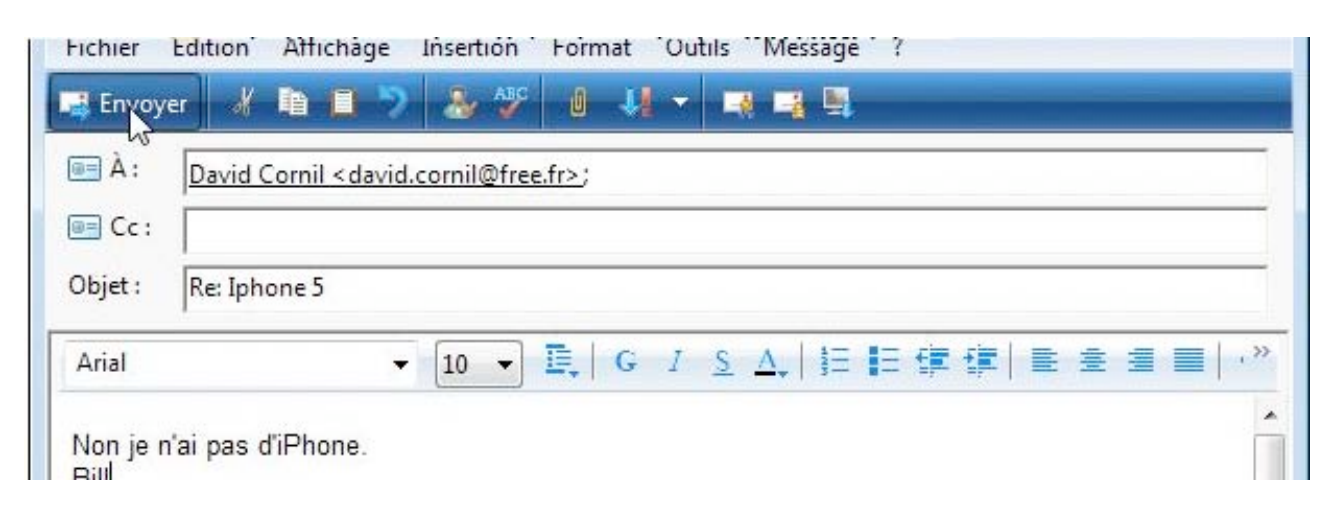

Tapez votre message de réponse et cliquez sur le bouton **Envoyer**.

## Répondre à tous.

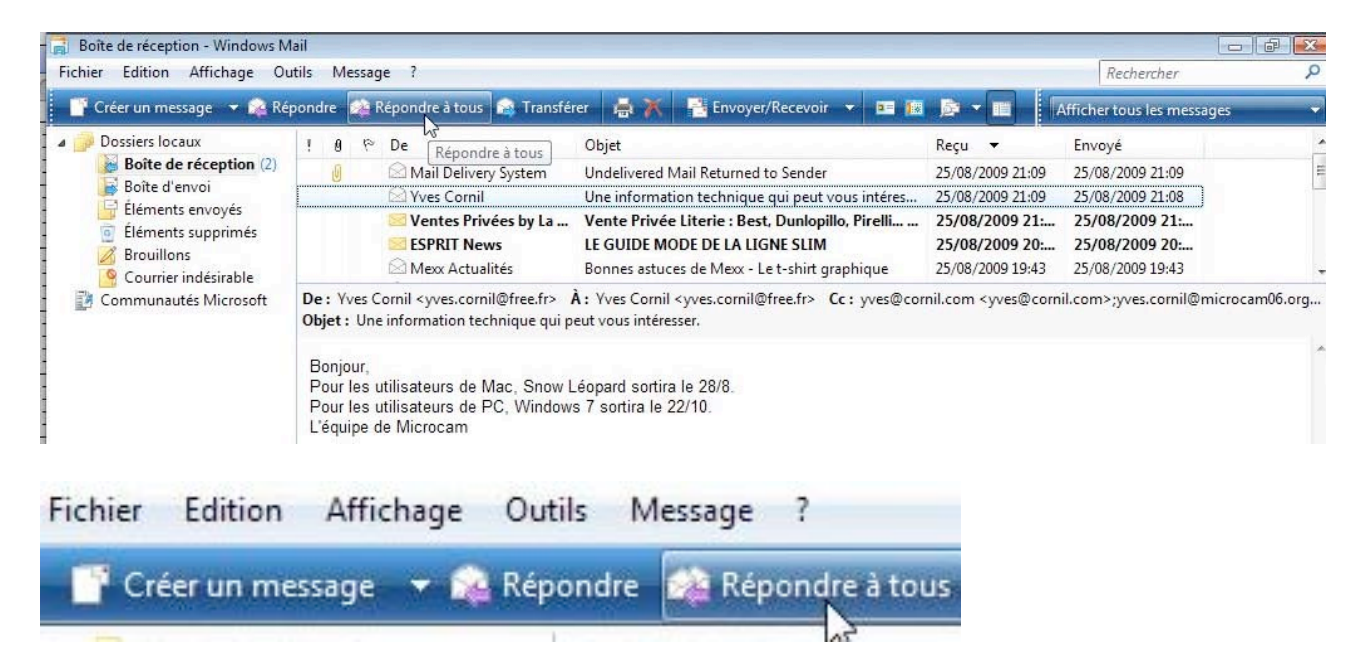

Si vous avez reçu un message, ainsi que d'autres correspondants (en destinataires principaux, et/ou en copie), vous pouvez répondre à tous les destinataires du message. Pour cela cliquez sur le bouton **répondre à tous**.

| 📑 Re: Une      | e informat                         | ion technic               | que qui peut                       | vous intér                      | esser.     |                 |   | - • •            |
|----------------|------------------------------------|---------------------------|------------------------------------|---------------------------------|------------|-----------------|---|------------------|
| Fichier        | Edition                            | Affichage                 | Insertion                          | Format                          | Outils     | Message         | ? |                  |
| Envoy          | er 🔏                               | <b>h I</b>                | 2 2                                | 0.4                             |            | 1 <b>12</b> 🖳   | - |                  |
| Env            | voyer Co                           | rnil < yves.              | cornil@free.f                      | r>;                             |            |                 |   |                  |
| ie≡ Cc :       | <u>vves@co</u><br><u>vves.co</u> r | ornil.com <<br>rnil@micro | < <u>vves@corni</u><br>cam06.org < | . <u>com&gt;</u> ;<br>vves.comi | il@microo  | :am06.org       | 2 |                  |
| Objet :        | Re: Une                            | informatio                | n technique                        | qui peut v                      | ous intér  | esser.          |   |                  |
| Arial          |                                    |                           | ▼ 10 ▼                             | ₽,   G                          | 1 <u>S</u> | <u>∧</u> ,   }∃ |   | ≝ <b>≡</b>   , » |
| IIs sont       | dynamiqu                           | ues à Micr                | rocam.                             |                                 |            |                 |   |                  |
| From           | riginal Me                         | essage                    | -                                  |                                 |            |                 |   | =                |
| To: Y          | ves Corni                          |                           |                                    |                                 |            |                 |   |                  |
| Cc: y          | ves@corr                           | <u>iil.com</u> ; y        | ves.comil@                         | microcan                        | n06.org    |                 |   |                  |
| Sent:<br>Subje | Tuesday<br>ect: Une i              | , August 2<br>nformatior  | 25, 2009 9:0<br>1 technique        | qui peut                        | vous inté  | resser.         |   | ÷                |
|                |                                    |                           |                                    |                                 |            |                 |   | a                |

Rédigez votre message et cliquez sur envoyer.

### Recevoir un message avec une pièce jointe.

| ier Edition Affichage Οι                      | itils Messa | ge ?                                                 |                                                            | _                | Rechercher |  |
|-----------------------------------------------|-------------|------------------------------------------------------|------------------------------------------------------------|------------------|------------|--|
| Créer un message 🔻 🙀 Répo                     | ondre 🎎 Re  | pondre à tous 🛛 🚔 Transférer                         | 🗧 🖶 🔭 📑 Envoyer/Recevoir 🔻 💷 🜆                             |                  |            |  |
| Dossiers locaux                               | 1 0 10      | De                                                   | Objet                                                      | Reçu 🔻           |            |  |
| Boît de réception (1)                         | Û           | 🖂 Yves Cornil                                        | Message avec pj                                            | 23/08/2009 11:   |            |  |
| Boite d'envoi                                 |             | 🖄 Yves Cornil                                        | FW: message                                                | 23/08/2009 11:02 |            |  |
| Elements envoyes                              |             | S Yves Cornil                                        | mon 2ième message                                          | 23/08/2009 10:58 |            |  |
| Brouillons                                    |             | C L'Équipe Microsoft Wi                              | Bienvenue dans Windows Mail                                | 23/08/2009 10:54 |            |  |
| Courrier indesirable<br>Communautés Microsoft | De: Yves (  | Cornil <yves.cornil@free.fr> /</yves.cornil@free.fr> | A: Yves Cornil <yves.cornil@free.fr></yves.cornil@free.fr> |                  |            |  |
|                                               | object. Me  | ssage avec pj                                        |                                                            |                  |            |  |
|                                               | Et voici u  | ne photo.                                            |                                                            |                  |            |  |
|                                               | Yves        | ine priorer                                          |                                                            |                  |            |  |

L'avantage de la messagerie sur Internet, par rapport au Fax, c'est que l'on peut joindre un document, une photo, un programme, etc.).

Les grands-parents pourront recevoir des photos de leurs enfants et petits-enfants qui sont peut-être éloignés géographiquement.

#### Comment reconnaître un message avec une pièce jointe ?

| Ţ | 9 | p | De            | Objet           |
|---|---|---|---------------|-----------------|
|   | Ø |   | 🔀 Yves Cornil | Message avec pj |

On reconnaît un message qui contient une (ou plusieurs) pièce jointe, au **trombone** dans la partie gauche du message dans le panneau de la **boîte de réception**.

| De: Yves Cornil <yves.cornil@free.fr><br/>Objet: Message avec pj</yves.cornil@free.fr> | À: Yves Cornil <yves.cornil@free.fr></yves.cornil@free.fr> |                                         |
|----------------------------------------------------------------------------------------|------------------------------------------------------------|-----------------------------------------|
| Et voici une photo                                                                     |                                                            | Ce message contient des pièces jointes. |
| Yves                                                                                   |                                                            |                                         |

De plus il y a un autre **trombone** dans la partie droite du message lu. En emmenant la souris sur le trombone, vous avez un indication *ce message contient des pièces jointes*.

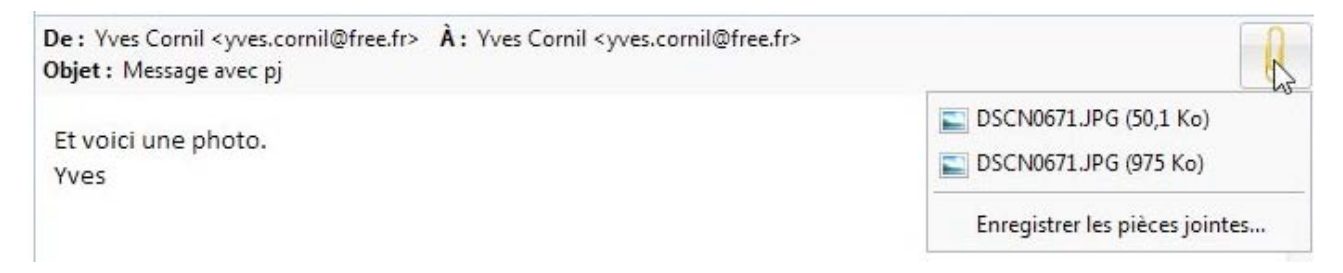

Ici il y a 2 pièces jointes, 2 photos en format jpeg.

**Attention** : certains logiciels envoient des fichiers supplémentaires que vous ne pourrez pas lire sur votre PC. C'est ici le cas avec le fichier dscn0671 (50,1 Ko).

# Lire une pièce jointe.

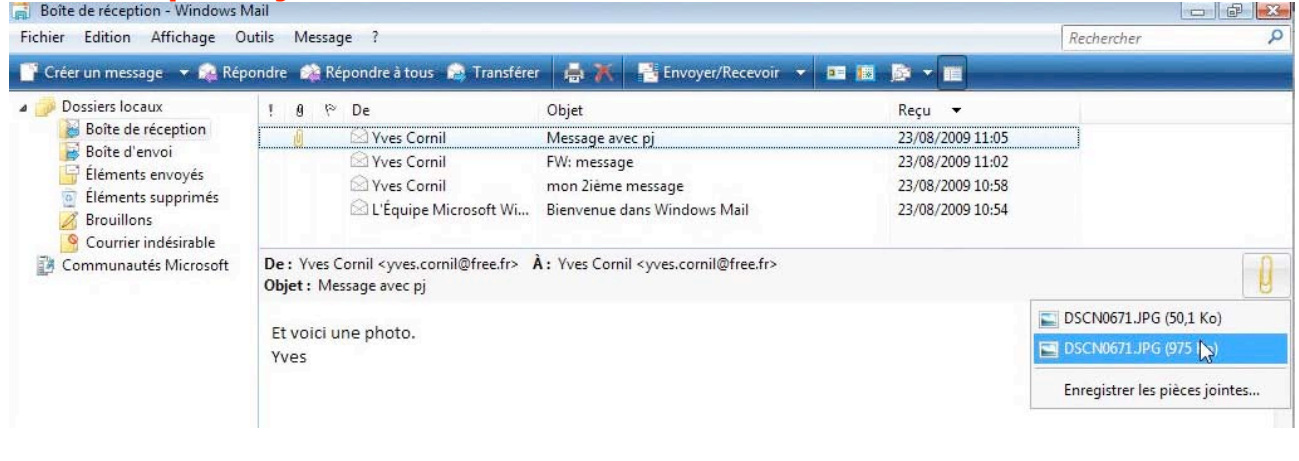

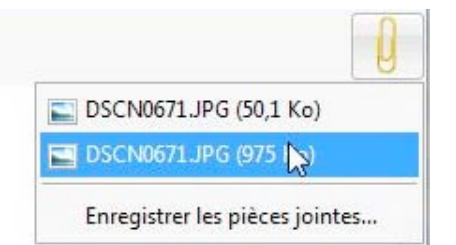

Pour lire une pièce jointe, cliquez sur le fichier joint (ici dscn671.jpg (975 Ko).

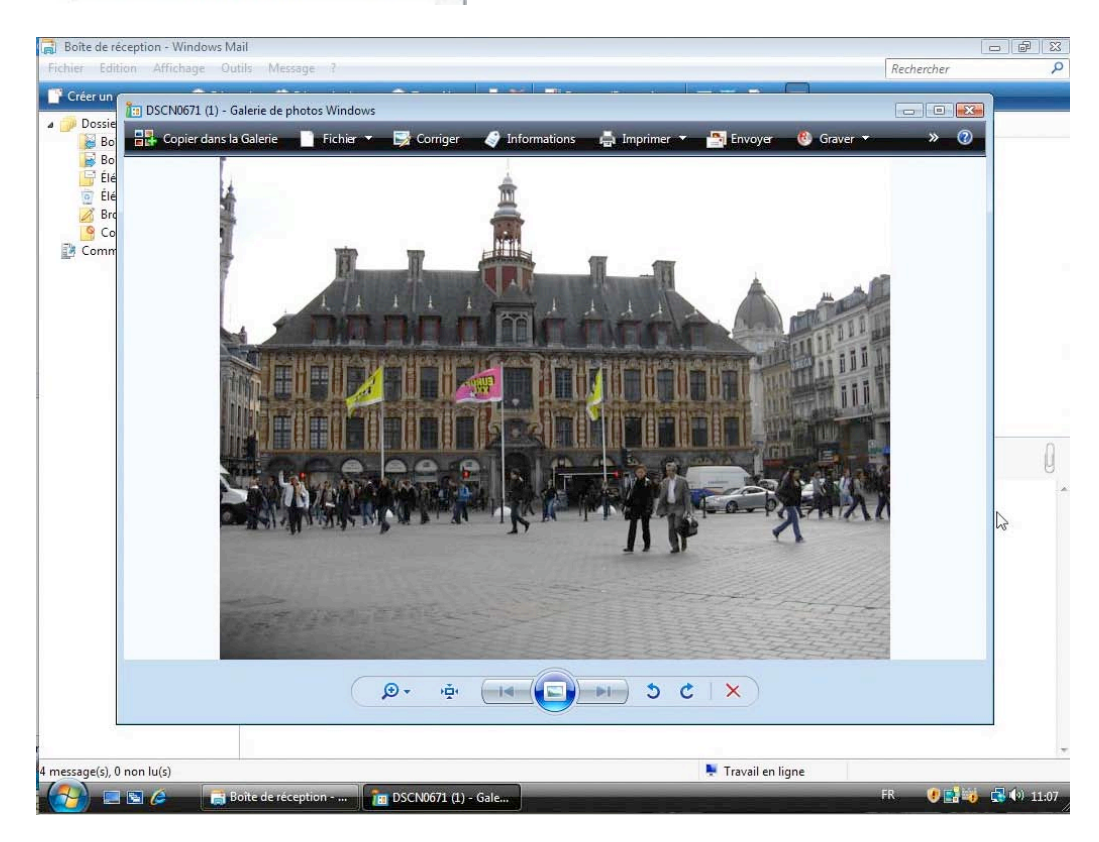

Si la pièce jointe est une photo, Windows affichera la photo dans la galerie de photos Windows.

#### Copier la photo dans le dossier Images et dans la Galerie Windows.

| DSCN067 | 1 (1) - Galerie de pho | otos Windows    |                      |                       |      |
|---------|------------------------|-----------------|----------------------|-----------------------|------|
| 🔡 Copie | r dans la Galerie      | Fichier 🔻       | 💱 Corriger           | Informations          | ÷    |
|         | Copier dans I          | e dossier Image | es et ajouter à la ( | Galerie de photos Win | dows |
|         | 11                     |                 |                      | -                     |      |

Pour ajouter la photo qui est affichée dans le dossier Images et dans la Galerie Windows, cliquez sur le bouton Copier dans la Galerie.

| 🛅 Galerie de photos Windows                                                                                                    | Corriger 🦪 Informations           | 🚔 Imprimer 🔻 👔 | 🎦 Envoy <del>er</del> 🔞 🕯 | Graver 🔻 🕌 Créer | une vidéo » 🕐 |
|----------------------------------------------------------------------------------------------------|-----------------------------------|----------------|---------------------------|------------------|---------------|
| Toutes les images et vidéos     Images     Vidéos                                                                                                    | Pictures - 1 élément, 1 sélection | né             | -                         | Rechercher       | • ۹           |
| Récemment importé     Ø Mots-clés     Créer un nouveau mot-clé                                                                                                    |                                   |                |                           |                  |               |
| <ul> <li>23 Sans mot-clé</li> <li>Date de la prise</li> <li>2009</li> </ul>                                                                                                    |                                   |                |                           |                  |               |
| ▲ २२ Notes<br>२२ २२ २२ २२ २२<br>२२ २२ २२<br>२२ २२<br>२२ २२<br>२२ २२<br>२२ २२<br>२२ २२<br>२२ २२<br>२२ २२<br>२२ २२<br>२२ २२<br>२२ २२<br>२२ २२<br>२२ २२<br>२२ २२<br>२२ २२<br>२२ २२<br>२२ २२<br>२२ २२<br>२२ २२<br>२२ | 1000 and 1000                     |                |                           |                  |               |
| ☆ Non classé<br>▲ Dossiers<br>☐ Images                                                                                                    |                                   |                |                           |                  |               |
| <ul> <li>Vidéos</li> <li>Images publiques</li> <li>Vidéos publiques</li> </ul>                                                                                                    |                                   |                |                           |                  |               |
|                                                                                                    |                                   |                |                           |                  |               |
| 1 élément, 1 sélectionné                                                                                                    |                                   |                |                           |                  |               |
|                                                                                                    | ۵۰ 🔳 (                            |                | ) 5 C                     | ×                |               |

#### Une autre façon de sauvegarder une photo jointe à un message.

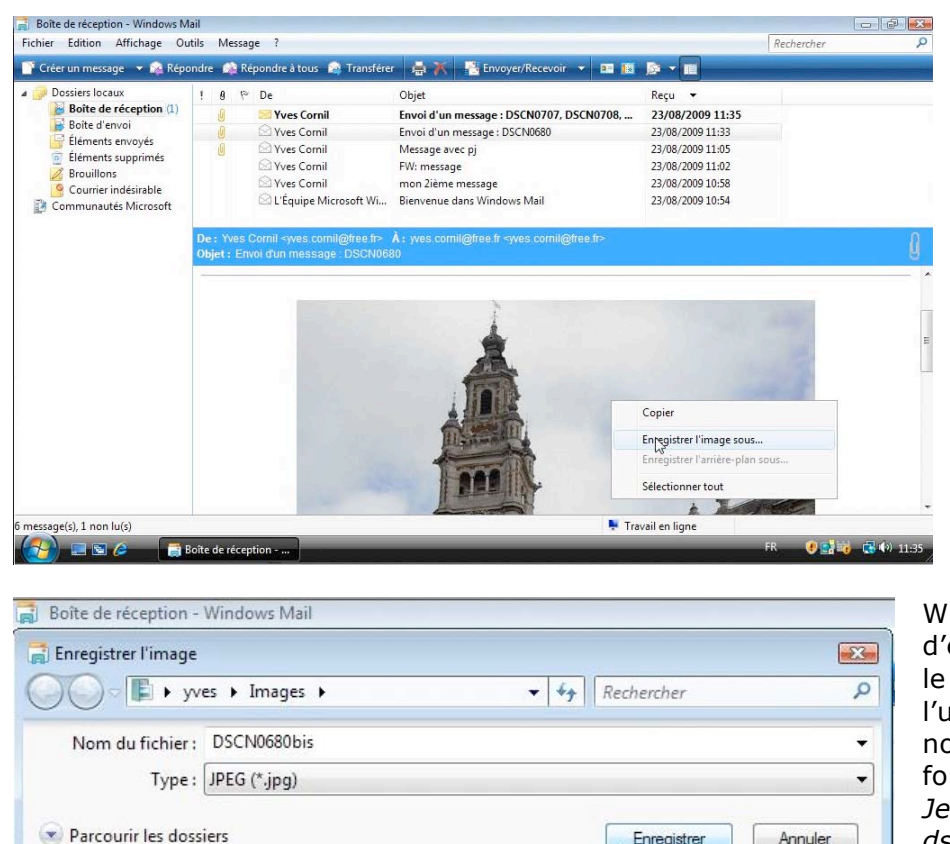

Généralement les photos jointes à un message sont visibles dans le corps du message.

Pour sauvegarder une image, un clic droit sur la photo, et dans le menu contextuel choisissez enregistrer l'image sous.

Windows propose d'enregistrer l'image dans le dossier Images de l'utilisateur Yves, sous le nom de dscn0680 et en format jpeg. Je change le nom en dscn0680bis et je clique sur **enregistre**r.

Enregistrer

Annuler

#### Enregistrement de toutes les pièces jointes.

| éer un message 🔻 🎇 Répo | ondre 🔛         | 🖉 Répondre à tous 🛛 🏫 Transfère                                | r 📑 💦 📑 Envoyer/Recevoir 👻 🛅 🔝                                          |                  |                        |
|-------------------------|-----------------|----------------------------------------------------------------|-------------------------------------------------------------------------|------------------|------------------------|
| Dossiers locaux         | ! 9             | f≈ De                                                          | Objet                                                                   | Reçu 🔻           |                        |
| Boite de reception (1)  | U               | 🔀 Yves Cornil                                                  | Envoi d'un message : DSCN0707, DSCN0708,                                | 23/08/2009 11:35 |                        |
| Éléments envoir         | 0               | Yves Cornil                                                    | Envoi d'un message : DSCN0680                                           | 23/08/2009 11:33 |                        |
| Éléments supprimés      | 0               | Vves Cornil                                                    | Message avec pj                                                         | 23/08/2009 11:05 |                        |
| Brouillons              |                 | Vves Cornil                                                    | FW: message                                                             | 23/08/2009 11:02 |                        |
| Courrier indésirable    |                 | Yves Cornil                                                    | mon 2ième message                                                       | 23/08/2009 10:58 |                        |
| Communautés Microsoft   |                 | L'Équipe Microsoft Wi                                          | Bienvenue dans Windows Mail                                             | 23/08/2009 10:54 |                        |
|                         | De: Y<br>Objet: | ves Comil «yves comil@free.fr»<br>Envoi d'un message : DSCN068 | À : yves.comil@free.fr <yves.comil@free.fr><br/>80</yves.comil@free.fr> |                  |                        |
|                         |                 |                                                                |                                                                         |                  | DSCN0680 ipg (68.0 Kg) |

Vous pouvez enregistrer toutes les pièces jointes en cliquant sur **enregistrer les pièces jointes**.

*Ici Windows propose d'enregistrer l'image dscn0680.jpg dans le dossier Documents.* 

| Pièces jointes à enregistrer : |                 |
|--------------------------------|-----------------|
| 🔜 DSCN0680.jpg (68,0 Ko)       | Enregistrer     |
|                                | Annuler         |
|                                | Sélectionner to |
| nregistrer vers                |                 |
|                                |                 |

| C:\Users\vves\Documents | Parcourir |
|-------------------------|-----------|
|-------------------------|-----------|

Pour enregistrer le fichier dans un autre dossier, cliquez sur **parcourir**.

| électionnez un dossier dans lequel enregis<br>nintes : | strer les pièces | Sélectionnez un dossier dans lequel enregiontes : | jistrer les pièces |
|--------------------------------------------------------|------------------|---------------------------------------------------|--------------------|
| Bureau                                                 |                  | Bureau                                            | *                  |
| Contacts                                               |                  | Contacts                                          |                    |
| Documents                                              | E                | Documents                                         | II                 |
| > 📴 Favoris                                            |                  | > P Favoris                                       |                    |
| ▲ 📔 Images                                             |                  | 🔺 🖺 Images                                        |                    |
| 🌗 lucie                                                |                  | 📕 lucie                                           |                    |
| 🌗 photos-Lille                                         |                  | Nouveau dossier                                   |                    |
| Liens                                                  | <b>-</b>         | photos-Lille                                      | -                  |
| Dossier : Images                                       |                  | Dossier : Nouveau dossier                         |                    |
|                                                        |                  |                                                   |                    |
| Créer un nouveau dossier                               | Annuler          | Créer urbouveau dossier OK                        | Annuler            |

Pour sauvegarder les pièces jointes, vous pouvez choisir un dossier qui vous est proposé par Windows, comme par exemple dans le dossier Images ou dans un des sous dossiers, ou vous pouvez créer un nouveau dossier.

Pour créer un nouveau dossier, positionnez-vous dans le dossier voulu (ici Images) et cliquez sur créer un nouveau dossier. Windows créée un dossier qui s'appelle Nouveau dossier ; renommez-le.

*Ici je renomme le nouveau dossier en images reçues, qui sera dans le dossier Images* 

Enregistrer les pièces jointes

Pièces jointes à enregistrer :

SCN0680.jpg (68,0 Ko)

C:\Users\yves\Pictures\images reçues

Enregistrer vers

|          | Bureau        | * |
|----------|---------------|---|
|          | Contacts      |   |
|          | Documents     | E |
| D N      | Favoris       |   |
| 4        | Images        |   |
| 4        | images reçues |   |
|          | lucie         |   |
| 6        | photos-Lille  | * |
| ossier : | images reçues |   |

Pour terminer cliquez sur enregistrer.

X

Enregistrer

Annuler

Sélectionner tout

Le fichier dscn0680.jpg sera enregistré dans le dossier images reçues du dossier images (pictures) de l'utilisateur Yves, sur le disque C:.

|                                                                         | DSCN0707.jpg (124 Ko)<br>DSCN0708.jpg (112 Ko)<br>DSCN0709.jpg (149 Ko)<br>Enregistrer les pièces j rintes. |
|-------------------------------------------------------------------------|----------------------------------------------------------------------------------------------------|
| nregistrer les pièces jointes<br>Dièces jointes à enregistrer :         |                                                                                                    |
| DSCN0707.jpg (124 Ko)<br>DSCN0708.jpg (112 Ko)<br>DSCN0709.jpg (149 Ko) | Evregistrer<br>Annuler                                                                                      |
|                                                                         | Sélectionner tout                                                                                           |
|                                                                         |                                                                                                    |

Parcourir...

Dans cet autre message, Windows enregistrera les 3 fichiers dans le dossier images reçues.

#### Lancer une application directement depuis un document joint.

| Créer un message 👻 😪 Réj | oondre ᢙ              | ge :<br>Répondre à tous 🔝 Transfér                                         | rer 📑 🐹 📑 Envoyer/Recevoir 👻 📧 🌆                           | D T              | Afficher tous les messages |     |
|--------------------------|-----------------------|----------------------------------------------------------------------------|------------------------------------------------------------|------------------|----------------------------|-----|
| Dossiers locaux          | 9 Q I                 | De                                                                         | Objet                                                      | Reçu 🔻           | Envoyé                     | _   |
| Boîte de réception (2)   | Ø                     | Vves Cornil                                                                | document sut Bootcamp                                      | 25/08/2009 16:56 | 25/08/2009 16:56           |     |
| Boîte d'envoi            |                       | 🖾 British Airways                                                          | Prix soldés                                                | 25/08/2009 16:05 | 25/08/2009 16:05           |     |
| Eléments envoyés         |                       | CANALSAT                                                                   | Ne manquez rien de la 4ème journée de LIGU                 | 25/08/2009 14:   | 25/08/2009 14:             |     |
| Provillant               |                       | 🖂 Les Bons Plans Toms                                                      | -21% sur APN Panasonic, -16% sur ampli tune                | 25/08/2009 09:   | 25/08/2009 09:             |     |
| Courrier indésirable (2) |                       | Support Online Heber                                                       | [Online.net] Alerte renouvellements                        | 25/08/2009 04:03 | 25/08/2009 04:02           |     |
| Communautés Microsoft    | De: Yves<br>Objet: do | Cornil <yves.cornil@free.fr><br/>cument sut Bootcamp</yves.cornil@free.fr> | À: Yves Cornil <yves.cornil@free.fr></yves.cornil@free.fr> |                  |                            |     |
|                          | Ci-joint (j           | e l'espère) un document en                                                 | format PDF sur Bootcamp.                                   |                  | 🔁 bootcamp.pdf (761 Ko)    |     |
|                          | Bill                  |                                                                            |                                                            |                  | Enregistrer les pièces joi | nte |

Vous pouvez recevoir des fichiers joints, tels des fichier PDF (extension .pdf) ou des présentations Microsoft Power Point (extensions .pps ou .ppsx).

*Ici la pièce jointe contient un fichier PDF, reconnaissable à l'icône bien connue (si vous avez installé Adobe Reader) ; un double clic sur la pièce jointe lancera l'application Adobe Reader (sous réserve que le logiciel Adobe Reader soit installé).* 

Le logiciel Adobe Reader est gratuit et se télécharge depuis le site d'Adobe : www.adobe.com.

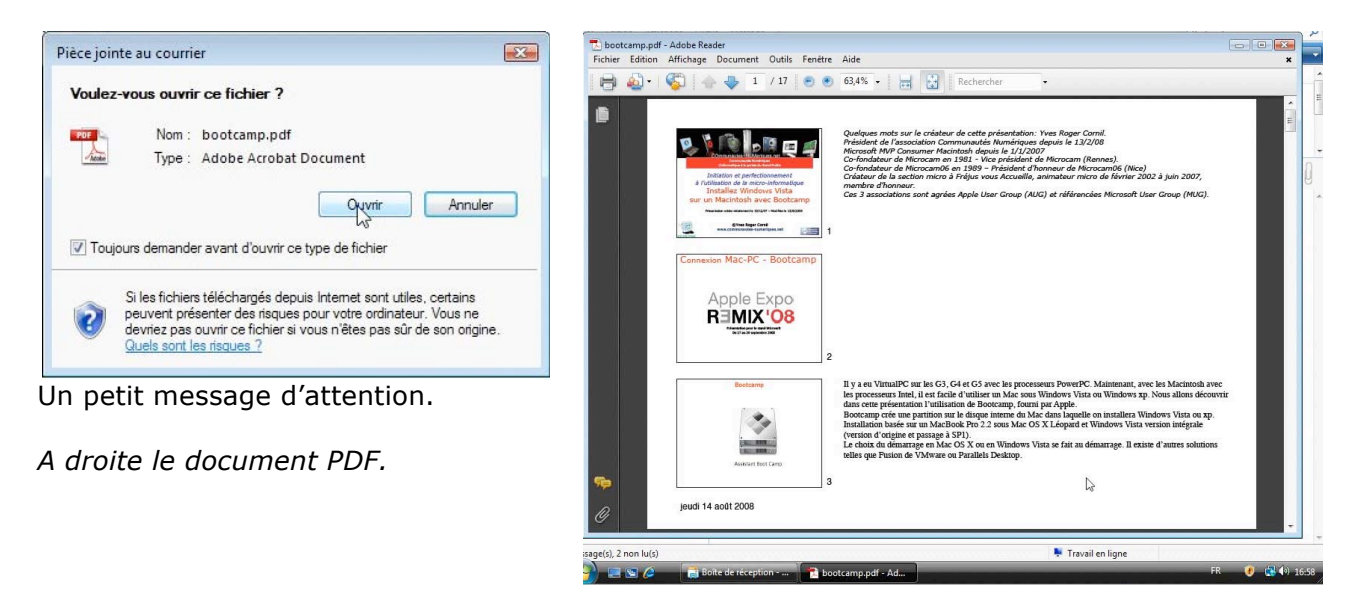

#### Cas des fichiers présentations PowerPoint (ou compatibles).

Il est possible que vous receviez des fichiers présentations **PowerPoint** (extensions .pps ou .ppsx). Comme pour les fichiers PDF (vus précédemment), il vous faudra un logiciel pour lire les fichiers PowerPoint.

Plusieurs options sont possibles :

- Acheter Microsoft Office (payant, 139 € la version famille-étudiant).
- Télécharger PowerPoint 2007 Viewer sur le site de Microsoft (gratuit).
- Utiliser OpenOffice.org (logiciel Impress, gratuit).

#### Cas des fichiers .exe.

Méfiez-vous des fichiers .exe (programmes) qui sont en pièces jointes et venant d'inconnus. Les programmes .**exe** sont quelque fois porteurs de virus.

#### Le phishing, c'est quoi ?

Le phishing (ou hameçonnage) est une nouvelle forme d'arnaque (voire pire) ; c'est la possibilité de vous envoyer sur un site (généralement bancaire) qui ressemble à votre site bancaire, mais qui n'est pas un vrai site bancaire.

Méfiez-vous des messages qui vous demandent des informations sur votre compte ou votre carte bancaires et qui vous demande de donner votre code secret.

De façon générale, ne cliquez pas directement sur un lien contenu dans un message ; copiez-le pour le coller dans votre navigateur préféré. La plupart des navigateurs modernes ont un filtre anti-phishing.

### Exemple de phishing.

| 9 4                             | > De                                                                                                    | Objet                                            | Reçu 🔻                   | Envoyé                        | <u>^</u> |
|---------------------------------|----------------------------------------------------------------------------------------------------|--------------------------------------------------|--------------------------|-------------------------------|----------|
| Ø                               | L'?quipe Internet CIC                                                                                                    | Coordonnйes personnelles                         | 30/08/2009 10:30         | 30/08/2009 10:30              |          |
|                                 | 🔀 MacWay - Lettre Pro                                                                                                    | Énergie à prix électriques !                     | 30/08/2009 10:           | 30/08/2009 10:                |          |
|                                 | Meteocity                                                                                                    | votre meteo et 4 000 euros de cadeaux            | 30/08/2009 04:           | 30/08/2009 04:                |          |
|                                 | Support Online Hebe                                                                                                    | [Online.net] Alerte renouvellements              | 30/08/2009 04:           | 30/08/2009 04:                |          |
|                                 | Vves Cornil                                                                                                    | essai                                            | 29/08/2009 22:           | 29/08/2009 22:                | -        |
| )e:L'?qu                        | uipe Internet CIC <nonrepo< td=""><td>NSE@cic.fr&gt; À: undisclosed-recipients:</td><td></td><td></td><td>0</td></nonrepo<> | NSE@cic.fr> À: undisclosed-recipients:           |                          |                               | 0        |
| <b>Objet</b> : C                | oordonnйes personnelles                                                                                                    |                                                  |                          |                               | 8        |
|                                 |                                                                                                    |                                                  |                          |                               | *        |
| CIC (                           | c. c:                                                                                                    |                                                  |                          |                               |          |
| <i>cn</i> - <i>c</i>            | onjirmation                                                                                                    |                                                  |                          |                               |          |
| Donuis                          | la 10 Inillat 2000 data la m                                                                                                | alle une neurolle réglementation destine ren     | foror la cónmitó dos e   | naiomonte por porto our intor | e        |
| Depuis I                        | ie 10 Junier 2009, date laqu                                                                                                | iene une nouvelle regiementation destine ren     | torcer la securite des j | palements par carte sur inter | net      |
| do nomi                         | e en vigueur,<br>brouv commorants nous dor                                                                                  | nondant da contrilar vatra idantitá              |                          |                               | it       |
| lorame                          | vens pavez ves ashats par                                                                                                   | aarta hanaaira                                   |                          |                               | E        |
| A catta                         | for yous ne disposed has et                                                                                                 | care ou vous n'avez pas encore activé la         | arte de clás personne    | llas nácesseire nour procád   | 1        |
| votra id                        | antification lors de vos paier                                                                                              | mente en ligne                                   | arte de cies personne.   | ies necessaire pour procedo   | -1       |
| Si ce n'e                       | enuncation lors de vos pale.<br>est déjà fait                                                                               | ments en ligne.                                  |                          |                               |          |
| none no                         | us invitors vous connecter                                                                                                  | ur votre hanque distance                         |                          |                               |          |
| nour act                        | tiver votre carte de clés per                                                                                               | sonnelles en cliquent sur le lien "Identificatio | n renforce" dans le m    | anu "Votra contrat"           |          |
| Avant a                         | uver voue carte de cles per                                                                                                 | tif d'authentification des paiements en france   |                          | chu voue condat.              |          |
| луши а                          | ivera de ce nouveau disposi                                                                                                 | ar a addicidation des parenents en nanco         | .,                       |                               |          |
| vous de                         | arez avoir activé votre carte                                                                                               | de clés personnelles avant le 05/09/2009         |                          |                               |          |
| vous de                         |                                                                                                    | e de cles personnelles avait le 05/05/2005       |                          |                               |          |
|                                 | nivoir active votre carte Clic                                                                                              | mez sur le lien ci-dessous                       |                          |                               | h.       |
| pour po                         | a. on doure roue culte out                                                                                                  | The set is hell of dessous .                     |                          |                               |          |
| pour po                         |                                                                                                    |                                                  |                          |                               |          |
| pour po                         | ww.cic.fr                                                                                                    |                                                  |                          |                               |          |
| pour po<br>http://ww            | ww.cic.fr                                                                                                    |                                                  |                          |                               |          |
| pour po<br>http://ww<br>NB : C4 | ww.cic.fr<br>e message yous est adress                                                                                      | automatiauement. Merci de ne vas v rev           | oondre.                  |                               |          |
| pour po<br>http://ww<br>NB : Ce | ww.cic.fr<br>e message vous est adress                                                                                      | automatiquement. Merci de ne pas y re <u>p</u>   | oondre.                  |                               |          |

De plus le lien http://www.cic.fr renvoie vers un site

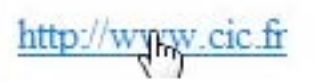

ttp://hardbloooze.dream-hosting.de/fr/

Que faire ? : signaler le phishing à la banque CIC en renvoyant le message à :phishing@cic.fr

Vu sur la page d'accueil du CIC :

Signaler un mail de phishing Si vous pensez avoir reçu un mail de phishing, faite-le suivre à <u>phishing@cic.fr</u>

A signaler que le CIC a répondu quelques minutes après l'envoi de mon message.

#### Le hoax, c'est quoi ?

Le hoax (canular) est un message que l'on vous demande de faire suivre à vos correspondants et qui est une fausse nouvelle. Par exemple on recherche des dons de sang, on offre des téléphones gratuits, etc.

Avant de renvoyer un message allez vérifier si ce n'est pas un canular sur le site Hoax Buster : <u>http://www.hoaxbuster.com/</u>

#### Envoyer une pièce jointe.

Il existe plusieurs façons d'envoyer une pièce jointe, en particulier pour envoyer des photos. Voyons tout d'abord l'envoi de potos depuis la Galerie de photos Windows.

#### Envoyer une photo depuis la Galerie de photos Windows.

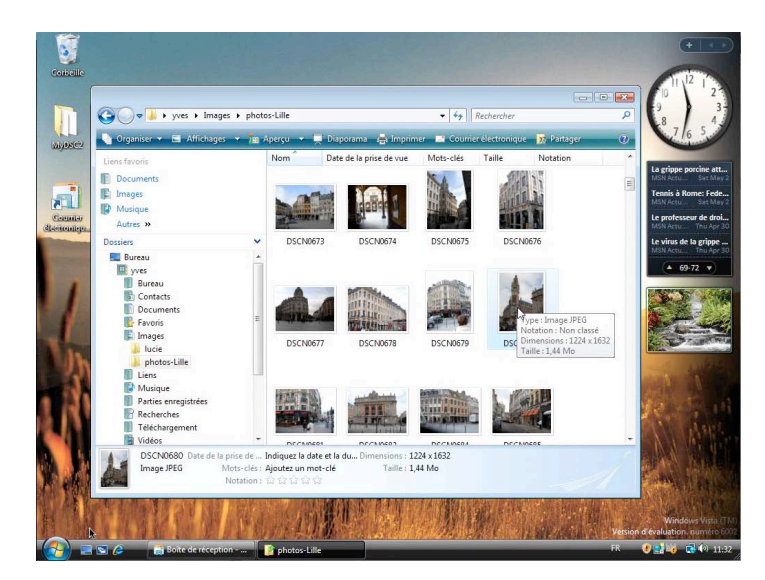

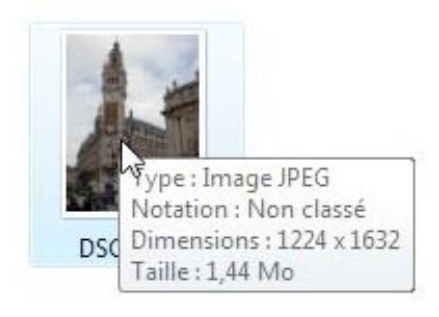

Vous pouvez envoyer une photo depuis la Galerie de photos Windows.

Sélectionnez la photo puis cliquez sur le bouton courrier électronique.

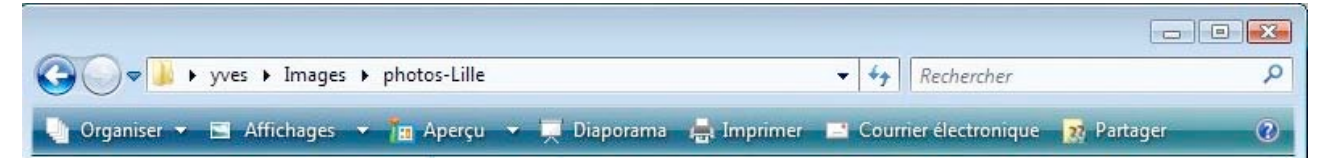

Ici l'image sélectionnée est une image jpeg, d'une dimension de 1224x1632 pixels et pesant 1,44 Mo.

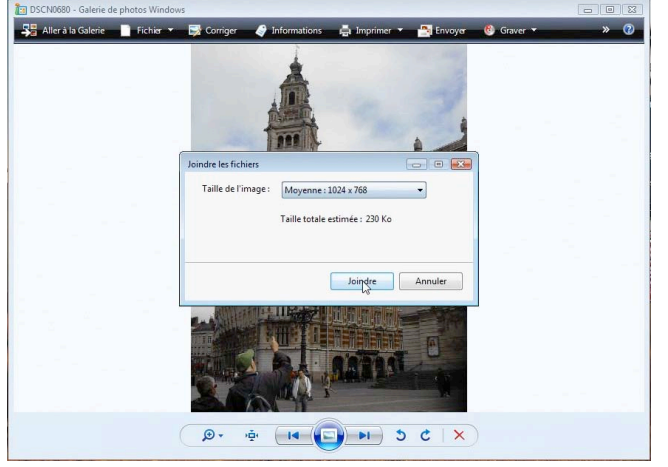

Dans le menu déroulant choisissez une taille de l'image.

Ici la taille est 1024x768 pour 230 Ko.

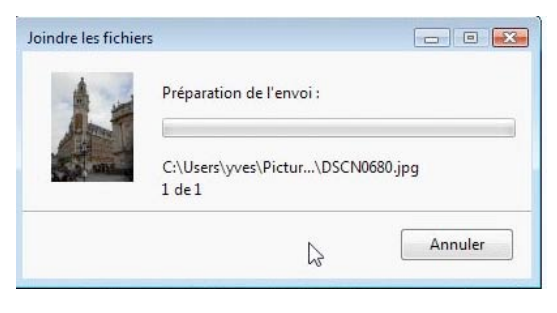

| -<br>                                                                                                    | Envoi d'un message : DSCN0680 - Unicode (UTF-8)                                                                                                 |
|----------------------------------------------------------------------------------------------------|----------------------------------------------------------------------------------------------------|
| Fichier Edition Affichage Insertion Format Outils Message ?                                                          | Fichier Edition Affichage Insertion Format Outils Message ?                                                                                     |
| 🖳 Envoyer 🤺 🛍 🗎 🏷 🍰 🌮 🔒 🚚 🖛 🛤 🛤                                                                                      | 🗮 Egyoyer 💰 🛍 🗎 🏷 🕹 💞 💰 🚚 🗮 🗮 🗮 🖳                                                                                                    |
| le À:                                                                                                    | A: yves.comil@free.fr                                                                                                    |
| E Cc:                                                                                                    | 0 Cc:                                                                                                    |
| Objet : Envoi d'un message : DSCN0680                                                                                | Objet : Envoi d'un message : DSCN0680                                                                                                    |
| Joindre : DSCN0680.jpg (49,7 Ko)                                                                                     | Joindre : DSCN0680.jpg (49,7 Ko)                                                                                                    |
| ▼ 正, G I S A, 日日準準 書書目,**                                                                                            | Arial → 10 → 頁 G / S Δ, 扫目課課 ■ 章雪■ ·*                                                                                                    |
| Votre message est prêt à être envoyé avec les fichiers ou liens joints suivants :<br>DSCN0680<br>Message de sécurité | Une photo de Lille<br>I<br>Votre message est prêt à être envoyé avec les fichiers ou liens joints suivants :<br>DSCN0680<br>Message de sécurité |
| *                                                                                                    | 1                                                                                                    |

La Galerie de photos Windows lance le logiciel de messagerie, en joignant la photo qui a été sélectionnée.

Il vous restera à compléter le message avec le nom du destinataire et un message d'accompagnement. Vous pouvez supprimer le texte qui a été généré dans la zone message. Cliquez sur envoyer.

#### Envoyer plusieurs photos depuis la Galerie de photos Windows.

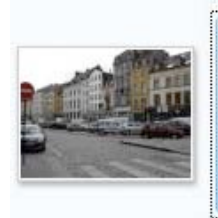

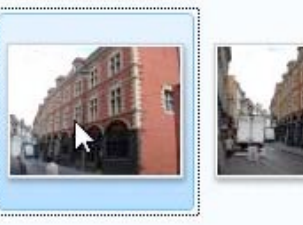

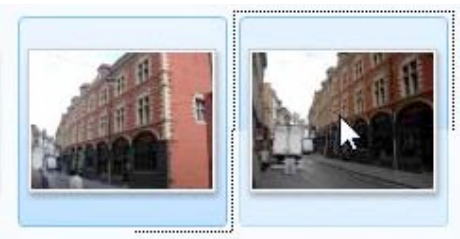

Pour envoyer plusieurs photos, sélectionnez la première photo et tout en maintenant la touche majuscule enfoncée, sélectionnez une autre photo. Si la deuxième photo sélectionnée n'est pas la photo proche de la première, les photos comprises entre la première et la dernière photo (incluse) seront choisies.

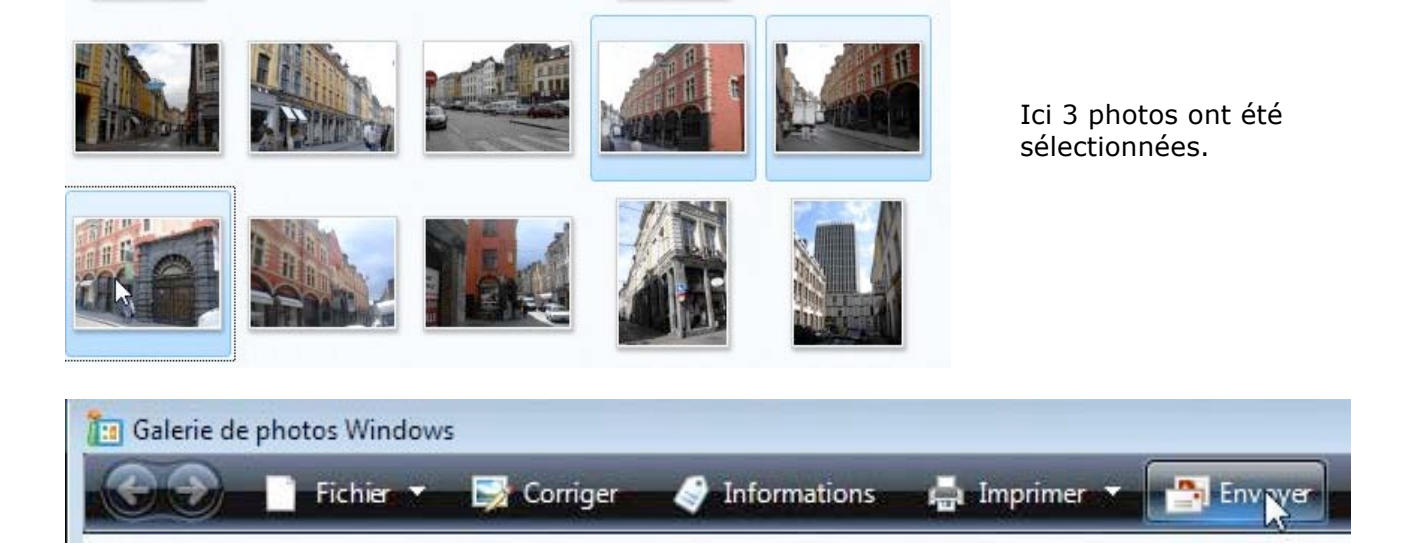

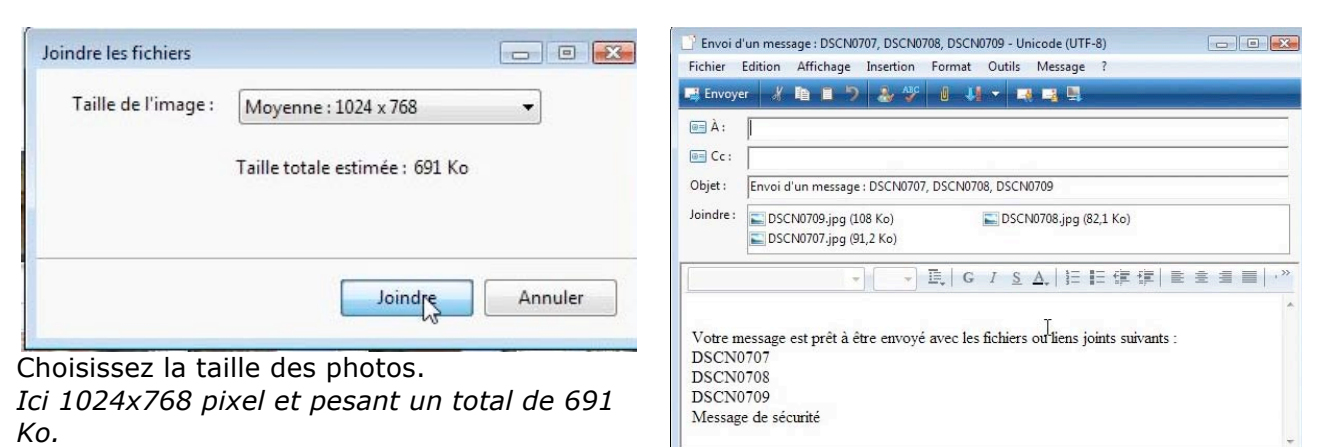

Complétez ensuite le message préparé.

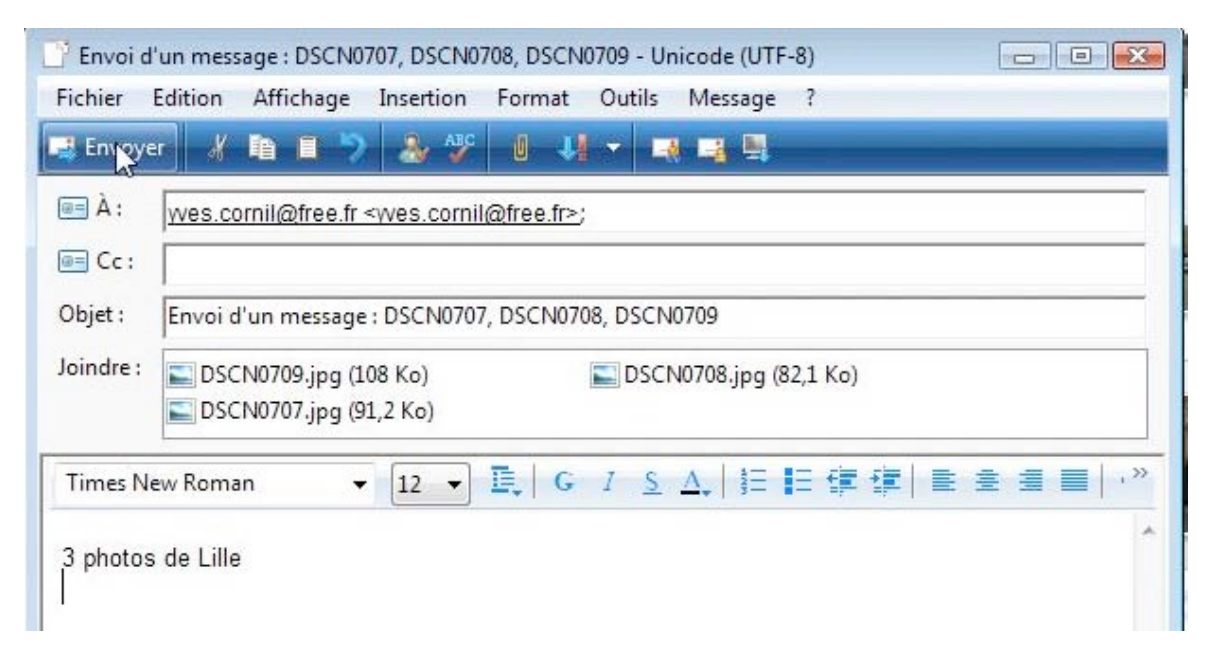

Le cadre joindre contient les noms des fichiers photos jointes au message.

#### Envoyer une photo depuis un fichier image.

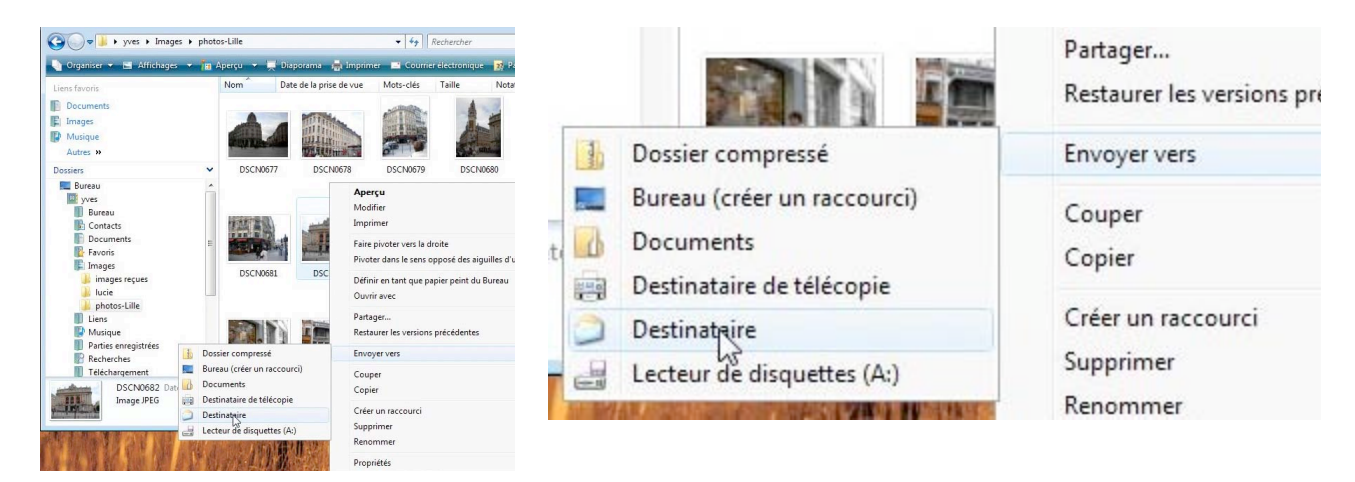

Vous pouvez aussi envoyer une photo depuis un dossier. Un clic droit sur la photo désirée et dans le menu contextuel choisissez envoyer vers **Destinataire**. Windows enverra la photo vers le logiciel de messagerie ; il vous restera choisir la taille et à ajouter le (ou les) destinataire, le texte de votre message dans Windows Mail.

### Joindre un document depuis la messagerie.

| Fichier | Edition | Affi     | chage                                                                                                    | Insertion    | Format    | Outils    | Message     |
|---------|---------|----------|----------------------------------------------------------------------------------------------------|--------------|-----------|-----------|-------------|
| 📑 Envoy | /er ∦   | 睧        | 0 7                                                                                                    | & 🐓          |           | -         | . 📑 🛤       |
| 🔲 À :   | Yves    | Cornil · | <vves.c< td=""><td>ornil@free.f</td><td>r&gt;; Joind</td><td>e un fich</td><td>ier au mess</td></vves.c<> | ornil@free.f | r>; Joind | e un fich | ier au mess |
| -       |         |          |                                                                                                    |              |           |           |             |
| CC:     |         |          |                                                                                                    |              |           |           |             |
| Objet : | docur   | ment s   | ut Boot                                                                                                   | camp         |           |           |             |

.

| Insertion    | Format     | Outils    | Message     |
|--------------|------------|-----------|-------------|
| â 🕹          | <b>R</b> 4 | -         | 1 🖪 🗒       |
| rnil@free.fr | Joindr     | e un fich | ier au mess |

La façon la plus « classique » pour envoyer une pièce jointe, c'est de rédiger le message et de cliquer sur l'outil trombone. L'erreur toute aussi classique c'est d'envoyer le message avant de joindre le fichier.

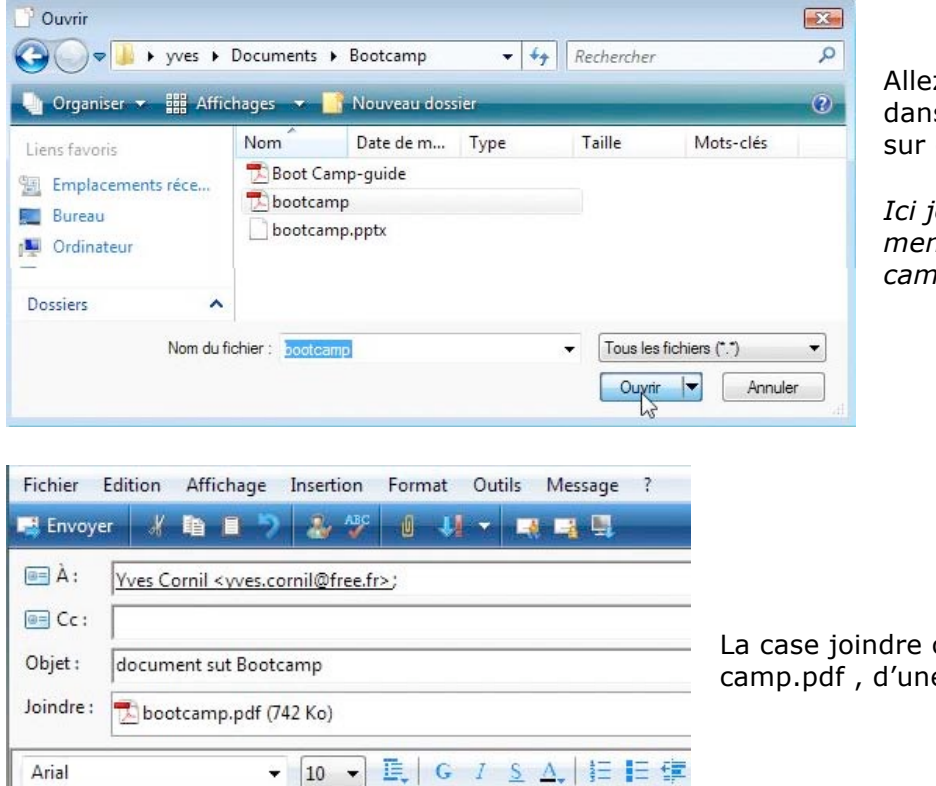

Allez ensuite choisir un fichier dans vos dossiers et cliquez sur ouvrir.

*Ici je vais envoyer un document PDF s'appelant bootcamp.pdf.* 

La case joindre contient le fichier bootcamp.pdf , d'une taille de 742 Ko.

Ci-joint (je l'espère) un document en format PDF sur Bootcamp. Bill

#### Attention à la taille de vos pièces jointes.

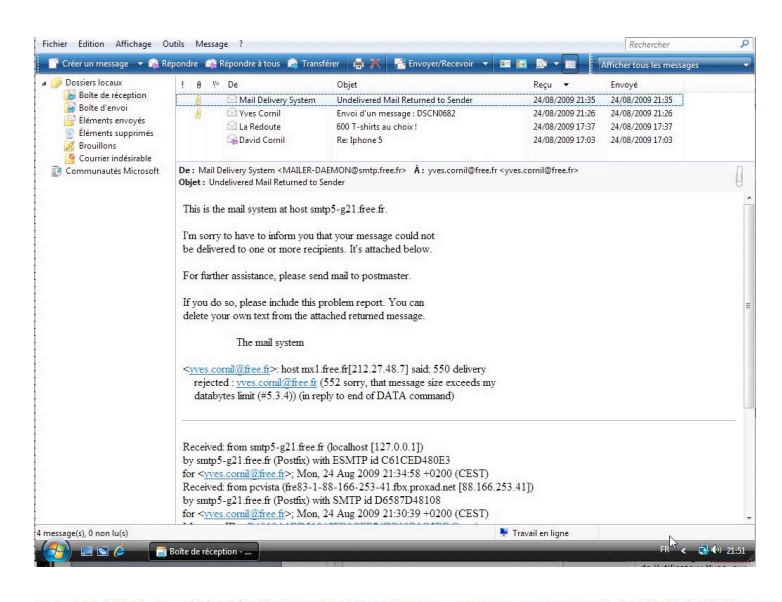

Attention à la taille de vos pièces jointes.

Généralement la taille d'un message, avec ses pièces jointes est limitée à 10 Mo.

Mail Delivery System Undelivered Mail Returned to Sender

I'm sorry to have to inform you that your message could not be delivered to one or more recipients. It's attached below.

<<u>yves.comil@free.fr</u>>: host mx1.free.fr[212.27.48.7] said: 550 delivery rejected : <u>yves.comil@free.fr</u> (552 sorry, that message size exceeds my databytes limit (#5.3.4)) (in reply to end of DATA command)

Et en plus c'est en anglais !

## Supprimer des messages.

| 👕 Créer un message 🛛 🔻 🕵 Réj       | oondre | 🙀 Ré | pondre à tous 🛛 🚔 Transfére | r 🖶 💦 📑 Envoyer/Recevoir 🔻 📧 📠              |                            |                                  |
|------------------------------------|--------|------|-----------------------------|---------------------------------------------|----------------------------|----------------------------------|
| Dossiers locaux Boîte de réception | 1      | 9 12 | De                          | Objet Supprimer                             | Reçu 🔻                     |                                  |
| Boîte d'envoi                      |        | U    | Vves Cornil                 | Envoi d'un message : DSCN0707, DSCN0708, DS | 23/08/2009 11:35           |                                  |
| 📑 Éléments envoyés                 |        | 6    | Vves Cornil                 | Message avec pi                             | 23/08/2009 11:55           |                                  |
| Éléments supprimés                 |        | G    | Yves Cornil                 | FW: message                                 | 23/08/2009 11:02           |                                  |
| Brouillons                         |        |      | 🖾 Yves Cornil               | mon 2ième message                           | 23/08/2009 10:58           |                                  |
| Communautés Microsoft              |        |      | 🖄 L'Équipe Microsoft Wi     | Bienvenue dans Windows Mail                 | 23/08/2009 10:54           |                                  |
| Transférer                         | 4      |      | Envo                        | ver/Recevoir Ver/Recevoir                   | emps en tem<br>ages devenu | ps supprimez les<br>Is inutiles. |

ton supprimer.

## Transférer un message.

120

🚵 Répondre à tous

| Fichier Edition Affichag | e Outils Message ?             |                    |                                | Rechercher | P |
|--------------------------|--------------------------------|--------------------|--------------------------------|------------|---|
| 📑 Créer un message 👻 🕯   | 🕯 Répondre 🛛 🎎 Répondre à tous | 😪 Trapsférer 🛛 🚔 🔭 | 📑 Envoyer/Recevoir 👻 💷 🔞 🔊 💌 🛅 |            |   |
| a 🍺 Dossiers locaux      | ! 0 1≈ De                      | Objet              | Reçu 🔻                         |            |   |

Transférer Vous avez reçu un message que vous voulez partager avec vos correspondants, sélectionnez le message et cliquez sur le bouton Transférer.

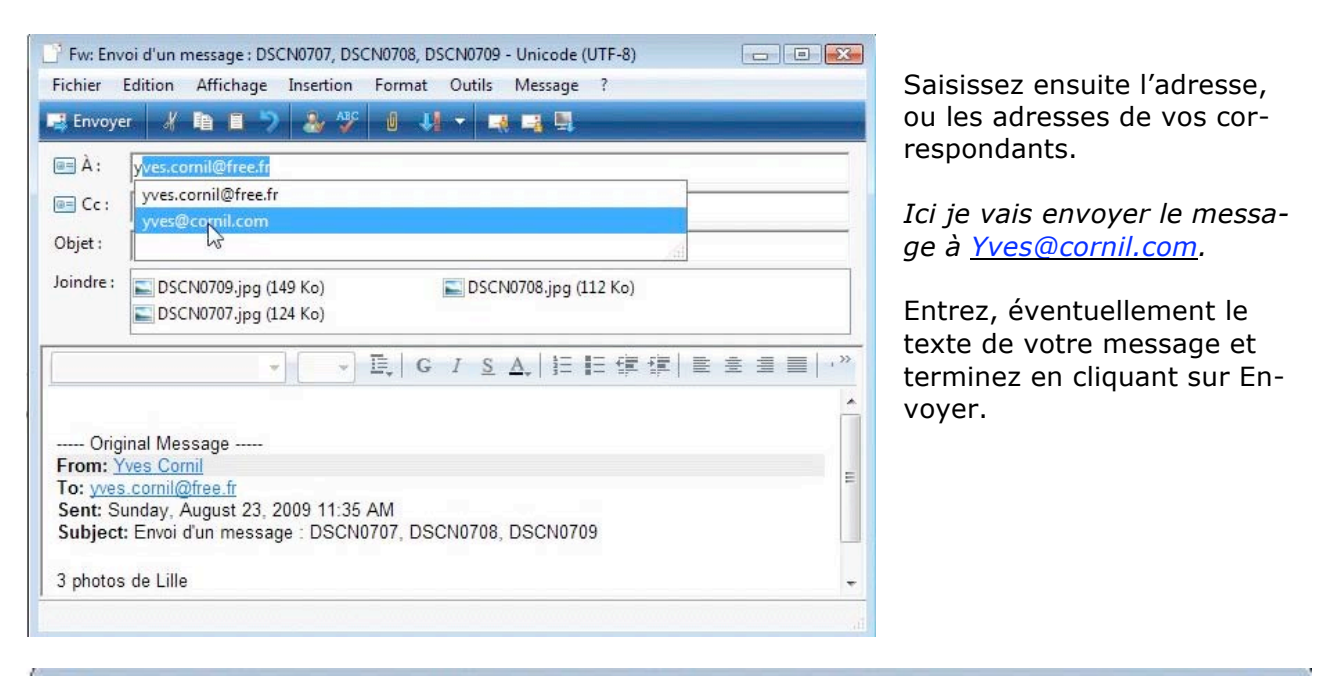

| ichier                | Edition | Affichage  | Insertion                                  | Message ?                                                                                                    |
|-----------------------|---------|------------|--------------------------------------------|----------------------------------------------------------------------------------------------------|
| -<br>Novo             | yer 🔏   | h = '      | ) 🚴 Alle                                   |                                                                                                    |
|                       |         |            |                                            | the second second second second second second second second second second second second second second second se |
| -145                  |         |            |                                            |                                                                                                    |
| hۍ<br>À∶              | wes@    | cornil.com | <yves@corni< td=""><td></td></yves@corni<> |                                                                                                    |
| — A:<br>■ À:<br>■ Cc: | wes@    | cornil.com | <wes@corni< td=""><td></td></wes@corni<>   |                                                                                                    |

Notez que le sujet du message renvoyé commencera par Fw (abréviation de Forward).

## Envoyer et recevoir tout.

| thier Edition Affichage Ou                            | itils M | essag | e ?                          |              |                                 |      | Rechercher |  |
|-------------------------------------------------------|---------|-------|------------------------------|--------------|---------------------------------|------|------------|--|
| 🕻 Créer un message 📼 🙀 Répo                           | ondre ք | 🔁 Réj | pondre à tous 🛛 😭 Transférer | - <b>*</b>   | 🔁 Envoyer/Recevoir 🔻 📧 📠 📚 💌 📰  |      |            |  |
| Dossiers locaux                                       | ! 9     | p     | De                           | Objet        | Envoyer et recevoir tout Ctrl+M | 1    |            |  |
| Boîte de réception                                    | U       |       | 🙀 Yves Cornil                | Envoi d'un n | Recevoir tout                   | L:35 |            |  |
| Boïte d'envoi Éléments envoyés                        | U       | U     | Yves Cornil                  | Envoi d'un n | Envoyer tout                    | L:33 |            |  |
| 🧧 Éléments supprimés                                  |         |       |                              |              | pop.free.fr (Par défaut)        |      |            |  |
| Brouillons Courrier indésirable Communautés Microsoft |         |       |                              |              |                                 |      |            |  |

Quand vous lancez Windows Mail, ce dernier se connecte à Internet pour envoyer vos messages en attente et pour recevoir tous vos messages. Windows Mail fera cette opération de façon cyclique (en standard toutes le 30 minutes).

Il vous est possible de choisir une opération particulière (envoyer et recevoir tout, recevoir tout, envoyer tout ou sur un compte particulier (si vous avez plusieurs comptes de messagerie).

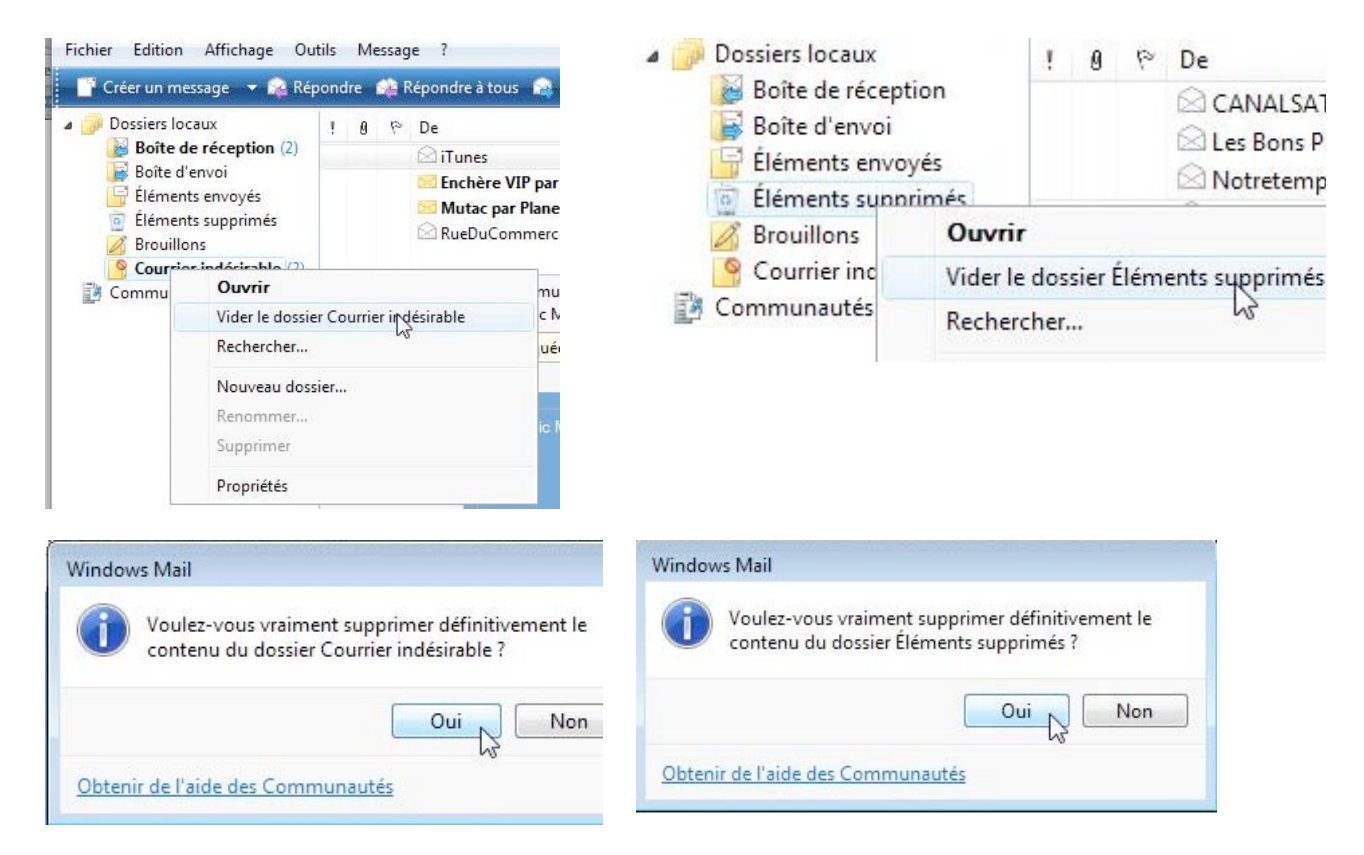

### Videz le dossier du courrier indésirable et les éléments supprimés.

Les messages supprimés vont dans le dossier **éléments supprimés**. De temps en temps videz le dossier éléments supprimés. Un clic droit sur éléments supprimés puis **vider le dossier éléments supprimés**.

Les messages indésirables (voir plus loin) vont dans le dossier **courrier indésirable** ;après avoir vérifié visuellement que tous les messages sont réellement indésirables (voir plus loin), videz de temps en temps le dossier du courrier indésirable. Un clic droit sur courrier indésirable puis **vider le dossier courrier indésirable**.

Plus les incontournables confirmations des suppressions.
# Quitter Windows Mail.

| Nouveau                                                              | •                                                      | ; 🔝 Transfére            | r 🚔 🤾 📇 Envoyer/Recevoir 👻 🖭 🌆                                           | <b>b</b> • <b>m</b>                                                     |            |  |
|----------------------------------------------------------------------|--------------------------------------------------------|--------------------------|--------------------------------------------------------------------------|-------------------------------------------------------------------------|------------|--|
| Ouvrir                                                               | Ctrl+O                                                 |                          | Objet                                                                    | Reçu 🔻                                                                  |            |  |
| Enregistrer sous                                                     |                                                        | nil                      | mon 2ième message                                                        | 23/08/2009 10:58                                                        |            |  |
| Enregistrer les pieces jointes<br>Enregistrer comme papier à lettres | ies pieces jointes<br>comme papier à lettres<br>)<br>) | Microsoft Wi             | Bienvenue dans Windows Mail                                              | 23/08/2009 10:54                                                        |            |  |
| Dossier                                                              |                                                        |                          |                                                                          |                                                                         |            |  |
| Importer                                                             |                                                        |                          |                                                                          |                                                                         |            |  |
| Exporter                                                             |                                                        |                          |                                                                          |                                                                         |            |  |
| Imprimer                                                             | Ctrl+P                                                 |                          |                                                                          |                                                                         |            |  |
| Identités                                                            |                                                        |                          |                                                                          |                                                                         |            |  |
| Propriétés                                                           | Alt+Entrée                                             |                          |                                                                          |                                                                         |            |  |
| Travailler hors connexion                                            |                                                        |                          |                                                                          |                                                                         |            |  |
| Quitter                                                              |                                                        |                          |                                                                          |                                                                         |            |  |
| De :<br>Obj                                                          | : Yves Cornil <yves.<br>et : mon 2ième me</yves.<br>   | cornil@free.fr><br>isage | A: yves.cornil@free.fr <yves.cornil@free.fr> Cc: y</yves.cornil@free.fr> | ves@cornil.com <yves@c< td=""><td>ornil.com&gt;</td><td></td></yves@c<> | ornil.com> |  |
| Et                                                                   | de deux                                                |                          |                                                                          |                                                                         |            |  |

Pour quitter Windows Mail, allez dans le menu fichier, quitter.

# Le courrier indésirable.

| Windows | s Mail                                                                                                    | <b>X</b> |  |  |  |  |  |  |  |  |
|---------|----------------------------------------------------------------------------------------------------|----------|--|--|--|--|--|--|--|--|
| a       | Windows Mail a téléchargé un message qui semble être un courrier indésirable ou<br>d'hameçonnage. Pour votre sécurité, les messages indésirables sont automatiquement<br>déplacés vers le dossier Courrier indésirable. |          |  |  |  |  |  |  |  |  |
|         | Vérifiez régulièrement le dossier Courrier indésirable pour vous assurer qu'il ne contient<br>aucun message que vous voulez recevoir.                                                                                   |          |  |  |  |  |  |  |  |  |
|         | Qu'est-ce que l'hameconnage 3                                                                                                    |          |  |  |  |  |  |  |  |  |
|         | Ne plus afficher ce message                                                                                                    |          |  |  |  |  |  |  |  |  |
| 0       | uvrir le dossier Courrier indésirable Options du courrier indésirable Fermer                                                                                                    |          |  |  |  |  |  |  |  |  |

Quand vous utiliserez la messagerie depuis un certain temps, vous recevrez, fatalement, des messages publicitaires (ou pire) non sollicités, tout comme votre boîte aux lettres postale peut être envahie de prospectus.

Le courrier non sollicité s'appelle aussi « spam » ou pourriel, auxquels on ajoutera les hameconnages (phishing in English).

Un mécanisme de filtre automatique est mis en place par Windows Mail.

Le courrier indésirable ira dans un dossier courrier indésirable.

#### Il faudra aller voir, de temps en temps, votre dossier courrier indésirable pour vérifier que Windows Mail n'a pas été trop sévère dans son filtrage et qu'un message important n'a pas été dirigé par « erreur » dans le dossier courrier indésirable.

La première fois que Windows Mail détecte un message indésirable, il vous demandera de paramétrer les options du courrier indésirable (comme ci-dessus).

# **Options du courrier indésirable.**

| Options | Expéditeurs approuvés                                                                                                    | Expéditeurs bloqués                          | International                    | Hameçonnage                | dé                           |  |  |  |  |  |  |
|---------|----------------------------------------------------------------------------------------------------|----------------------------------------------|----------------------------------|----------------------------|------------------------------|--|--|--|--|--|--|
| a       | Windows Mail peut<br>indésirable dans un                                                                                                    | déplacer les messag<br>dossier Courrier inde | es qui semble<br>ésirable spécia | nt être du courrier<br>II. | de<br>foi<br>té              |  |  |  |  |  |  |
|         | <ul> <li>Sélectionnez le niveau de protection de votre choix pour le courrier indésirable :         <ul> <li>Aucun filtrage automatique. Le courrier provenant d'expéditeurs bloqués continue à être déplacé vers le dossier Courrier indésirable.</li> <li>Faible. Transférer le courrier de toute évidence indésirable vers le dossier Courrier indésirable.</li> <li>Élevé. La plupart du courrier indésirable est détecté, mais certains messages</li> </ul> </li> </ul> |                                              |                                  |                            |                              |  |  |  |  |  |  |
|         | <ul> <li>légitimes peuvent aussi l'être. Vérifiez souvent votre dossier Courrier indésirable.</li> <li>Approuvés uniquement. Seul le courrier provenant des personnes ou des<br/>domaines figurant sur votre liste d'expéditeurs approuvés sera remis dans<br/>votre boîte de réception.</li> </ul>                                                                                                    |                                              |                                  |                            |                              |  |  |  |  |  |  |
|         | le transférer vers le                                                                                                    | dossier Courrier ind                         | ésirable                         |                            | les<br>vé<br>po<br>ble<br>qu |  |  |  |  |  |  |
|         |                                                                                                    | ſ                                            | OK                               | Appuler Appliqu            | Ch                           |  |  |  |  |  |  |

Windows Mail vous a signalé un message non désiré ; le logiciel vous demande, la première fois, d'indiquer la sévérité du filtrage (pas de filtrage, faible, élevé, approuvé uniquement).

Windows Mail vous propose même de supprimer les messages indésirables directement, sans passer par le dossier courriers indésirables.

Vous avez aussi un onglet pour laisser passer les expéditeurs approuvés, ainsi qu'un onglet pour mettre en indésirables les expéditeurs bloqués.

Choisissez une option et cliquez sur OK.

# Le dossier courrier indésirable.

| Courrier indésirable - Windows M<br>ichier Edition Affichage Out                                                                                                    | 1ail<br>tils Message ?           |                               |                          | Rechercher          |  |
|----------------------------------------------------------------------------------------------------|----------------------------------|-------------------------------|--------------------------|---------------------|--|
| 🖥 Créer un message 🛛 👻 🧝 Répo                                                                                                    | ndre 👒 Répondre à tous 💿 Transfé | rer 🛛 🚔 🏋 🧝 Courrier légitime | 📑 Envoyer/Recevoir 👻 📧 🌆 | <b>D</b> • <b>I</b> |  |
| Dossiers locaux<br>Boîte de réception (1)<br>Boîte d'envoi<br>Éléments envoyés<br>Éléments supprimés<br>Moruillons<br>Courrigg indésirable (1)<br>Communa des Microsoft | ! 또 안 De                         | Objet<br>FW: message          | Reçu ▼<br>23/08/2009 11: |                     |  |

Le dossier **courrier indésirable** contiendra les messages indésirables, soit par le filtrage automatique, soit par des choix individuels lors de la réception des messages.

#### N'oubliez pas de vérifier de temps à autre le dossier courrier indésirable.

Ici le dossier courrier indésirable contient un message qui est supposé être indésirable.

## Rendre légitime un message jugé indésirable.

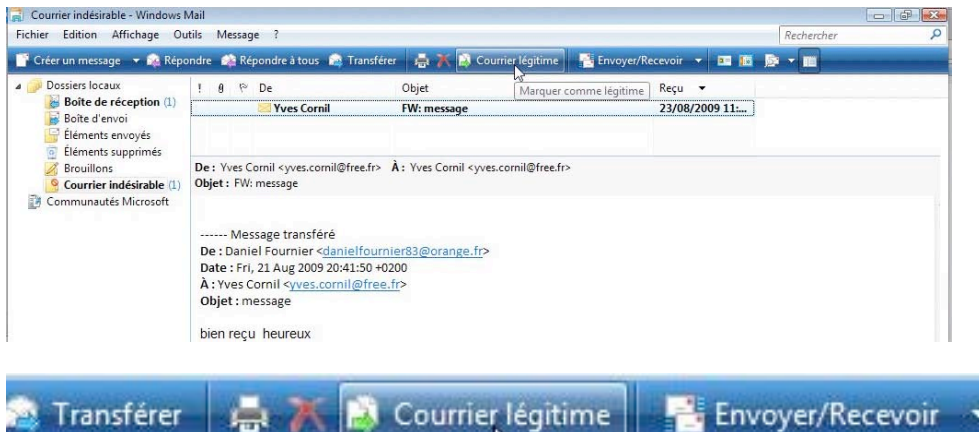

Pour « réhabiliter » un message indésirable, sélectionnez le message et cliquez sur le bouton **courrier légitime**.

Le message sera transféré vers la **boîte de réception**.

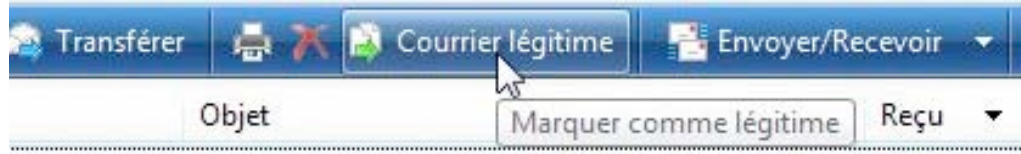

# Bloquer un expéditeur indésirable.

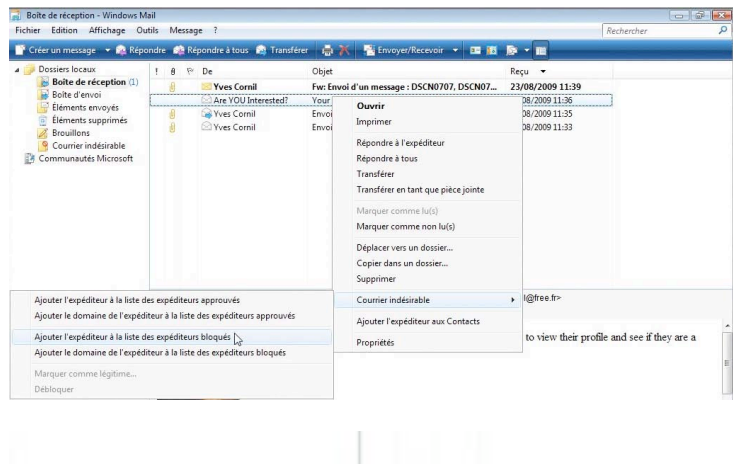

Vous pouvez bloquer les messages venant d'un expéditeur en le mettant dans la liste des expéditeurs bloqués.

Sélectionnez le message, un clic droit ; depuis le menu contextuel, choisissez indésirable et ajouter à la liste des utilisateurs bloqués.

Certains expéditeurs changent d'identité à chaque pub (en particulier pour un médicament bleu).

|                                                                         | Supprimer                         |   |
|-------------------------------------------------------------------------|-----------------------------------|---|
| Ajouter l'expéditeur à la liste des expéditeurs approuvés               | Courrier indésirable              | • |
| Ajouter le domaine de l'expéditeur à la liste des expéditeurs approuvés | Ajouter l'expéditeur aux Contacts |   |
| Ajouter l'expéditeur à la liste des expéditeurs bloqués 📐               | Propriétés                        |   |
| Ajouter le domaine de l'expéditeur à la liste des expéditeurs bloqués   |                                   |   |
| Marquer comme légitime                                                  |                                   |   |
| Débloquer                                                               |                                   |   |

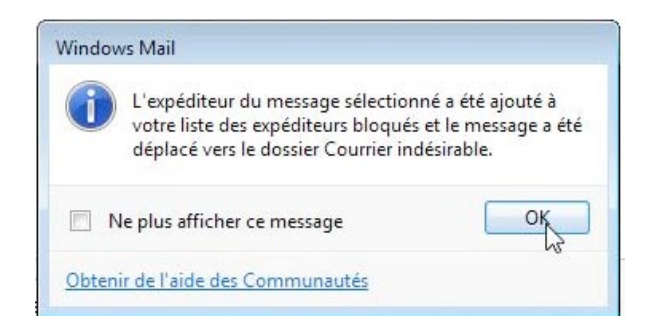

# Return to sender.

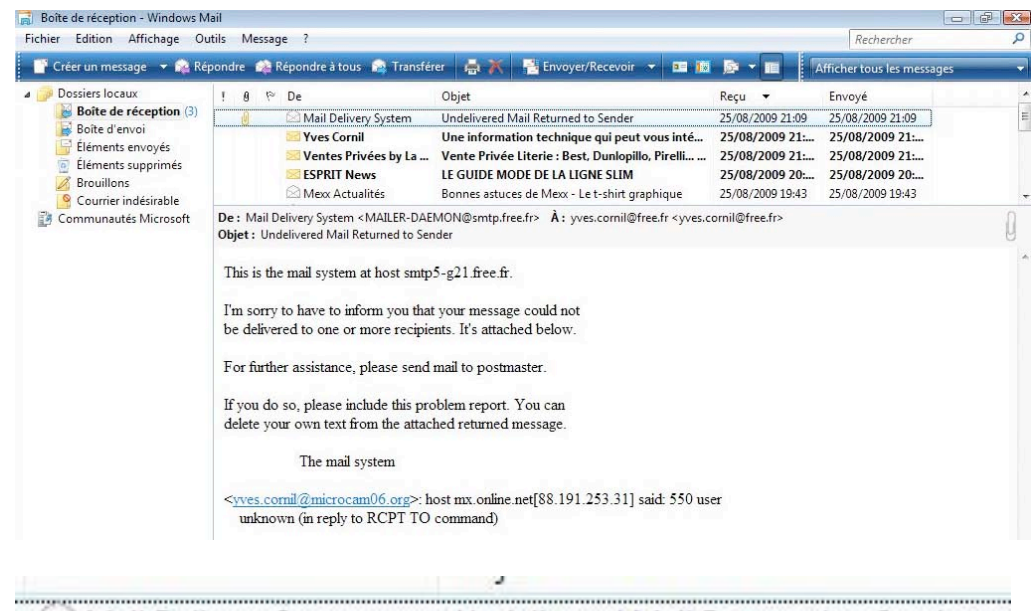

Mail Delivery System Undelivered Mail Returned to Sender

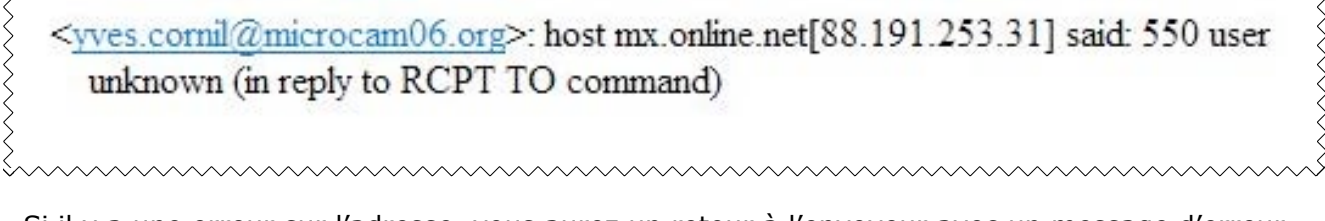

Si il y a une erreur sur l'adresse, vous aurez un retour à l'envoyeur avec un message d'erreur.

# Suivre un lien contenu dans un message.

| 📄 Boîte de réception - Windows Ma                          | lail                                                                                                    |                                                                                   |                                  |                                  | d X            |
|------------------------------------------------------------|----------------------------------------------------------------------------------------------------|-----------------------------------------------------------------------------------|----------------------------------|----------------------------------|----------------|
| Fichier Edition Affichage Out                              | utils Message ?                                                                                          |                                                                                   |                                  | Rechercher                       | Q              |
| 🥤 Créer un message 🔻 🚘 Rép                                 | pondre 🛭 🎪 Répondre à tous 🛛 🙀 Transf                                                                    | iérer 🛛 🚔 🔭 📑 Envoyer/Recevoir 👻 📧 📧                                              |                                  | Afficher tous les messages       |                |
| a 🧊 Dossiers locaux                                        | ! 0 1 <sup>∞</sup> De                                                                                    | Objet                                                                             | Reçu 🔻                           | Envoyé                           | -              |
| Boîte de réception (23)                                    | David Cornil                                                                                             | Adibou anglais 2009/2010: Amazon.fr: Logiciels                                    | 29/08/2009 18:37                 | 29/08/2009 18:37                 | 1              |
| Boite d'envoi                                              | 🔀 David Cornil                                                                                           | Tell Me More Kids Anglais 2 / CE: Amazon.fr: L                                    | 29/08/2009 18:                   | 29/08/2009 18:                   | +              |
| <ul> <li>Éléments supprimés</li> <li>Brouillons</li> </ul> | De: David Cornil <david.cornil@free.fr<br>Objet: Adibou anglais 2009/2010: Ama</david.cornil@free.fr<br> | À: Yves Cornil <yves.cornil@free.fr><br/>izon.fr: Logiciels</yves.cornil@free.fr> |                                  |                                  |                |
| Courrier indésirable (10)                                  |                                                                                                    |                                                                                   |                                  |                                  | *              |
| 🔓 météo<br>🍟 planet<br>🚰 sport<br>🛃 Communautés Microsoft  | http://www.amazon.fr/Mindscape<br>4&pf rd t=101&pf rd i=54797<br>Moins cher et version Mac!              | -Adibou-anglais-2009-2010/dp/B0020BYJ61/t<br>'8&pf rd m=A1X6FK5RDHNB96&pf rd r=   | ef=xarw?pf_rd_p<br>035DPTE850SD0 | =469426913&pf rd s=c<br>QHX2VXEX | <u>center-</u> |

Vous recevrez certainement des messages contenant un lien dans le corps du message. Pour aller sur la page Internet, cliquez sur le lien.

**Attention** : il est conseillé de copier le lien et de le coller dans l'adresse Internet dans votre navigateur plutôt que de cliquer sur le lien.

Reportez-vous à l'article sur le phishing.

| Adibou engleis 2009/2010: Am                             | azon fr. Logiciels - W               | indeus                          | Internet Explorer                                                                                                    |                                                                                        |                                                                                                    |                                       |                                                                                                    |
|----------------------------------------------------------|--------------------------------------|---------------------------------|----------------------------------------------------------------------------------------------------|----------------------------------------------------------------------------------------|----------------------------------------------------------------------------------------------------|---------------------------------------|----------------------------------------------------------------------------------------------------|
| Google                                                   | azartan winascape a                  | -1000                           | Rechercher •                                                                                                    | + ø · •                                                                                | 🔊 - 🏠 Mes feveris:                                                                                  | Orthegraphe                           | - » 🗳 - 💿 Connexion                                                                                                    |
| Favoris 🛛 🎪 🍎 Sites sugg<br>Adibou angleis 2009/2010: An | trés 👻 😰 Plus de c                   | omplé                           | nents *                                                                                                    |                                                                                        |                                                                                                    | <b>∆</b> • ⊠ • ⊐                      | 👼 = Page= Sécurité= Outils= 🗃                                                                                            |
| amazon.fr                                                | Bonjour. Identific<br>Chez yous   No | izvous<br>s bons                | pour découvrir <u>no</u><br>es affaires   Ché                                                                             | s consells pers<br>ques-cadeaux                                                        | ornalisés Nouveau clien<br>Listes et idées cadear                                                   | 1? <u>Commencez ici</u> . U<br>ax     | valson Express grataite et à volenté<br>Votre compte   Aide                                                              |
| utes nos boutiques 🛛 😒                                   | Rechercher L                         | ogiciel                         | 5                                                                                                    |                                                                                        | •                                                                                                   |                                       | 🙆 🦙 Panier                                                                                                    |
| nicials                                                  | Navonasha M                          | elle res                        | vertes Luterit                                                                                                    | well lines                                                                             | Interes of Barowster                                                                                | or Attains Ma                         | Iminitia Mar. CEM. Bonnes attaines                                                                                       |
|                                                          |                                      | Prix<br>En<br>Exp<br>Les<br>com | EUR 24,99<br>stock.<br>ddé et vendu par<br>lez-vous le fair<br>ta h et 55 min et<br>mande. En avoir<br>tufs à partir de t | LIVRAISON G<br>Amazon, fr. 1<br>e livrer le m<br>choisissez le li<br>chut,<br>UR 24,46 | natutte <u>Détais</u><br>imballage cadeau dispor<br>ardi 1 septembre ? C<br>vraison Eclair sur voir | ible.<br>ommandez-le dans<br>e bon de | Descriter ray pope active is<br>commande 1-Clos.<br>Plane de choix<br>24,46<br>Vous l'avez délé ?<br>(Vous l'avez délé ? |
| Q. ZOOMER<br>Zoom<br>Partagaz von arooma in              | sagas diast                          |                                 |                                                                                                    |                                                                                        |                                                                                                    |                                       | Ajcutez à votre liste cadeaux                                                                                            |
| onfiguration requis                                      | ie                                   |                                 |                                                                                                    |                                                                                        |                                                                                                    |                                       |                                                                                                    |
| ind                                                      |                                      | 16                              |                                                                                                    | -                                                                                      | 😝 Internet   M                                                                                      | ode protégé : activé                  | - 100%                                                                                                    |
|                                                          | Bahadamerphane                       |                                 | a second a second                                                                                                    |                                                                                        | uttour on bio 2009                                                                                  |                                       |                                                                                                    |

# Créons un raccourci sur le Bureau.

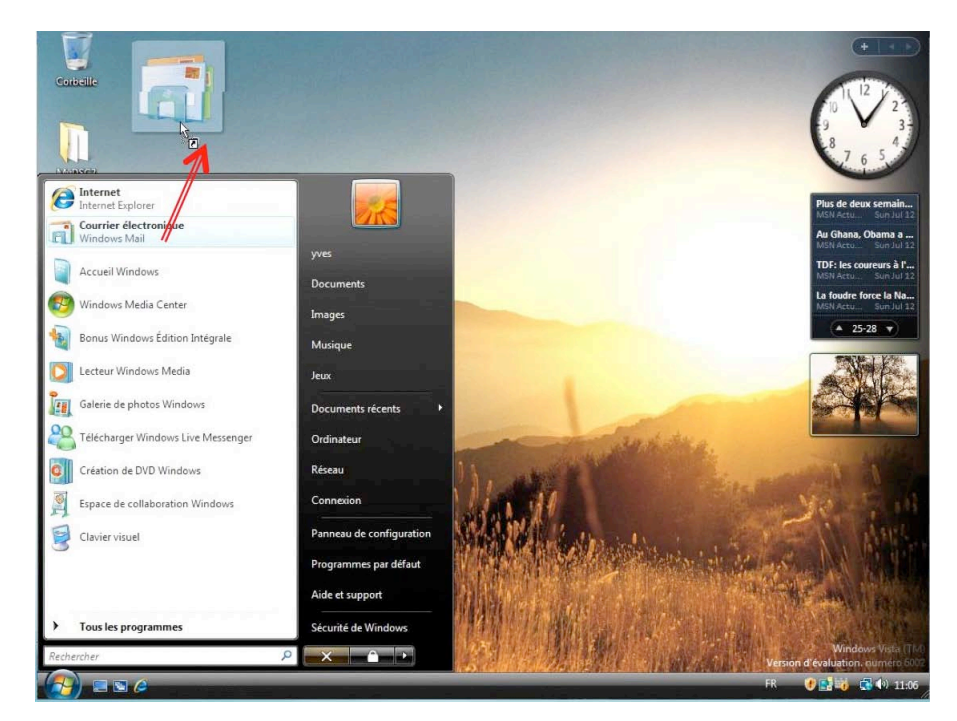

Pour nous faciliter le travail dans l'utilisation au quotidien de Windows Mail, je vous propose de créer un raccourci du programme sur le Bureau.

Pour se faire, glissons Windows Mail du menu démarrer vers le Bureau. Windows créera un raccourci du programme.

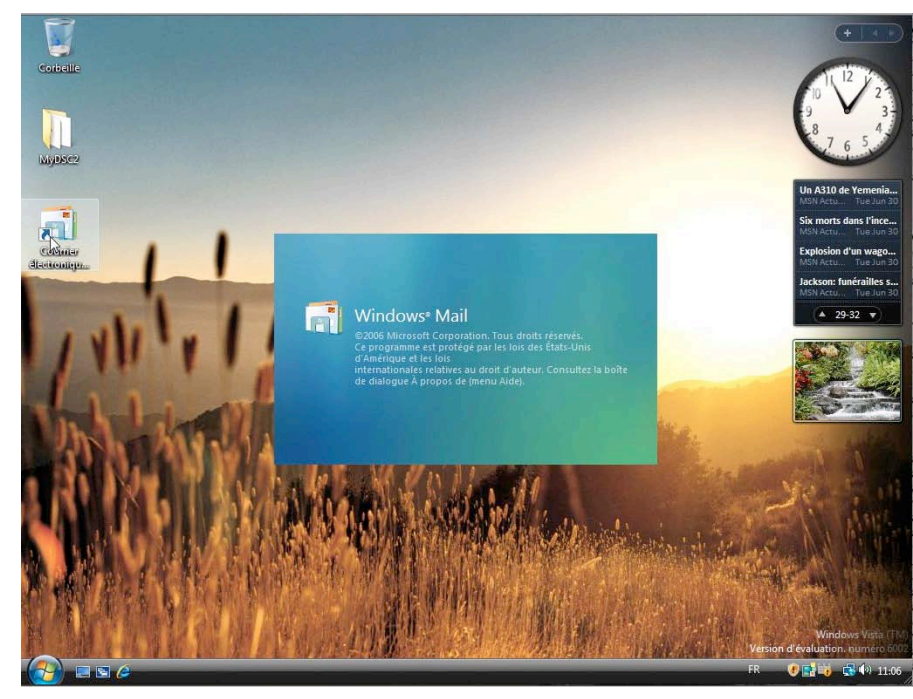

Pour lancer le programme, un double-clic sur l'icône du programme, et c'est parti.

# **Plus loin avec Windows Mail**

# Avis de recherches.

| Fichier | Edition   | Affichage Outils Messag                        | e?         |            |                      |                        |  |  |
|---------|-----------|------------------------------------------------|------------|------------|----------------------|------------------------|--|--|
| Cri     | Co        | pier                                           | Ctrl+C     | nsférer    | ėΧ                   | 📑 Envoyer/Recevoir 🔻 🖪 |  |  |
| 4 🍺 Di  | Sél       | ectionner tout                                 | Ctrl+A     | Objet      |                      |                        |  |  |
|         | Red       | chercher                                       | ۰.         | Me         | essage               | Ctrl+Maj+F             |  |  |
| 0       | Déj<br>Co | placer vers un dossier<br>pier dans un dossier | Ctrl+Maj+V | Per<br>Tex | rsonne<br>te dans ce | message                |  |  |

🔁 Rechercher un message

Fichier Edition Affichage Message

Vous voulez rechercher un message dont vous ne vous souvenez que de quelques éléments ; pas de problème, Windows Mail permet de faire des recherches dans vos messages, dossiers, dans des zones différentes.

*Ici recherche du mot document dans le message.* 

#### Vous pouvez rechercher dans :

- Les expéditeurs (de).
- Les destinataires (à).
- L'objet.
- Le message.
- Dans une fourchette de dates.
- Messages avec pièces jointes.
- Messages avec un indicateur.

Ici 3 messages ont été retrouvés.

Pour lire un message, doublecliquez sur le message désiré.

Vous pouvez aussi rechercher depuis l'outil recherches

| Regarder dans : | Boîte de réception | ✓ Inclure les sous-dossiers        | Parcourir           |
|-----------------|--------------------|------------------------------------|---------------------|
| De:             |                    |                                    | Rechercher          |
| À:              |                    |                                    | Arrêter             |
| Objet :         |                    |                                    | Nouvelle recherche  |
| Message : do    | cument             |                                    | ]                   |
| Reçu avant le : | 27/08/2009         | 🔲 Le message comporte une ou plusi | eurs pièces jointes |
| Reçu après le : | 27/08/2009         | Message avec indicateur            |                     |

| Re | gar                      | der d                        | ans :                                 | Boîte de                      | réception                            |                                      | V Inclure les sous-dossier                                                                                                    | rs Parcourir.                                                                               |                       |
|----|--------------------------|------------------------------|---------------------------------------|-------------------------------|--------------------------------------|--------------------------------------|----------------------------------------------------------------------------------------------------|---------------------------------------------------------------------------------------------|-----------------------|
| D  | 2:                       |                              | <u></u>                               |                               |                                      |                                      | 5                                                                                                    | Recherch                                                                                    | er                    |
| À  | :                        |                              |                                       |                               |                                      |                                      |                                                                                                    | Arrêter                                                                                     |                       |
| 0  | bjet                     |                              |                                       |                               |                                      |                                      |                                                                                                    | Nouvelle rech                                                                               | erche                 |
| М  | essa                     | ge :                         | docur                                 | ment                          |                                      |                                      |                                                                                                    |                                                                                             |                       |
| R  |                          |                              |                                       |                               |                                      |                                      |                                                                                                    |                                                                                             |                       |
|    | eçu a                    | want                         | le :                                  |                               | 27/08/2009                           |                                      | 📃 Le message comporte une ou p                                                                                                    | lusieurs pièces jointe:                                                                     | 5                     |
| Re | eçu a                    | ivant<br>iprès               | le :<br>le :                          |                               | 27/08/2009<br>27/08/2009             | •                                    | Le message comporte une ou p Message avec indicateur                                                                                                    | lusieurs pièces jointe:                                                                     | 5                     |
| Re | eçu i<br>eçu i<br>Ø      | ivant<br>iprès<br>p>         | le :<br>le :<br>De                    |                               | 27/08/2009<br>27/08/2009             | ©▼<br>Objet                          | Le message comporte une ou p Message avec indicateur                                                                                                    | lusieurs pièces jointe:<br>Reçu                                                             | 5<br>De               |
| Re | eçu a<br>eçu a<br>Ø      | ivant<br>iprès<br>p          | le :<br>le :<br>De<br><u>C</u> L'Inte | ernaute -                     | 27/08/2009<br>27/08/2009<br>Magazine | Objet<br>Meilleurs p                 | Le message comporte une ou p<br>Message avec indicateur<br>Message avec indicateur                                                                           | lusieurs pièces jointe:<br>Reçu<br>26/08/2009 14:26                                         | s<br>De<br>Bo         |
| Re | eçu a<br>eçu a<br>0      | ivant<br>iprès<br><i>i</i> > | le :<br>De<br>C'Inte                  | ernaute -<br>Cornil           | 27/08/2009<br>27/08/2009<br>Magazine | Objet<br>Meilleurs pi<br>Un docume   | Le message comporte une ou p<br>Message avec indicateur<br>Message avec indicateur<br>Message, Rencontre renard, Ca<br>ent PowerPoint                        | lusieurs pièces jointe:<br>Reçu<br>26/08/2009 14:26<br>25/08/2009 18:49                     | D<br>D<br>B<br>B      |
| Re | eçu a<br>eçu a<br>0<br>0 | ivant<br>iprès<br>ip         | le :<br>De<br>C'Inte<br>Yves<br>Yves  | ernaute -<br>Cornil<br>Cornil | 27/08/2009<br>27/08/2009<br>Magazine | Objet<br>Meilleurs pi<br>Un document | Le message comporte une ou p<br>Message avec indicateur<br>Message avec indicateur<br>hotoreportages, Rencontre renard, Ca<br>ent PowerPoint<br>sut Bootcamp | lusieurs pièces jointe:<br>Reçu<br>26/08/2009 14:26<br>25/08/2009 18:49<br>25/08/2009 16:56 | 5<br>D<br>B<br>B<br>B |

 Message...
 Ctrl+Maj+F

 Personne...
 Texte dans ce message...

# Créer un dossier.

| Message            |
|--------------------|
| Message de News    |
| Dossier Ctrl+Mai+E |
|                    |
| Contact            |
|                    |

Vous pouvez créer des dossiers ou des sous-dossiers dans Windows Mail pour y ranger certains messages, soit de façon manuelle, soit de façon automatique en utilisant des règles.

Pour créer un dossier allez dans le menu fichier, dossier.

Ici je vais créer un dossier planet dans la boîte de réception.

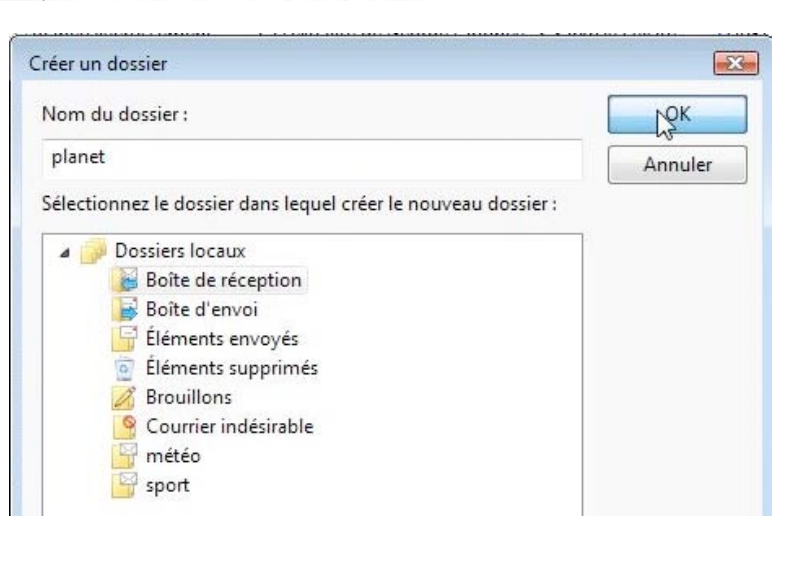

# Déplacer des messages dans un dossier.

| 📑 Créer un message 🔻 🙀 Réj | pondre | :    | Répondre à tous | 🔝 Transfér  | er 🖨 🛪         | 📑 Envoyer/Recevoir 👻           | <b>2= 1</b> 0 |  |
|----------------------------|--------|------|-----------------|-------------|----------------|--------------------------------|---------------|--|
| Dossiers locaux            | 1      | 9 10 | De              |             | Objet          |                                |               |  |
| Boîte de réception         |        |      | 🖂 La Redoute    |             | Concernant v   | otre étude                     |               |  |
| Bolte d'envoi              |        |      | 🖂 Tom's Guid    | le Hebdo    | Astuces pour   | iPhone, 100 sites les plus sa  | les du        |  |
| Éléments supprimés         |        |      | CANALSAT        | CANALSAT V  |                | Votre Hebdo programmes         |               |  |
| Brouillons                 |        |      | 💫 PlanetMag     |             | Le nouvel avi  | on de Sarkozy > AVC : etes-    | vous a        |  |
| Courrier indésirable (7)   |        |      | 🖂 Offre du jou  | ur RueDuC   | Une rentree c  | hoc a des prix jamais vus !    |               |  |
| 🖼 météo                    |        |      | 🖄 MacWay - I    | Lettre Prom | Le meilleur de | u stockage de poche à prix r   | nini !        |  |
| planet                     |        |      | 🖂 PIXmania B    | ons plans   | Grand nettoy   | age : -5%* pendant les 5 jou   | urs de la     |  |
| spoit.                     |        |      | PlanetDiver     | tissement   | La sexualite d | e George Clooney > Sarkoz      | y : visite    |  |
| Communautés Microsoft      |        |      | Ventes Prive    | ées by La R | Ouverture de   | la Vente Privée Literie : Best | , Dunlo       |  |

Pour déplacer un message vers le dossier, sélectionnez le message et déplacez-le vers le dossier désiré. Ici le message sera déplacé dans le dossier planet.

| 📑 Créer un message 📼 🙀 Rép                                                                                                    | onc | lre | Gal F | Répondre à tous 🛛 😭 Tran | sférer | ΦX          | 📑 Envoyer/Recevoir 👻        | 2= 10      | 5     |                     | Afficher tous les me | ssages |
|----------------------------------------------------------------------------------------------------|-----|-----|-------|--------------------------|--------|-------------|-----------------------------|------------|-------|---------------------|----------------------|--------|
| Dossiers locaux                                                                                                    | Ţ   | 9   | p     | De                       | 0      | bjet        |                             |            | Reçu  | -                   | Envoyé               |        |
| Boîte de réception                                                                                                    |     |     |       | 🖾 PlanetMag              | Le     | nouvel avi  | on de Sarkozy > AVC : etes- | vous a     | 27/08 | /2009 08:4          | 44 27/08/2009 08:44  |        |
| <ul> <li>Boité d'envoi</li> <li>Éléments envoyés</li> <li>Éléments supprimés</li> <li>Brouillons</li> <li>Courrier indésirable (7)</li> <li>météo</li> <li>planet</li> <li>sport</li> </ul> |     |     |       | PlanetDivertissement     | La     | sexualite d | e George Clooney > Sarkoz   | y : visite | 27/08 | :/2009 06: <u>-</u> | 38 27/08/2009 06:38  |        |

Le dossier planet contient 2 messages.

## Déplacer un dossier ou un sous-dossier.

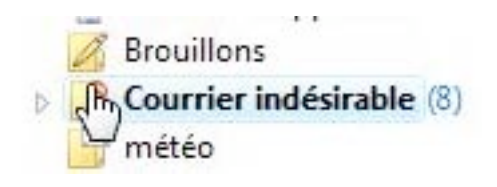

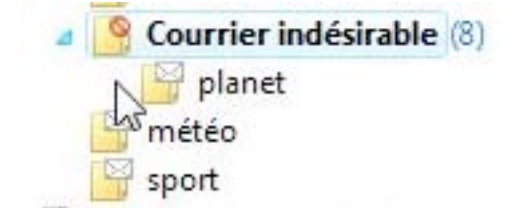

Lors de la création d'un dossier, ou lors d'un déplacement d'un dossier, il est possible que vous ayez déplacé le dossier dans un mauvais dossier.

Quand un dossier contient un sous-dossier (ou plusieurs sous-dossiers), il y a un triangle devant le nom du dossier.

Pour ouvrir un dossier, cliquez sur le triangle.

*Ici le dossier courrier indésirable contient un sous dossier planet.* Pour déplacer le dossier sélectionnez-le et déplacez-le au niveau voulu.

#### Enregistrer un message.

Nous avons vu que vous pouviez déplacer un message dans un dossier de Windows Mail ; il est possible de sauvegarder un message dans vos dossiers.

Sélectionnez le message et allez dans le menu fichier, enregistrer sous

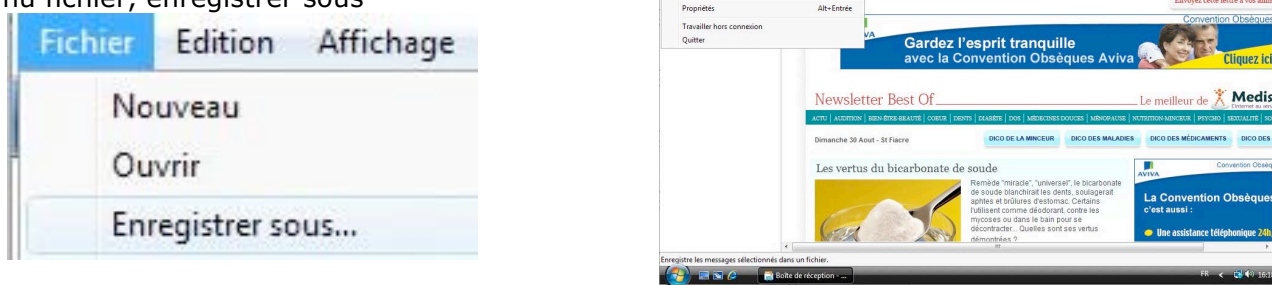

| 📑 Enregistrer le message sous |                 | ×       |
|-------------------------------|-----------------|---------|
| OO Vers > Documents >         | ▼ 47 Rechercher | Q       |
| Nom du fichier : medisite     |                 | +       |
| Type : HTML (*.htm;*.html)    |                 | •       |
| Parcourir les dossiers        | Enregistrer     | Annuler |

Choisissez le dossier (ici c'est le dossier Documents) où sauvegarder le message, choisissez le type (ici html) et cliquez sur **enregistrer**.

# Ajouter l'expéditeur d'un message aux contacts.

| Fichier Edition Affichage Outi                | ls M  | essage ?   |                         |                           |                                                     |                                      | Rechercher                           |
|-----------------------------------------------|-------|------------|-------------------------|---------------------------|-----------------------------------------------------|--------------------------------------|--------------------------------------|
| 📑 Créer un message 🔻 🙀 Répo                   | ondre | 🏩 Répon    | dre à tous 🛛 😭 Tra      | ansférer 🛛 🚔 🏋            | Envoyer/Recevoir 🔻 💷 🌆                              | D - E                                | Afficher tous les messag             |
| Dossiers locaux     Dossiers locaux           | ! 0   | 1≈ De      |                         | Objet                     |                                                     | Reçu 🔻                               | Envoyé                               |
| Boîte d'envoi                                 |       | <u>ि</u> । | a Redoute<br>port24.com | Concernant<br>Ouels Bleus | Notre étude<br>Sour la Roumanie et la Serbie ? Park | 27/08/2009 11:12<br>27/08/2009 11:07 | 27/08/2009 11:12<br>27/08/2009 11:07 |
| Pour ajouter                                  |       | Fichi      | er Edition              | Affichage                 | Outils Message ?                                    |                                      |                                      |
| sage aux contacts,                            | 5-    |            | Créer un mes            | sage 👻 🙀                  | Envoyer et recevoir                                 |                                      | ۱.                                   |
| sélectionnez le mes-<br>sage et allez dans le |       | 4 🥏        | Dossiers loc            | aux                       | Synchroniser tout                                   |                                      |                                      |
| menu outils et ajou                           | 1-    |            | Boîte de                | réception<br>envoi        | Contacts Windows                                    |                                      | Ctrl+Maj+C                           |
| ter l'expediteur aux                          | X     |            | 📑 Élément               | s envoyés                 | Ajouter l'expéditeur aux                            | Contacts                             |                                      |
| contacts.                                     |       |            | Élément                 | s supprimés               | Calendrier Windows                                  |                                      | Ctrl+Maj+L                           |

# Appliquer des règles aux messages.

En compléments au traitement des courriers indésirables (en particulier pour les expéditeurs changeant de noms), vous pouvez créer des règles pour supprimer ou pour ranger des messages dans des dossiers particuliers.

| 🚽 Boîte de réception - Window            | 's Mail                                                 |            |                                                            |
|------------------------------------------|---------------------------------------------------------|------------|------------------------------------------------------------|
| Fichier Edition Affichage                | Outils Message ?                                        |            |                                                            |
| 📑 Créer un message 🔻 🙀                   | Envoyer et recevoir                                     | ×          | 📑 Envoyer/Recevoir                                         |
| a 🍺 Dossiers locaux                      | Synchroniser tout                                       |            |                                                            |
| Boîte de réception<br>Boîte d'envoi      | Contacts Windows                                        | Ctrl+Maj+C | otre étude                                                 |
| Éléments envoyés<br>i Éléments supprimés | Ajouter l'expéditeur aux Contacts<br>Calendrier Windows | Ctrl+Maj+L | our la Roumanie et la Serk<br>ui font baisser le cholester |
| Brouillons                               | Règles de message                                       | •          | Courrier.                                                  |
| Communautés Microsof                     | Groupes de discussion                                   | Ctrl+W     | News                                                       |

Allez dans le menu outils, règles de message et courrier.

| ouvelle règle de courrier                                                            | X       |
|--------------------------------------------------------------------------------------|---------|
| Sélectionnez vos conditions et actions, puis spécifiez les vale 🛵 dans la descriptio | n.      |
| 1. Sélectionnez les conditions pour votre règle :                                    |         |
| Lorsque la ligne De contient des personnes                                           | *       |
| Lorsque la ligne Objet contient des mots spécifiques                                 |         |
| Lorsque le corps du message contient des mots spécifiques                            |         |
| Lorsque la ligne À contient les personnes                                            | +       |
| 2. Sélectionnez les actions pour votre règle :                                       |         |
| Le déplacer vers le dossier spécifié                                                 | *       |
| 🔲 Le copier dans le dossier spécifié                                                 |         |
| Le supprimer                                                                         |         |
| Le transférer à personne                                                             | -       |
| 3. Description de la règle (cliquez sur une valeur soulignée pour la modifier) :     |         |
| Appliquer cette règle après la réception du message                                  |         |
|                                                                                      |         |
|                                                                                      |         |
|                                                                                      |         |
| 4. Nom de la règle :                                                                 |         |
| Nouvelle règle de courrier #1                                                        |         |
|                                                                                      |         |
| ОК                                                                                   | Annuler |
| OK                                                                                   |         |

La création d'une règle se déroulera en 4 étapes :

- 1. Sélection des conditions de la règle.
- 2. Sélection des actions pour le règle.
- 3. Description de la règle. C'est le complément des étapes 1 et 2.
- 4. Donner un nom à la règle.
- Il sera possible de modifier ou de supprimer une règle existante.
- Il sera possible d'ajouter des nouvelles règles et de choisir l'ordre d'application des règles

# Création d'une nouvelle règle.

Pour créer une nouvelle règle de courrier cliquez sur le bouton Nouveau.

| eau.                                                                                                    |                                                                                                    |
|----------------------------------------------------------------------------------------------------|----------------------------------------------------------------------------------------------------|
| ègles de message                                                                                                    | 1. Sélectionnez les conditions pour votre règle :                                                                                                    |
| Règles de courrier Règles des groupes de discussion                                                                                                    | Lorsque la ligne De contient des personnes                                                                                                    |
| Ces règles seront appliquées aux messages électroniques.                                                                                                  | <ul> <li>Lorsque la ligne Objet contient des mots spécifiques</li> <li>Lorsque le corps du message contient des mots spécifiques</li> <li>Lorsque la ligne À contient les personnes</li> </ul>                                                                     |
| Copier                                                                                                    | 2. Sélectionnez les actions pour votre règle :                                                                                                    |
| Supprimer<br>Appliquer<br>Description de la règle (cliquez sur une valeur soulignée pour la modifier) :<br>Aucune règle n'est sélectionnée.<br>OK Annuler | Le déplacer vers le dossier spécifié     Le copier dans le dossier spécifié     Le supprimer     Le transférer à personne 3. Description de la règle (cliquez sur une valeur soulignée pour la modifier) :     Appliquer cette règle après la réception du message |
| ectionnez ensuite les conditions                                                                                                    | 4. Nom de la règle :                                                                                                    |
| e votre règle.                                                                                                    | Nouvelle règle de courrier #1                                                                                                    |
|                                                                                                    | OK Annule                                                                                                    |

Nouvelle règle de courrier

Sélectionnez vos conditions et actions, puis spécifiez les valeurs dans la description.

X

**^** 

## Sélectionnez les conditions.

1. Sélectionnez les conditions pour votre règle :

Lorsque la ligne De contient des personnes

- Lorsque la ligne Objet contient des mots spécifiques
  - Lorsque le corps du message contient des mots spécifiques
  - Lorsque la ligne À contient les personnes

Sélectionnez les conditions en cochant la case (ou plusieurs cases) pour l'application de la règle.

Vous pouvez passer directement à l'étape 3 pour décrire la condition demandée.

Ici j'ai choisi de sélectionner les messages lorsque la ligne De contient des noms de personnes (ou de sociétés).

Description de la règle (cliquez sur une valeur soulignée pour la modifier) :

Appliquer cette règle après la réception du message Lorsque la ligne De contient des personnes

L'étape 3 demande de préciser vos conditions de sélection lorsque la ligne De contient des personnes.

Cliquez sur le lien contient des personnes.

| X                | Sélectionner des personnes                                                            | l                                                                                                    |
|------------------|---------------------------------------------------------------------------------------|----------------------------------------------------------------------------------------------------|
| sélectionnez des | Tapez un nom à la fois et cliquez sur Ajouter<br>personnes dans vos Contacts Windows. | ou sélectionnez des                                                                                                    |
| Ajouter          |                                                                                       | Ajouter                                                                                                    |
|                  | Personnes :                                                                           |                                                                                                    |
| Contacts         | Lorsque la ligne De contient                                                          | Contacts                                                                                                    |
| Supprimer        | sport                                                                                 | Supprimer                                                                                                    |
| Options          |                                                                                       | Options                                                                                                    |
| Annuler          |                                                                                       | Annuler                                                                                                    |
|                  | sélectionnez des                                                                      | Sélectionner des personnes  sélectionnez des  Ajouter  Contacts  Contacts  Supprimer  Options  Annuler  Selectionner des personnes  Tapez un nom à la fois et cliquez sur Ajouter personnes dans vos Contacts Windows.  Personnes :  Contacts  Annuler  Selectionner des personnes  Tapez un nom à la fois et cliquez sur Ajouter personnes dans vos Contacts Windows.  Personnes :  Contacts  Annuler  Selectionner des personnes  Tapez un nom à la fois et cliquez sur Ajouter personnes dans vos Contacts Windows.  Annuler  Selectionner des personnes  Tapez un nom à la fois et cliquez sur Ajouter personnes dans vos Contacts  Tapez un nom à la fois et cliquez sur Ajouter personnes dans vos Contacts  Annuler  Selectionner des personnes  Tapez un nom à la fois et cliquez sur Ajouter personnes dans vos Contacts  Annuler  Selectionner des personnes  Tapez un nom à la fois et cliquez sur Ajouter personnes dans vos Contacts  Annuler  Selectionner des personnes  Tapez un nom à la fois et cliquez sur Ajouter personnes dans vos Contacts  Annuler  Selectionner des personnes  Tapez un nom à la fois et cliquez sur Ajouter  Annuler  Selectionnes dans vos Contacts  Annuler  Selectionnes dans vos Contacts  Annuler  Selectionnes dans vos Contacts  Annuler  Selectionnes dans vos Contacts  Annuler  Selectionnes dans vos Contacts  Annuler  Selectionnes  Annuler  Selectionnes  Annuler  Selectionnes  Annuler  Selectionnes  Annuler  Selectionnes  Annuler  Selectionnes  Annuler  Selectionnes  Annuler  Selectionnes  Annuler  Selectionnes  Annuler  Selectionnes  Annuler  Selectionnes  Annuler  Selectionnes  Selectionnes  Selec |

Ontions de condition de règle

Tapez un nom à la fois et cliquez sur **ajou**ter.

Ici je mets comme nom sport.

En cliquant sur ajouter, Windows Mail ajoute la règle en clair. Cliquez sur OK.

En cliquant sur le bouton options vous pouvez préciser davantage votre règle de sélection.

- le message contient ou ne contient pas le nom.
- Le message contient toutes les personnes ou au moins une personne.

| Vo<br>op | us pouvez personnaliser davantage cette condition en définissant les<br>tions ci-dessous. |
|----------|-------------------------------------------------------------------------------------------|
| Ap       | p <mark>liquer la règle si</mark> :                                                       |
| 1.       | Le message contient les personnes ci-dessous                                              |
|          | 🗇 Le message ne contient pas les personnes ci-dessous                                     |
| 2.       | Le message contient toutes les personnes ci-dessous                                       |
|          | De message contient au moins une des personnes ci-dessous                                 |
| Co       | ndition de la règle :                                                                     |
| Lo<br>'s | irsque la ligne De contient<br>port'                                                      |
| _        |                                                                                           |

# Précisez l'action.

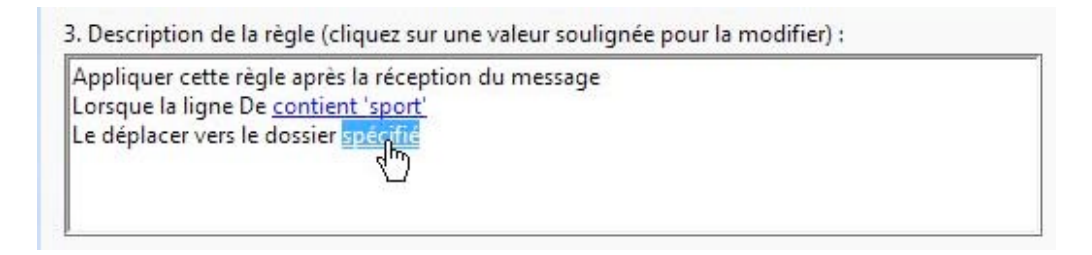

Après avoir donné les conditions de la sélection des messages il faut maintenant préciser les actions à réaliser.

Ici je vais déplacer les messages vers un dossier spécifié.

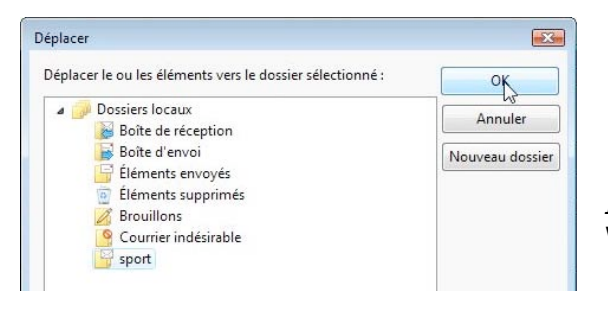

3. Description de la règle (cliquez sur une valeur soulignée pour la modifier) :

Appliquer cette règle après la réception du message Lorsque la ligne De <u>contient 'sport'</u> Le déplacer vers le dossier <u>sport</u>

*Ici j'ai sélectionné le dossier sport.* Windows Mail donne l'action en clair.

# Donnez un nom à la règle.

| sport |  |
|-------|--|
|       |  |
|       |  |
|       |  |

Donnez un nom à la règle et cliquez sur OK.

## Appliquez la règle.

Appliquez la règle en cliquant sur le bouton appliquer

| piiquei.                                                                                                    |           | <ol> <li>Sélectionnez les règle</li> </ol>        | s à appliquer :                           |             |                 |
|----------------------------------------------------------------------------------------------------|-----------|---------------------------------------------------|-------------------------------------------|-------------|-----------------|
|                                                                                                    |           | sport                                             |                                           |             | Sélectionner to |
| gles de message                                                                                                    | <b></b>   |                                                   |                                           |             | Aucune          |
| Règles de courrier Règles des groupes de discussion                                                                                  |           |                                                   |                                           |             |                 |
| Ces règles seront appliquées aux messages électroniques.                                                                             |           |                                                   |                                           |             |                 |
| Sport                                                                                                    | Nouveau   | Description de la règle :                         |                                           |             |                 |
|                                                                                                    | Modifier  | Appliquer cette règle a<br>Lorsque la ligne De co | ux messages téléchargés<br>htient 'sport' |             |                 |
|                                                                                                    | Copier    | Le déplacer vers le dos                           | sier sport                                |             |                 |
|                                                                                                    | Supprimer |                                                   |                                           |             |                 |
|                                                                                                    | AppNiquer | Appliquer au dossier :                            | Boîte de réception                        |             | Parcourir       |
| Monter Descendre                                                                                                    |           |                                                   | Inclure les sous-dossiers                 |             |                 |
| Description de la règle (cliquez sur une valeur soulignée pour la modifier) :<br>Appliquer cette règle après la réception du message |           |                                                   |                                           | Appliquer   | Earmor          |
| Lorsque la ligne De <u>contient 'sport'</u><br>Le déplacer vers le dossier <u>sport</u>                                              |           |                                                   |                                           | Abbiidgei   | renner          |
|                                                                                                    |           | Les règles so                                     | nt applicable                             | s au courri | er déià         |
| 1                                                                                                    |           | recu.                                             |                                           |             | <b>- - -</b>    |
| ОК                                                                                                    | Annuler   | Sélectionnez                                      | toutes les rè                             | ales et cho | isissez le      |
|                                                                                                    |           | dossier augu                                      | el annliquer l                            | es rèales   |                 |

Appliquer les règles de courrier maintenant

| Appliquer au dossier : | Boîte de réception        | Parcourir | Windows Mail                                                    |
|------------------------|---------------------------|-----------|-----------------------------------------------------------------|
| аностичный на н<br>С   | Inclure les sous-dossiers |           | Les règles ont été appliquées au dossier Boîte de<br>réception. |
|                        | Appliquer                 | Fermer    | <u> </u>                                                        |

Les règles seront appliquées à la boîte de réception. Cliquez sur **appliquer** puis sur OK.

| i | Les règles ont été appliquées au dossier Boîte de<br>réception. |
|---|-----------------------------------------------------------------|
|   |                                                                 |

X

\_\_\_\_\_

| ier Edition Affichage Out                                                                                                    | ils  | Me  | ssag | e ?                     |                                   |                                                    |                           |                    |                          | Rechercher                           |
|----------------------------------------------------------------------------------------------------|------|-----|------|-------------------------|-----------------------------------|----------------------------------------------------|---------------------------|--------------------|--------------------------|--------------------------------------|
| 🕻 Créer un message 🕞 🙀 Rép                                                                                                    | ondi | e ( | sa F | épondre à tous 🛛 🍙 Trar | sférer 🛔 🔭                        | Envoyer/Recevoir                                   | -                         | <u>5</u> -         |                          | Afficher tous les me                 |
| Dossiers locaux                                                                                                    | 1    | 0   | p    | De                      | Objet                             |                                                    |                           | Reçu               | •                        | Envoyé                               |
| Boîte de réception<br>Boîte d'envoi<br>Éléments envoyés<br>Éléments supprimés<br>Brouillons<br>Courrier indésirable (7)<br>Sport |      |     |      | Sport24.com             | Quels Bleus po<br>Kallström et la | our la Roumanie et la Sei<br>manière, Les Mondiaux | bie ?, Park<br>de judo, L | 27/08/.<br>26/08/. | 2009 11:07<br>2009 18:45 | 27/08/2009 11:07<br>26/08/2009 18:45 |

Et voilà le résultat.

# Ajouter une règle.

| Envoyer et recevoir                                                         | •                        | 📑 Envoyer/Recevoir                                  | Règles de courrier Règles des groupes de discussion   |                   |
|-----------------------------------------------------------------------------|--------------------------|-----------------------------------------------------|-------------------------------------------------------|-------------------|
| Synchroniser tout                                                           |                          |                                                     | Ces règles seront appliquées aux messages électroniqu | ies.              |
| Contacts Windows<br>Ajouter l'expéditeur aux Contacts<br>Calendrier Windows | Ctrl+Maj+C<br>Ctrl+Maj+L | our la Roumanie et la Se<br>a manière, Les Mondiaux | Sport                                                 | Norvea<br>Modifie |
| Règles de message                                                           | •                        | Courrier                                            |                                                       | Copie             |
| Groupes de discussion                                                       | Ctrl+W                   | News                                                |                                                       | Supprin           |

Pour ajouter une nouvelle règle, allez dans le menu outils, règles de messages, courrier et cliquez sur nouveau.

| La règle météo                                                                                                    |
|----------------------------------------------------------------------------------------------------|
| s'appliquera aux mes-                                                                                                    |
| sages dont le corps du<br>message contient le<br>mot météo.<br>Les messages seront<br>déplacés vers le dossiel<br>météo. |
|                                                                                                    |
|                                                                                                    |

## Supprimer une règle.

|                                                                                                  | negles des groupes de discussion                                                                                                    |            |
|--------------------------------------------------------------------------------------------------|----------------------------------------------------------------------------------------------------|------------|
| Ces règles seront a                                                                              | ppliquées aux messages électroniques.                                                                                                    |            |
| 🗹 sport                                                                                          |                                                                                                    | Nouveau    |
|                                                                                                  |                                                                                                    | Modifier   |
|                                                                                                  |                                                                                                    | Copier     |
|                                                                                                  |                                                                                                    | Supprimer  |
|                                                                                                  |                                                                                                    | Appliquer  |
| Monter<br>escription de la ré<br>Appliquer cette ré<br>Lorsque la ligne O<br>Le déplacer vers le | Descendre<br>gle (cliquez sur une valeur soulignée pour la m<br>gle après la réception du message<br>bjet <u>sontient 'sport24'</u><br>dossier <u>sport</u> | odifier) : |
|                                                                                                  |                                                                                                    |            |

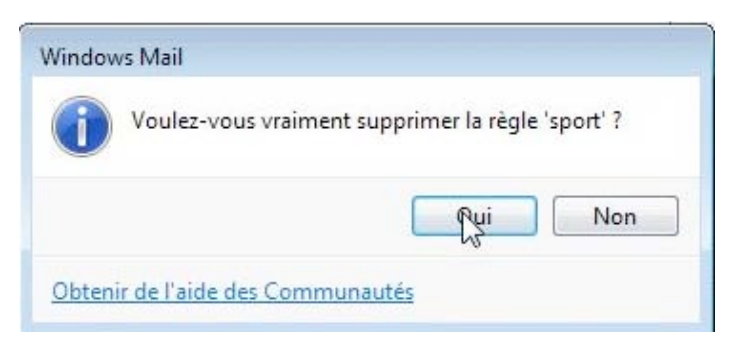

Pour supprimer un règle, choisissez la règle et cliquez sur le bouton **supprimer** 

# Afficher la zone Cci.

De façon standard 3 cadres sont affichés pour l'envoi des messages :

- $\checkmark$  A : les destinataires.
- $\checkmark$  Cc : les destinataires en copie.
- ✓ Objet du message.
- $\checkmark$

Il peut être intéressant d'ajouter un autre cadre : Cci, pour copie carbone invisible.

Pour cela, allez dans le menu **affichage**, **tous les en-têtes**.

|               |   | 12/250 | and the state of the state of t |    |         | CONTRACTOR OF THE OWNER |
|---------------|---|--------|----------------------------------------------------------------------------------------------------|----|---------|-------------------------|
| 🖞 Envoyer 🛛 🐇 | - | Tous I | es en-têtes                                                                                                    | N  | e de la | * 📑 🗒                   |
| @= À:         |   | Barres | d'outils                                                                                                    | 15 | -       |                         |
| • Cc :        | ~ | Barre  | d'état                                                                                                    |    |         |                         |
| Objet :       |   | Modif  | ier la source                                                                                                    | 2  |         |                         |

| ricilier cui | tion | Aff | ichag | je | Insert | ion | Form | nat |
|--------------|------|-----|-------|----|--------|-----|------|-----|
| 📑 Envoyer    | ×    | -   | 0     | 5  | 2      | ABC | U    | 1   |
| @= À:        | 0    |     |       |    |        |     |      | _   |
| Cc:          |      |     |       |    |        |     |      |     |
| 🔲 Cci : 🗍    |      |     |       |    |        |     |      |     |
| Objet :      |      |     |       |    |        |     |      |     |
|              |      | _   | _     | •  | 10     | •   | e,   | 0   |
| Arial        |      |     |       |    |        |     |      |     |

La zone Cci fonctionne de la même façon que la zone Cc, mais les noms et adresses électroniques seront invisibles.

L'utilisation Cci est particulièrement utile avec les groupes (voir les contacts, plus loin).

Le destinataire verra comme adresse Undisclosed-Recipient.

Un nouveau cadre a été ajouté:

- **Cci** pour copie carbone invisible.

Nous avons vu précédemment que vous pouviez répondre à tous, ce qui peut être un inconvénient quand vous envoyez des messages à un grand nombre de destinataires (ceci est le cas de gestion d'une association ou de listes de diffusion).

En effet chaque destinataire voit les adresses de toutes les personnes et pourrait récupérer toutes les adresses à des fins personnelles ou envoyer des messages pertubateurs à tous les destinataires du message initial.

```
De : Yves Cornil <yves.cornil@free.fr>
Date : vendredi 28 août 2009 21:19
À : Undisclosed-Recipient:;
Objet : essai CCi
```

essai Cci

# La gestion des contacts.

Le dossier contacts est un des dossiers standard créé par Windows pour chaque utilisateur.

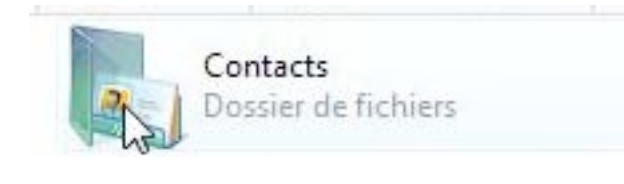

Le dossier contacts contiendra les adresses, et plus encore, des correspondants de votre messagerie.

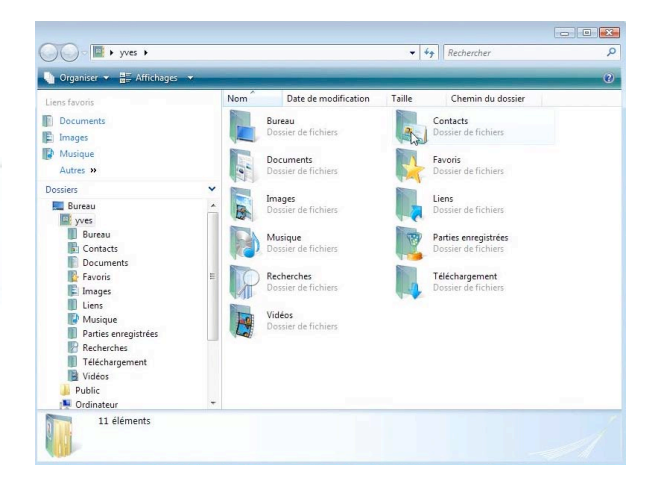

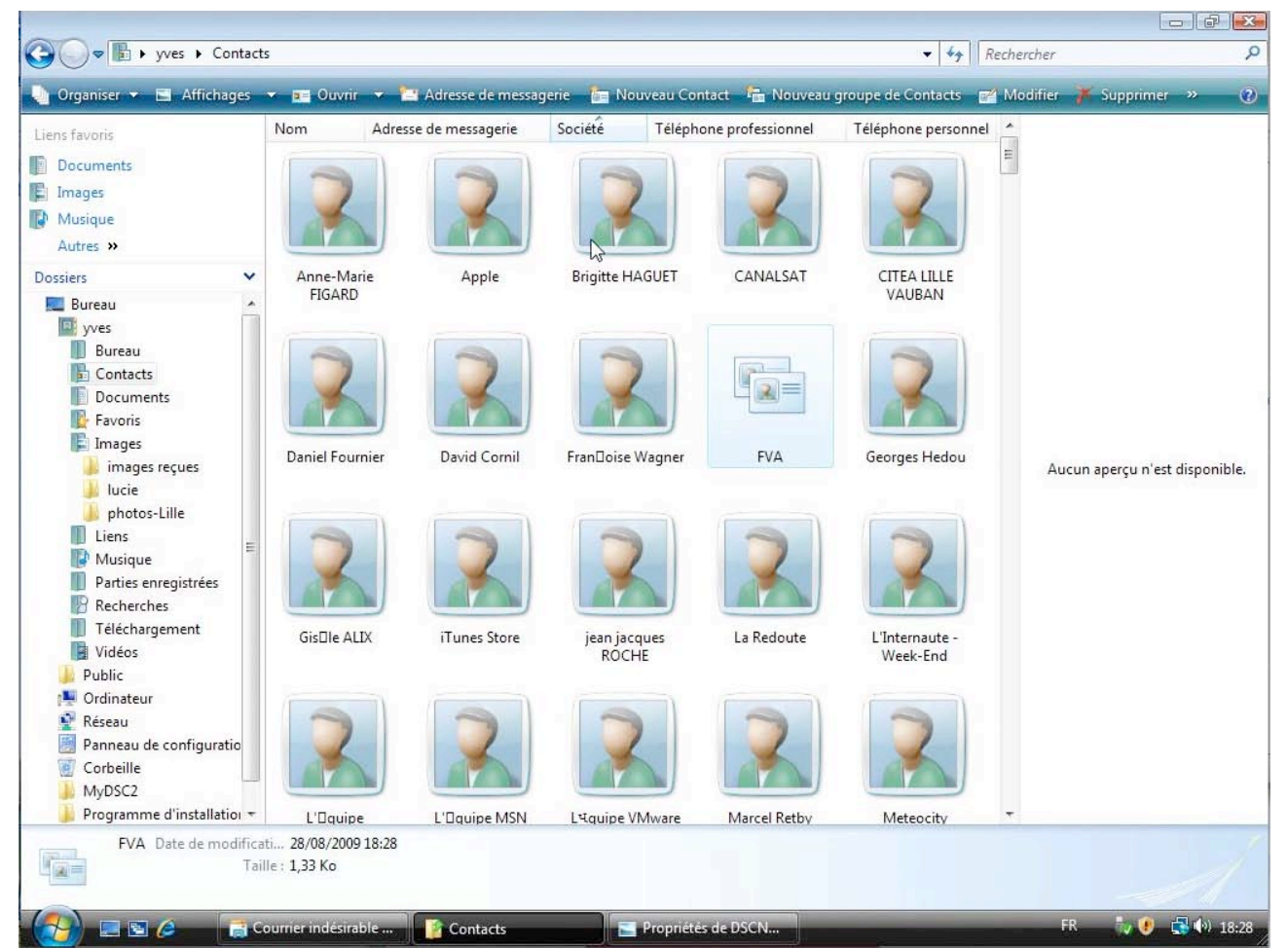

Voici un des aspects du dossier contacts.

# Comment alimenter le dossier contacts ?

Vous pouvez alimenter votre dossier contacts depuis les messages reçus, en créant manuellement des contacts ou en important les données depuis un fichier texte .csv.

## Ajouter des contacts depuis les messages reçus.

| Dossiers locaux                                                                                                    | ! A № De                                  | Obiet                                                                                                    |                                                                              | Recu - Envoyé                                                                                                    |   |
|----------------------------------------------------------------------------------------------------|-------------------------------------------|----------------------------------------------------------------------------------------------------|------------------------------------------------------------------------------|----------------------------------------------------------------------------------------------------|---|
| <ul> <li>Boîte de réception (10)</li> <li>Boîte d'envoi</li> <li>Éléments envoyés</li> <li>Éléments supprimés</li> </ul> | │ Yves Co<br>│ La Redo<br>│ Tom's         | ornil essai 5<br>oute Concernant votre étude<br>Guide Hebdo Astuces pour iPhone, 100                                                                                                    | sites les plus sales du                                                      | 27/08/2009 13:36         27/08/2009 13:35           27/08/2009 11:12         27/08/2009 11:12           27/08/2009 09:58         27/08/2009 09:57 |   |
| Brouillons                                                                                                    |                                           | Ouvrir                                                                                                    | mais vus !                                                                   | 27/08/2009 08:49 27/08/2009 08:42 27/08/2009 08:29 27/08/2009 08:19                                                                               |   |
| <ul> <li>☑ météo</li> <li>☑ planet</li> <li>☑ sport</li> <li>☑ Communautés Microsoft</li> </ul>                          | De : CANALSAT < ca<br>Objet : Votre Hebdo | Répondre à l'expéditeur<br>Répondre à tous<br>Transférer<br>Transférer en tant que pièce jointe<br>Marquer comme lu(s)<br>Marquer comme non lu(s)<br>Déplacer vers un dossier<br>Copier dans un dossier<br>Supprimer<br>Courrier indésirable<br>Ajouter l'expéditeur aux Contacts | brnil@free.fr> er correctement de mea er correctement de mea s SEPTEMBRE 200 | sage, diquez id                                                                                                    | E |

Pour ajouter un contact depuis un message, sélectionnez le message, un clic droit et dans le menu contextuel choisissez **ajouter l'expéditeur aux contacts**.

## Créer manuellement un contact.

| 👔 Boîte de réception - Windows Ma | il        |                     |                    |                  |                 |                            | e X |
|-----------------------------------|-----------|---------------------|--------------------|------------------|-----------------|----------------------------|-----|
| Fichier Edition Affichage Out     | ils Messa | ge ?                |                    |                  |                 | Rechercher                 | Q   |
| 📑 Créer un message 🔻 🎎 Rép        | ondre 🏫   | Répondre à tous 🛛 🔓 | Transférer 🛛 🚔 🔭 📑 | Envoyer/Recevoir | • 💌 💷 💌 👘       | Afficher tous les messages | •   |
| a 🍺 Dossiers locaux               | 1 0 P     | De                  | Objet              |                  | Contacts çu 🔻   | Envoyé                     |     |
| Boîte de réception (10)           |           | Yves Cornil         | essai 5            |                  | 27/08/2009 13:3 | 6 27/08/2009 13:35         |     |

Depuis la barre d'outils de Windows Mail, cliquez sur la petite image **Contacts** (une enveloppe avec un timbre).

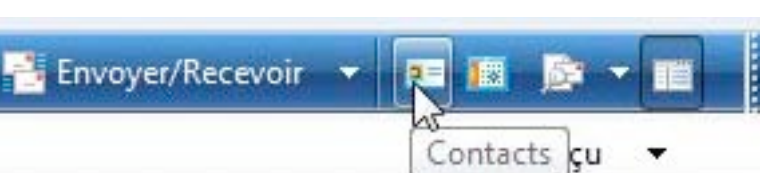

| Liens favoris                                                  | Nom                       | Créer un nouveau Contact, Pagerie | Société |
|----------------------------------------------------------------|---------------------------|-----------------------------------|---------|
| <ul> <li>Documents</li> <li>Images</li> <li>Musique</li> </ul> | ■_AUG ComNu Cornil fa FVA | m<br>amily                        |         |

Nom Créer un nouveau Contact. Fagerie

La fiche contact comprend 7 onglets.

Nom et adresse de messagerie contient

- ✓ nom,
- ✓ prénom,
- ✓ deuxième prénom,
- ✓ nom complet,
- ✓ titre, surnom
- ✓ adresse électronique.

Vous pouvez ajouter une adresse électronique en cliquant sur ajouter.

## Précisions sur le nom complet.

Le nom complet est une combinaison du prénom et du nom que le logiciel Contacts peut combiner sous la forme :

- Prénom Nom
- Nom Prénom
- Nom, Prénom

Ceci peut être important pour trier les fiches.

Ici j'ai choisi Nom, Prénom.

#### Voici la fiche d'Yves Cornil.

Il est possible de modifier une fiche contact.

De même vous pouvez compléter ultérieurement les différents onglets.

| om et adresse de mess      | agerie | Domicle | Travail | Famile | Remarques | Identificateurs |           |
|----------------------------|--------|---------|---------|--------|-----------|-----------------|-----------|
| Prénom :                   | T      |         |         |        |           | (F              |           |
| Deuxième prénom :          |        |         |         |        |           | -               |           |
| Nom :                      |        |         |         |        |           |                 |           |
| Nom complet :              |        |         |         |        | •         |                 |           |
| Titre personnel :          |        |         |         |        |           |                 | 0         |
| Surnom :                   |        |         |         |        |           |                 |           |
| Adresse de<br>messagerie : |        |         |         |        |           |                 | Ajouter   |
|                            |        |         |         |        |           |                 | Modifier  |
|                            |        |         |         |        |           |                 | Préférée  |
|                            |        |         |         |        |           | 1               | Supprimer |

| Nom et adresse de mess | agerie        | Domicile          | Travail | Famille | Remarques |
|------------------------|---------------|-------------------|---------|---------|-----------|
| Prénom :               | Yves          |                   |         |         |           |
| Deuxième prénom :      |               |                   |         |         |           |
| Nom :                  | Corn          | il                |         |         |           |
| Nom complet :          | Yves          | Cornil            |         |         | R         |
| Titre personnel :      | Yves<br>Corni | Cornil<br>il Yves |         |         | 45        |
| Surnom :               | Corni         | l, Yves           |         |         |           |

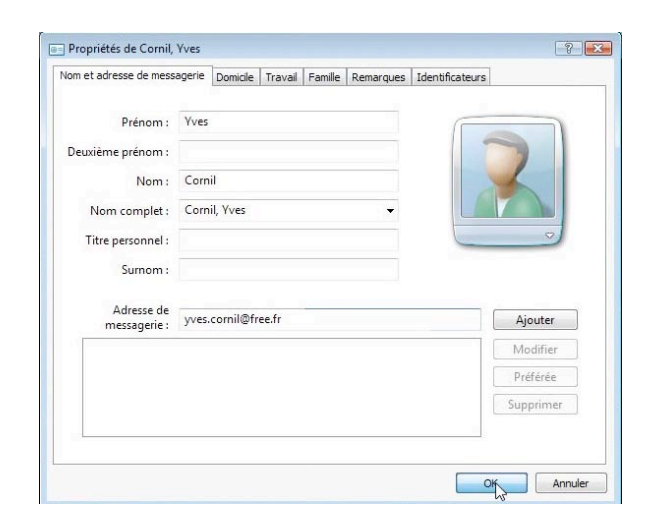

#### Supprimer un contact.

Pour supprimer un contact, sélectionnez le contact, un clic droit et dans le menu contextuel choisissez supprimer.

| Ouvrir                 |
|------------------------|
| <br>Créer un raccourci |
| Supprimer N            |
| Renommer 🗟             |

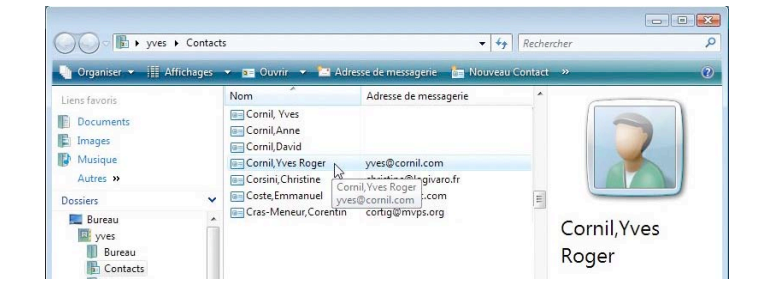

## Ajouter une adresse électronique à un contact.

| Résumé Nom et adress          | e de messagerie Domicile Travail Famille | Adresse de<br>messagerie : yves@cornil.com Ajouter             |
|-------------------------------|------------------------------------------|----------------------------------------------------------------|
| Prénom :<br>Deuxième prénom : | Yves                                     | Dans le cadre <b>adresse de messagerie</b> tapez l'adresse sup |
| Nom :                         | Cornil                                   | plémentaire et cliquez sur <b>aiouter</b> .                    |
| Nom complet :                 | Cornil, Yves 👻                           |                                                                |
| Titre personnel :             |                                          | -                                                              |
| Surnom :                      |                                          | yves.cornil@free.fr (Messagerie préférée)                      |
| Adresse de<br>messagerie :    | yves@cornil.com                          | yves@cornil.com                                                |
| vves.cornil@                  | free.fr (Messagerie préférée)            |                                                                |
|                               |                                          | Ici l'adrosco prófóróg ost Vyos corpil@frog fr                 |
|                               |                                          | Il est possible de changer l'adresse préférée                  |

## Ecrire à un contact.

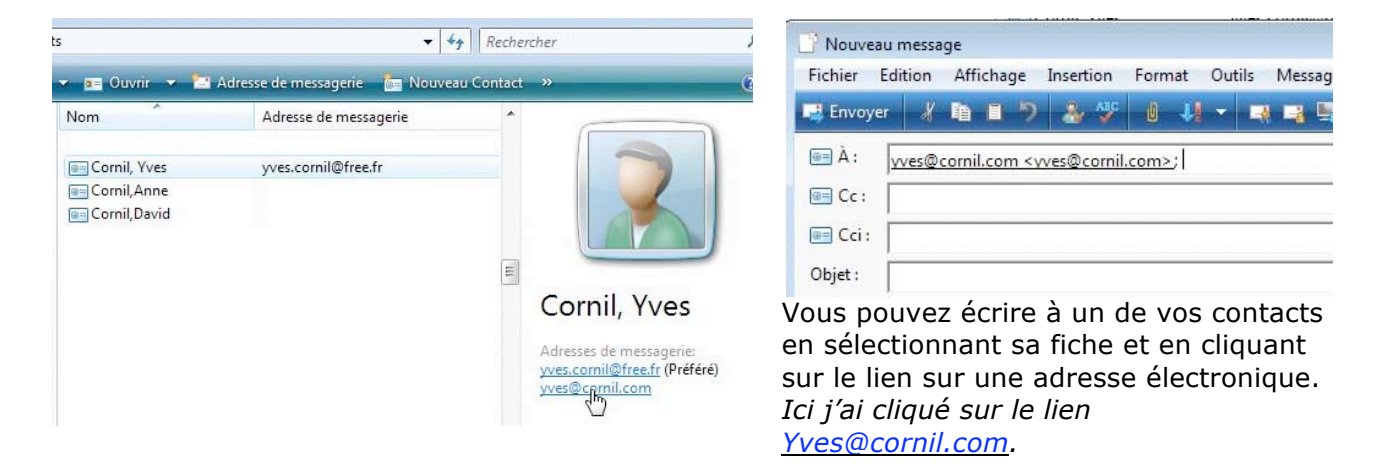

## Créer un groupe de contacts.

| Organiser 👻 🏢 Af | ifichages 💌 💶 Ouvrir 💌 🖆 | Adresse de messagerie 🛛 🎦 Nouveau C | Contact 🛛 🔓 Nouveau groupe de Contact |
|------------------|--------------------------|-------------------------------------|---------------------------------------|
| iens favoris     | Nom                      | Adresse de messagerie               | Société                               |

Si vous écrivez souvent à un groupe de personnes (dans le cadre d'une association, par exemple), vous pouvez créer des **groupe de contacts**.

n

Cliquez sur nouveau groupe de contacts.

| Voici une fiche d'un groupe                                                                                                    | Propriétés de _ComNum                            |                 | 8                                   |  |  |  |
|----------------------------------------------------------------------------------------------------|--------------------------------------------------|-----------------|-------------------------------------|--|--|--|
| de contacts.                                                                                                    | Groupe de Contacts Détails du groupe de Contacts |                 |                                     |  |  |  |
| au groupe puis ajouter les<br>adresses des membres du<br>groupe.                                                                                                    | Nom du groupe : _ComNum                          | Nouveau Contact | 0 membre(s)                         |  |  |  |
| <b>Truc</b> : pour que les groupes<br>ne soient pas mélangés avec<br>les contacts de votre dossier<br>de contacts lors du tri en or-<br>dre alphabétique, faites pré-<br>céder le nom du groupe du |                                                  |                 | Supprimer les Contacts sélectionnés |  |  |  |
| caractère souligné (_ unders-                                                                                                    | Nom du Contact :                                 |                 |                                     |  |  |  |
| core en anglais).                                                                                                    | Adresse de messagerie :                          |                 | Créer pour le groupe uniquement     |  |  |  |
| Par exemple :<br>_ComNum                                                                                                    | Comment utiliser les groupes de Cont             | acts ?          |                                     |  |  |  |
| Cliquez sur OK.                                                                                                    |                                                  |                 | OK Annuler                          |  |  |  |

#### Ajouter des contacts à un groupe de contacts.

| Nom du groupe : ComNum        |                                                                        |
|-------------------------------|------------------------------------------------------------------------|
| Ajouter au groupe de Contacts | Nouveau Contact                                                        |
|                               |                                                                        |
|                               |                                                                        |
|                               |                                                                        |
|                               | Supprimer les Contacts sélectionnés                                    |
| Nom du Contact :              | Supprimer les Contacts sélectionnés                                    |
| Nom du Contact :              | Supprimer les Contacts sélectionnés<br>Créer pour le groupe uniquement |

Pour ajouter un contact au groupe cliquez sur ajouter au groupe de contacts et allez sélectionner un contact.

Dans mes contacts, classés par ordre alpha, je vais rechercher les membres du CA de communautés Numériques.

Après avoir sélectionné mon ami Guy, je clique sur ajouter.

Guy est maintenant dans le groupe de contacts de ComNum.

On procèdera de la même manière pour ajouter les autres membres du groupe, ou on pourra utiliser une autre technique.

| Groupe de Contacts | Détails du groupe de Co |
|--------------------|-------------------------|
| Nom du gro         | upe : ComNum            |
| Ajouter au groupe  | e de Contacts           |

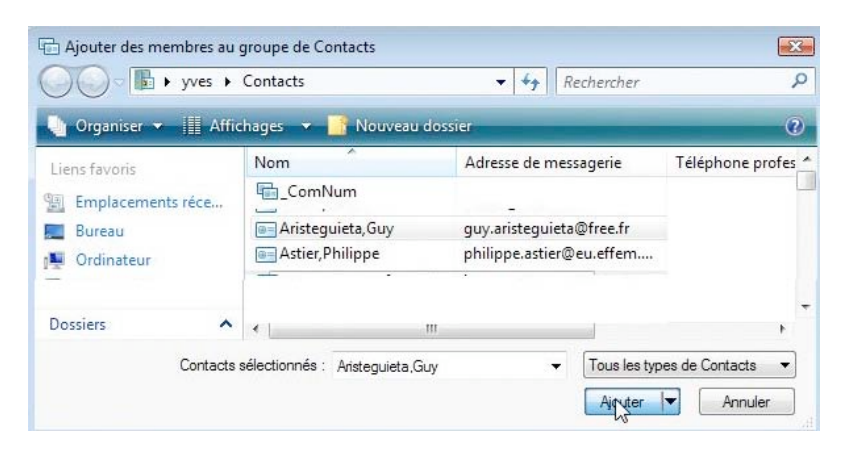

| Groupe de Contacts | Détails du groupe d | e Contacts      |
|--------------------|---------------------|-----------------|
| Nom du gro         | upe: _ComNum        |                 |
| Aiouter au groupe  | de Contacts         | Nouveau Contact |

Une autre façon d'ajouter un nombre important de membres à un groupe, c'est de trier pas société (par exemple), de sélectionner ensuite tous les membres et de les glisser vers le groupe. ge

| Nom                   | Adresse de messagerie          | Société |
|-----------------------|--------------------------------|---------|
|                       | wborin:@gmail.com              | ComNum  |
| 📧 Cenci, Serge        | vergiofrance@orange.fr         | ComNum  |
| 🔲 Dunoyer, Francois   | Idunoyer@free.fr               | comnum  |
| 💷 Gebeau, Laurent     | laurent.gebeau@toutwindows.com | ComNum  |
| 💷 Jacquelin, nathalie | nathalie@jacquelin.info        | ComNum  |
| 🔲 Koussawo, Desire    | communication@futurolan.net    | ComNum  |
| Lecluse, Francois     | convergence@2m01.net           | ComNum  |
| 🔲 Mathieu, David      | tempusus@mvps.org              | ComNum  |
| 💷 Puharre, Pierre     | p.puharre@free.fr              | ComNum  |
| Vaquant, Gerard       | gervag@yahoo3r                 | ComNum  |

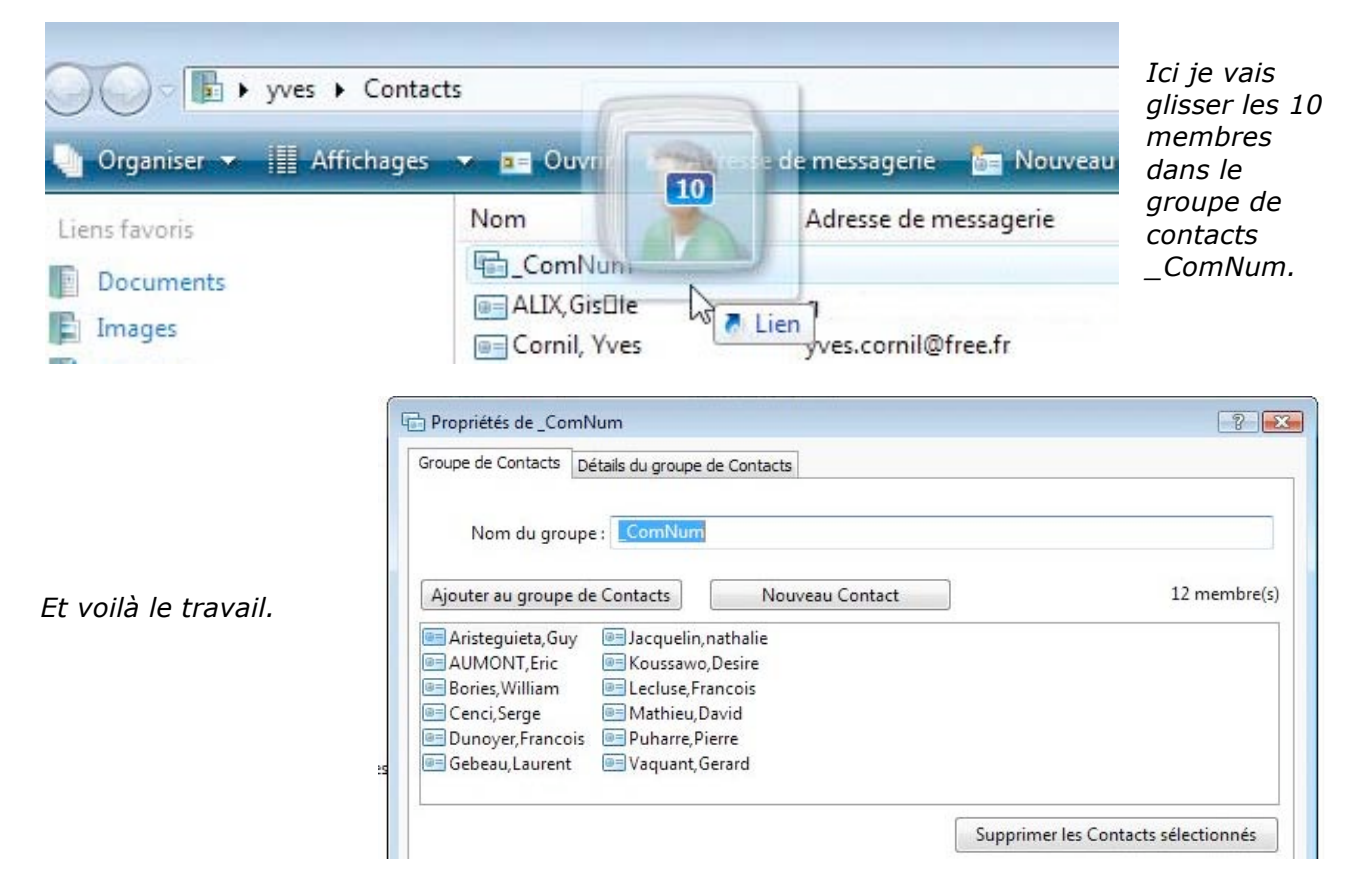

### Ecrire à un groupe de contacts.

- - -Nouveau message Pour écrire à un groupe de Fichier Edition Affichage Insertion Format Outils Message ? contacts, tapez le nom du 📑 Envoyer 🖌 🛍 📒 🦻 🏄 💞 0 11 - 13 13 14 groupe dans une des zones 🔲 À : adresses. 🔲 Cc : Ici j'ai tapé **\_ComNum** dans le Cci: ComNum; cadre Cci (ceci pour le test Objet : uniquement). - 眞 G I <u>S A</u> 岩臣律律 書書書 .\*\* -

## Ajouter un nouveau membre aux contacts et au groupe de contacts.

| Groupe de contacts De   | ails du groupe de Contacts |         |
|-------------------------|----------------------------|---------|
| Nom du groupe           | _ComNum                    |         |
| Ajouter au groupe de    | Contacts Nouveau           | Contact |
| 📑 Aristeguieta, Guy     | Jacquelin, nathalie        |         |
| AUMONT, Eric            | 🖭 Koussawo, Desire         |         |
| Bories, William         | Lecluse, Francois          |         |
| Cenci, Serge            | Mathieu, David             |         |
| Dunoyer, Francois       | Puharre, Pierre            |         |
|                         |                            |         |
|                         |                            | Suppr   |
| Nom du Contact          |                            |         |
| Adresse de messagerie   |                            | Crée    |
| Comment utiliser les gr | oupes de Contacts ?        |         |
|                         |                            |         |

Ajouter au groupe de Contacts

Nouveau Contact

Vous pouvez ajouter un nouveau membre dans un groupe et l'ajouter aussi aux contacts.

Dans le groupe cliquez sur nouveau contact.

Il faudra remplir une fiche contact.

Le nouveau contact sera ajouté aux contacts ainsi que dans le groupe d'où l'ajout a été initié.

| Nom et adresse de messagerie |      | Domicile             | Travail | Famile | Remarques | Identificateurs |          |
|------------------------------|------|----------------------|---------|--------|-----------|-----------------|----------|
| Prénom :                     | Nou  | veau                 |         |        |           | 1               |          |
| Deuxième prénom :            |      |                      |         |        |           |                 |          |
| Nom : Mem                    |      | vlembre              |         |        |           |                 |          |
| Nom complet : Men            |      | vlembre, Nouveau 🗸 🗸 |         |        |           |                 |          |
| Titre personnel :            |      |                      |         |        |           |                 | ▽        |
| Surnom :                     |      |                      |         |        |           |                 |          |
| Adresse de<br>messagerie :   | nouv | /eau@con             | nnum.fr | ee.fr  |           |                 | Ajouter  |
|                              |      |                      |         |        |           |                 | Modifier |
|                              |      |                      |         |        |           |                 |          |
|                              |      |                      |         |        |           |                 | Préférée |

# Ajouter au groupe de Contacts Nouveau Contact Im Aristeguieta, Guy Im Jacquelin, nathalie Im Vaquant, Gerard Im AUMONT, Eric Im Koussawo, Desire Im Vaquant, Gerard Im Bories, William Im Lecluse, Francois Im Ontopy and the state of the state of the

*Ici j'ai créé un nouveau membre s'appelant Nouveau Membre.* 

#### Affichages des contacts.

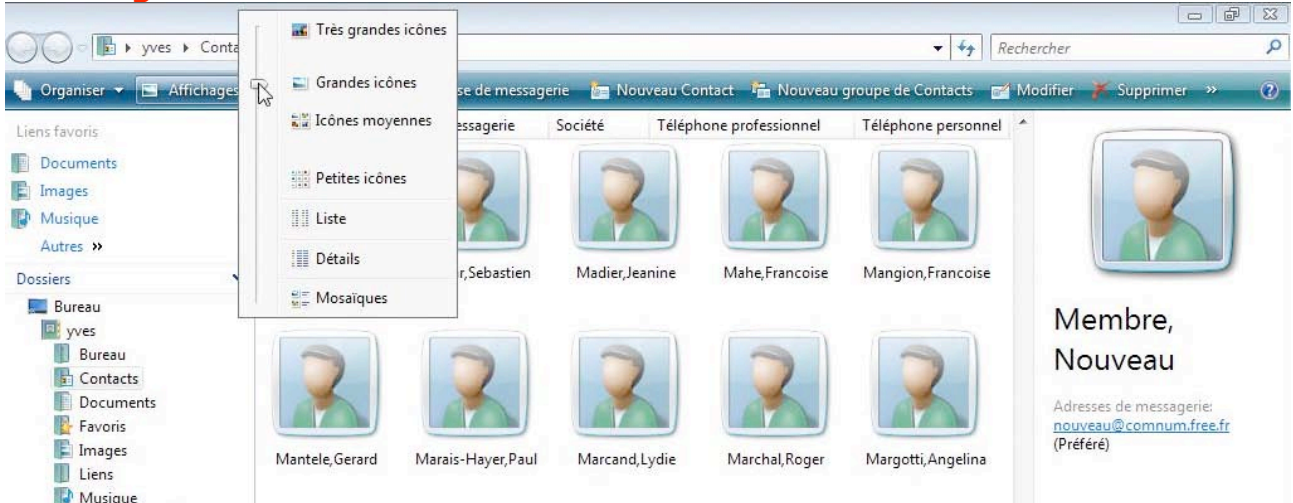

Comme pour l'affichage des dossiers et fichiers, vous pouvez afficher vos contacts de différentes manières. Allez dans le menu affichage. *Ici sous forme de grandes icônes.* 

| O · F + yves + Con        | tacts                        |                         |              |                            | ✓ 4 Rechercher                  | <del>مع</del> اد الم |
|---------------------------|------------------------------|-------------------------|--------------|----------------------------|---------------------------------|----------------------|
| 🄄 Organiser 👻 📗 Affichage | es 🔻 🖬 Ouvr                  | ir 👻 🔁 Adresse de messa | igerie 🔚 N   | ouveau Contact 🛛 🚰 Nouveau | groupe de Contacts 🛛 🗃 Modifier | 🕌 Supprimer » 🕐      |
| Liens favoris             | Nom                          | Adresse de messagerie   | Société      | Téléphone professionnel    | Téléphone personnel             |                      |
| E.B.                      | I Lapouge                    | Jean-Christian          | Marca        | and, Lydie                 | PENISSON, Bertrand              |                      |
| Documents                 | I Laureys, F                 | Roland                  | Image: March | hal,Roger                  | Percevault, Jean Fran           |                      |
| 📔 Images                  | Le Breton                    | n,Annick                | Marg         | otti, Angelina             | Perouze, Florie                 |                      |
| Musique                   | E Floch,                     | Valerie                 | Marti        | n,Michel                   | Pierre, Jimmy                   |                      |
| Automa M                  | E LE CANI                    | DEC, Jean-Marc          | Marti        | noli,Eve                   | Pirnie, Jaime                   |                      |
| Autres #                  | Le Roy, C                    | atherine                | Marti        | noli,Jean                  | Point, Monique                  |                      |
| Dossiers                  | <ul> <li>Lebource</li> </ul> | g, Francis              | Massi        | ot,                        | Poirier, Liliane                |                      |
|                           |                              | lare                    | I Masth      | Danilla                    | Domo Ionino                     |                      |

Ici sous forme de liste.

| 🕜 🕞 🕨 yves 🕨 Cor                                                        | ntacts                                                                                                    |                                                                                                    | ▼ 44 Re                                                                      | chercher                                                                            |
|-------------------------------------------------------------------------|----------------------------------------------------------------------------------------------------|----------------------------------------------------------------------------------------------------|------------------------------------------------------------------------------|-------------------------------------------------------------------------------------|
| 🆣 Organiser 👻 🏢 Affichag                                                | jes 🔻 📰 Ouvrir 👻 🎦 Adre                                                                                                  | sse de messagerie 🛛 📩 Nouveau Contact                                                                                                    | Nouveau groupe de Contacts<br>Société                                        | Modifier 🏋 Supprimer » 🕐                                                            |
| Liens favoris Documents Liens Images Musique                            | In Leseur, Pierre<br>In Limousin, Gerard<br>In List, 2008 Entourage Beta<br>In Loridan, Jerome                           | Auresse de messagene                                                                                                    | fva<br>AUG MacEduc Atlantique<br>Liste de diffusion Entourage 2<br>Microsoft |                                                                                     |
| Autres »<br>Dossiers                                                    | <ul> <li>Lover, Michel</li> <li>Ludomac, AUG</li> </ul>                                                                  | Carolioffron, con                                                                                                    | fva<br>aug ludomac                                                           |                                                                                     |
| Bureau<br>yves<br>Bureau<br>Contacts<br>Contacts<br>Contacts<br>Favoris | I m06<br>I m35, bureau<br>MacClub06, AUG<br>Madar, Sebastien<br>Madier, Jeanine<br>Mahe, Francoise<br>Mangion, Francoise | Research and and any<br>manufacture and any<br>manufacture and<br>practical data internation<br>front and the analysis in<br>product the second of<br>the angle of the second of the<br>second data of the second of the<br>second data of the second of the<br>second data of the second of the<br>second data of the second of the<br>second data of the second of the<br>second data of the second of the second of the<br>second data of the second of the second of the second of the<br>second of the second of the second of the second of the second of the<br>second of the second of the second of the second of the second of the second of the second of the second of the<br>second of the second of the second o | Microcam<br>aug MacClub06<br>MSP<br>fva<br>fva<br>fva<br>perso               | Membre,<br>Nouveau<br>Adresses de messagerie:<br>nouveau@comnum.free.fr<br>(Préfet) |
| E Images                                                                | Mantele, Gerard                                                                                                    | g. manifestingly a character                                                                                                    | MUG                                                                          | (ricicic)                                                                           |

Ici sous forme de liste détaillée.

# Reconnaître les groupes.

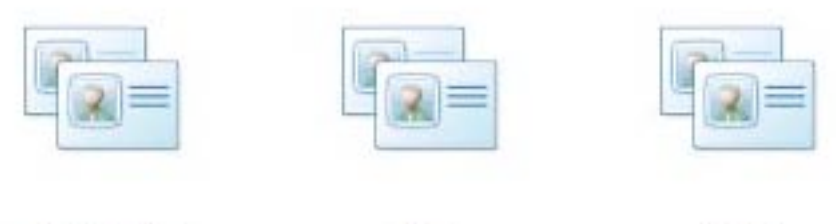

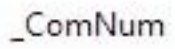

\_fva

\_m35

Icônes de groupes de contacts.

## Importer les contacts depuis un fichier.

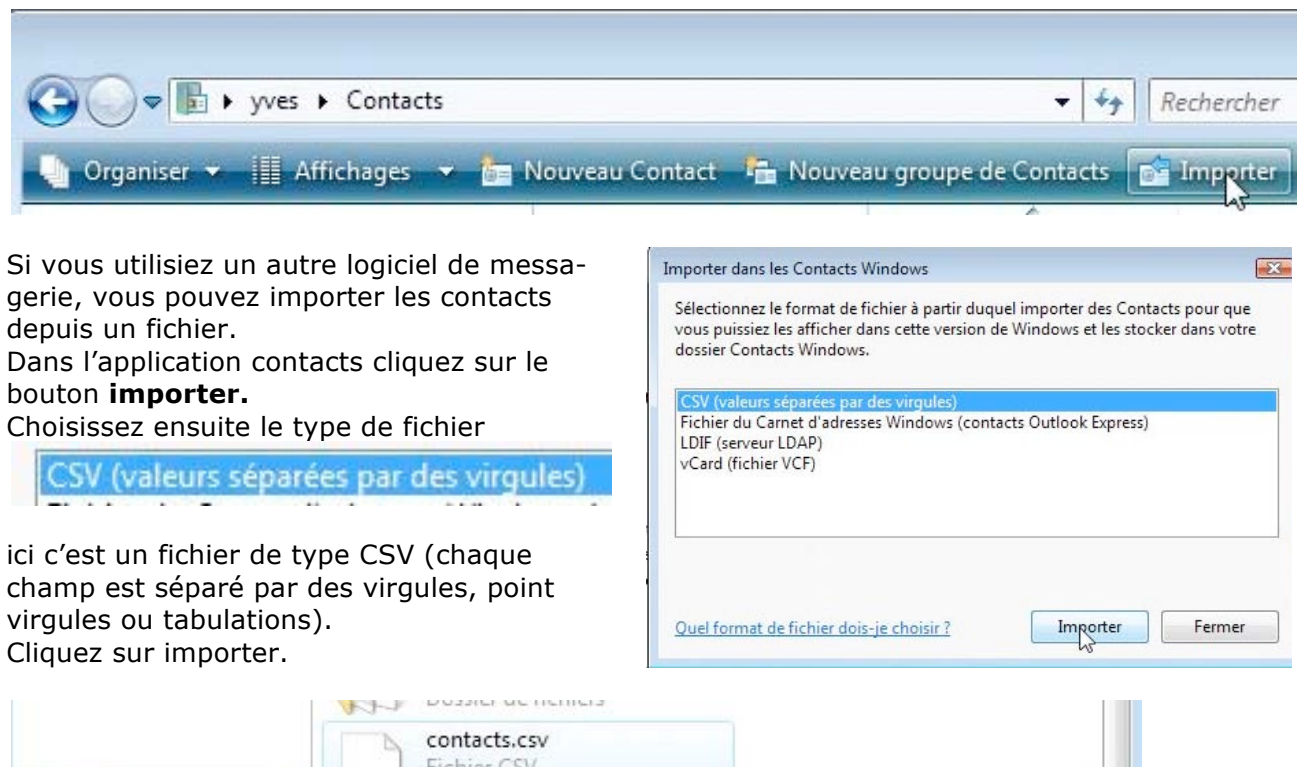

| Dossiers | ^                          | Fichier CSV<br>5,3 Ko |         | -                               |
|----------|----------------------------|-----------------------|---------|---------------------------------|
|          | Nom du fichier : contacts. | contacts.csv          | s.csv 👻 | Valeurs séparées par des virg 💌 |
|          |                            |                       |         | Ouvrir  Annuler                 |

Sélectionnez ensuite le fichier dans vos dossiers et cliquez sur ouvrir.

| Sélectionnez un fichier à importer : |                               | Le fichier est sur le Bureau |
|--------------------------------------|-------------------------------|------------------------------|
| C:\Users\yves\Desktop\contacts.csv   | Parcourir                     | (desktop).                   |
|                                      |                               | Cliquez sur suivant.         |
| <br>                                 |                               |                              |
|                                      | < Précédent Suitent > Annuler |                              |

## Liaisons entre les champs (mappage).

Il faut ensuite, pour chaque champ, établir le lien entre le nom du champ de texte du fichier et le nom du champ contacts du logiciel. Nom et nom complet ont été automatiquement mappés. Il est possible de modifier le mappage.

Mappez les champs à importer :

| Champ Contacts |
|----------------|
|                |
| Nom            |
| Nom complet    |
|                |
|                |
|                |

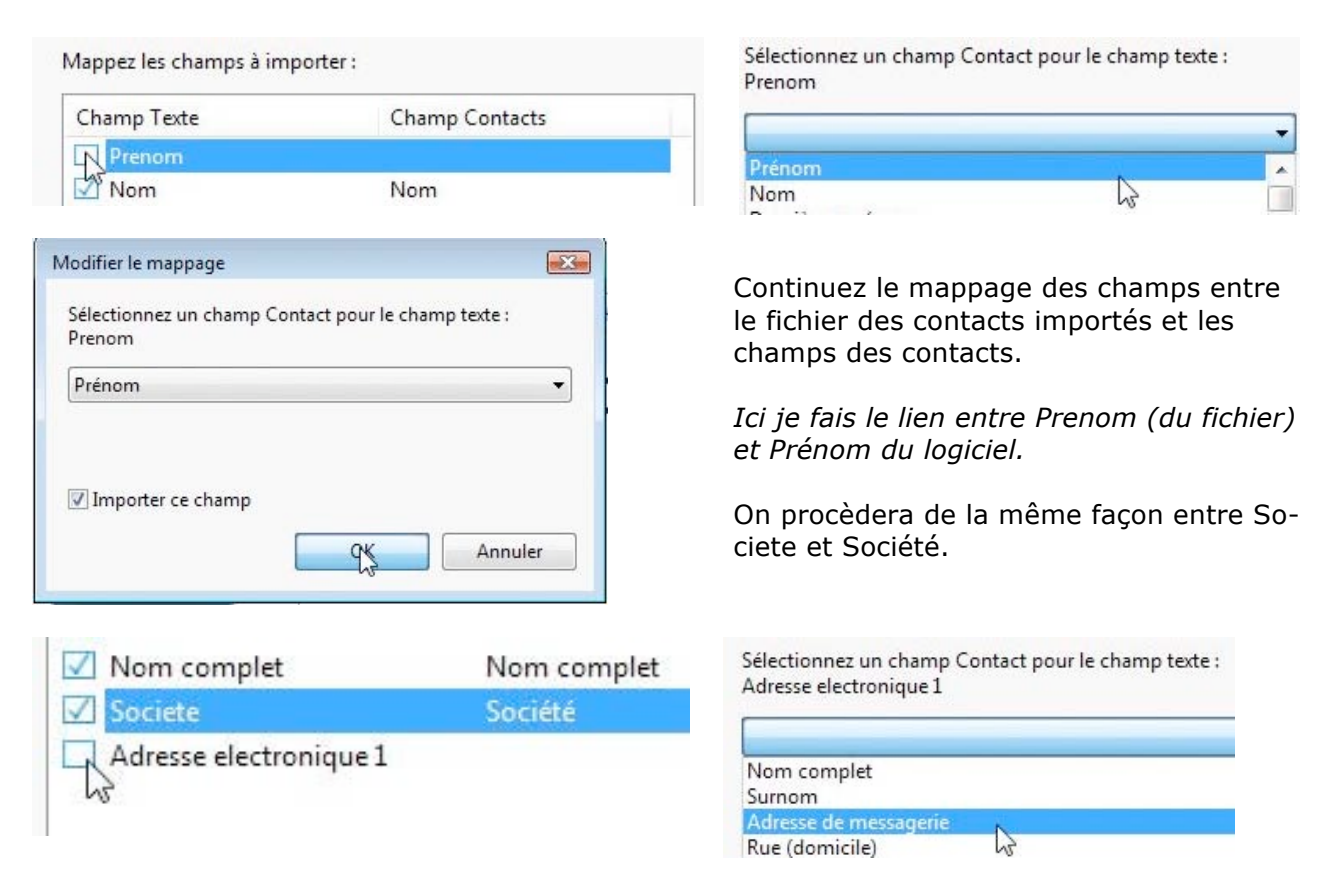

On terminera avec l'adresse électronique 1 et l'adresse de messagerie.

| Mappez les champs à importer                                                                                                    |                                                                                    |         | Importation des Contacts                                                                                                    |         |
|----------------------------------------------------------------------------------------------------|------------------------------------------------------------------------------------|---------|----------------------------------------------------------------------------------------------------|---------|
| Champ Texte          Image: Prenom         Image: Prenom <t< th=""><th>Champ Contacts<br/>Prénom<br/>Nom<br/>Nom complet<br/>Société<br/>Adresse de messagerie</th><th></th><th>CSV (valeurs séparées par des virgules)<br/>Fichier du Carnet d'adresses Windows (contacts Outlook Express)<br/>LDIF (serveur LDAP)<br/>vCard (fichier VCF)</th><th></th></t<> | Champ Contacts<br>Prénom<br>Nom<br>Nom complet<br>Société<br>Adresse de messagerie |         | CSV (valeurs séparées par des virgules)<br>Fichier du Carnet d'adresses Windows (contacts Outlook Express)<br>LDIF (serveur LDAP)<br>vCard (fichier VCF) |         |
| <br>Modifier le ma                                                                                                    | ppage                                                                              | Annuler | Quel format de fichier dois-je choisir ? Importer                                                                                                    | Annuler |

*Ici il y a 5 champs qui ont été importés depuis le fichier csv.* 

**N.B.** : le nombre de mappages dépendra du nombre de champs du fichier importé.

L'importation terminée, cliquez sur fermer.

| vos Contacts ont été importés dans votre dossier Contact<br>emplacement et leur format précédents. | s Windows depuis leur |
|----------------------------------------------------------------------------------------------------|-----------------------|
| CSV (valeurs séparées par des virgules)                                                            |                       |
| Fichier du Carnet d'adresses Windows (contacts Outlook<br>LDIF (serveur LDAP)                      | Express)              |
| /Card (fichier VCF)                                                                                |                       |
| vCard (fichier VCF)                                                                                |                       |
| vCard (fichier VCF)                                                                                |                       |

Et voilà le travail.

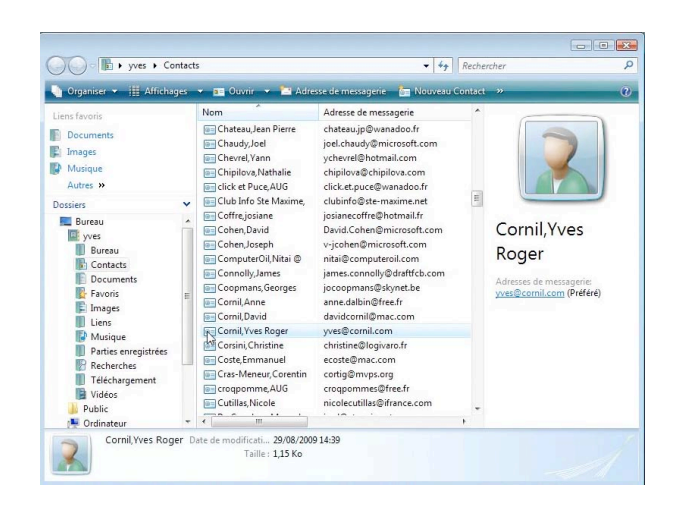

# Détail d'une fiche contact.

| Résumé 1 | Nom et adress              | e de messagerie | Domicile    | Travail | Famile | Remarques | Identificateurs |
|----------|----------------------------|-----------------|-------------|---------|--------|-----------|-----------------|
|          | Prénom :                   | Yves Roger      |             |         |        | ] (       |                 |
| Deuxièm  | e prénom :                 |                 |             |         |        |           |                 |
|          | Nom :                      | Cornil          |             |         |        |           |                 |
| Non      | n complet :                | Cornil, Yves Ro | ger         |         | •      |           |                 |
| Titre    | personnel :                |                 |             |         |        |           | 0               |
|          | Surnom :                   |                 |             |         |        |           |                 |
| n        | Adresse de<br>nessagerie : |                 | 6           |         |        |           | Ajouter         |
| 💷 у      | ves@cornil.                | com (Message    | rie préfére | ée)     |        |           | Modifier        |
|          |                            |                 |             |         |        |           | Préférée        |
|          |                            |                 |             |         |        |           |                 |

En double-cliquant sur un contact on peut voir le détail de la fiche. La fiche contact comprend 7 onglets.

Nom et adresse de messagerie contient les nom, prénom, nom complet, titre, surnom et adresse électronique.

Vous pouvez ajouter une adresse électronique en tapant l'adresse dans le cadre adresse de messagerie et en cliquant sur ajouter.

# Mettre en forme un message.

| Cestion de la messagerie au quotidien                                                                                                    |       |
|----------------------------------------------------------------------------------------------------|-------|
| Gestion de la messagerie au quotidien.                                                                                                    |       |
| Les messages reçus seront archivés dans un dossier boîte de réception.                                                                                                    |       |
| Les messages envoyés seront classés dans un dossier messages envoyés.                                                                                                    |       |
| Les messages en attente d'envoi seront classés dans un dossier boîte d'envoi.                                                                                                    |       |
| Les messages en cours seront classés dans un dossier brouillon                                                                                                    |       |
| <ul> <li>La plupart des logiciels de messagenes vous permettront de creer des dossiers ou des sous-dossiers pour mieux classer les messages reçus ou envoyes.</li> </ul>                                                                   |       |
| <u>NB</u> : les noms peuvent varier en fonction du logiciel utilisé.                                                                                                    |       |
| Supprimez de temps en temps les messages devenus inutiles, ils iront à la corbeille (ou dans un dossier en attente de suppression).                                                                                                    |       |
| Si, dans un message, vous donnez l'adresse d'un URL (Uniform Resource Locator), elle sera accessible sous forme d'un lien, ce qui permettra à votre interlocuteur de se brai<br>directement sur l'adresse en cliquant sur le lien indiqué. | acher |

Il faudra au préalable configurer votre ordinateur pour les adresses de votre connexion à distance (numéro de téléphones, identifiant, mot de passe, adresses TCP/IP, noms de domaines). La connexion à Internet pourra être automatique ou manuelle.

Vous pouvez rendre plus agréable votre message en le mettant en forme avec les outils intégrés à Windows Mail.

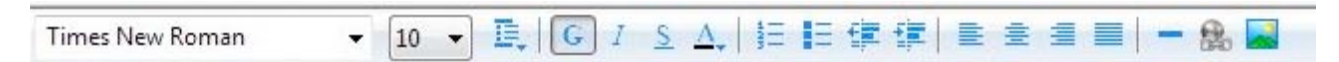

#### Vous pouvez choisir :

#### La police, sa taille :

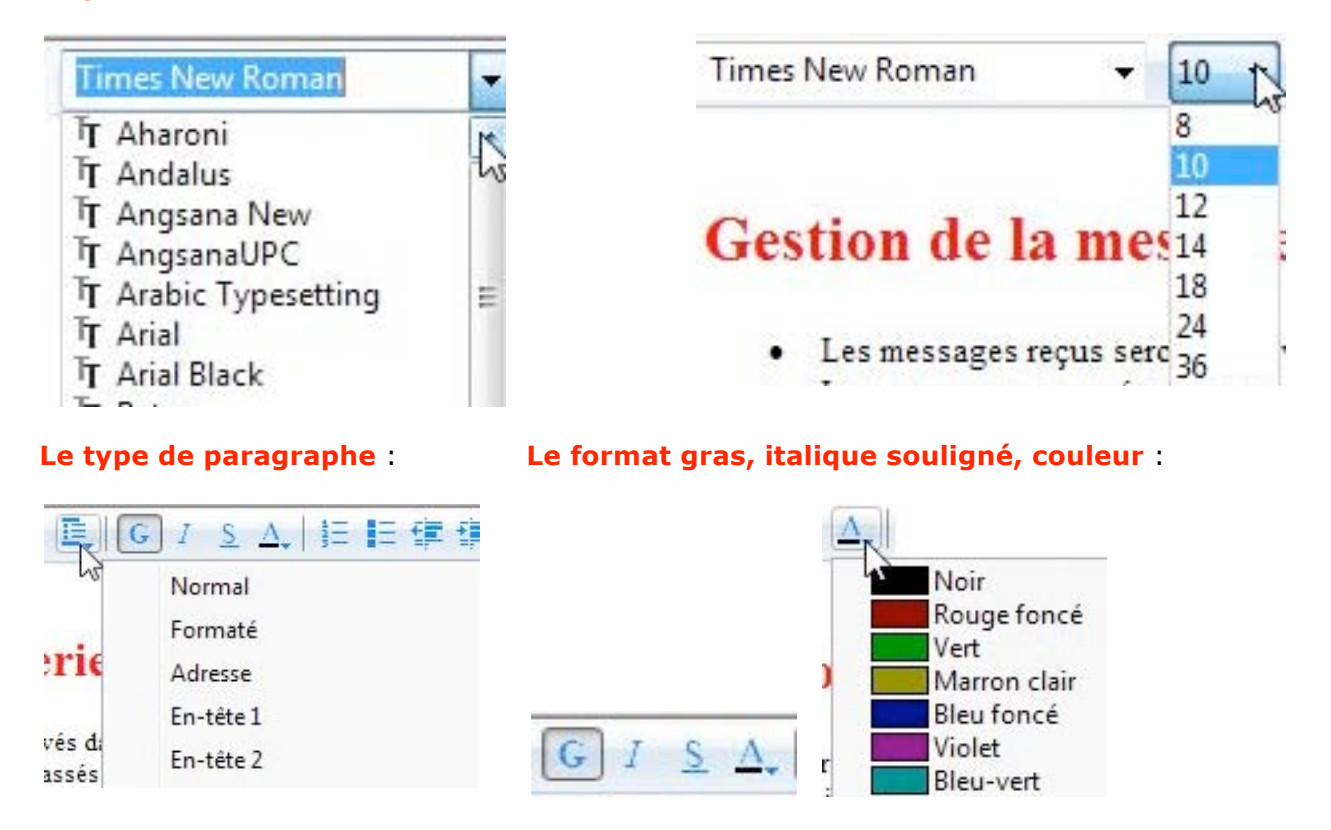

Les numéros de mise en forme et les puces.

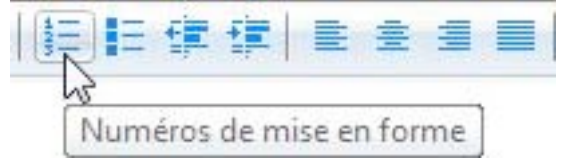

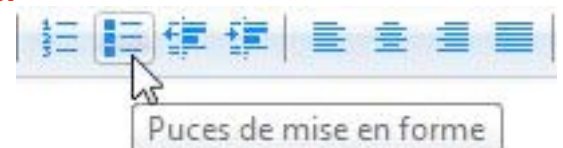

#### Réduire ou augmenter le retrait

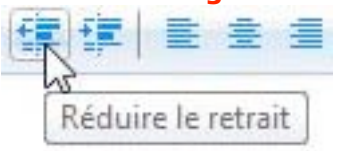

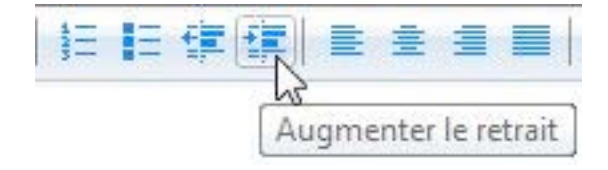

#### Aligner le texte, à gauche, centré, à droite ou justifié.

|   | * =        |        | - | Q.  |   |
|---|------------|--------|---|-----|---|
| - | 1000       | No.    |   | GEO | - |
| 1 | lianarà    | aauch  |   |     |   |
| 1 | angher a g | gauchi | e |     |   |

#### Insérer une ligne horizontale, créer un lien hypertexte.

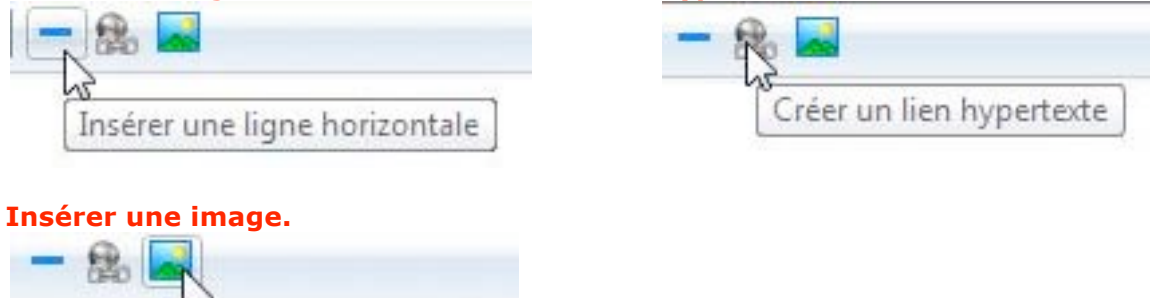

# Insérer une image d'arrière plan ou une couleur.

| Style                | • |             |
|----------------------|---|-------------|
| Police               |   |             |
| Paragraphe           |   |             |
| Augmenter le retrait |   |             |
| Réduire le retrait   |   |             |
| Arrière-plan         | • | Image       |
| Codage               | • | Couleur 🖓 🕨 |
| T                    |   | Son         |

Insérer une image

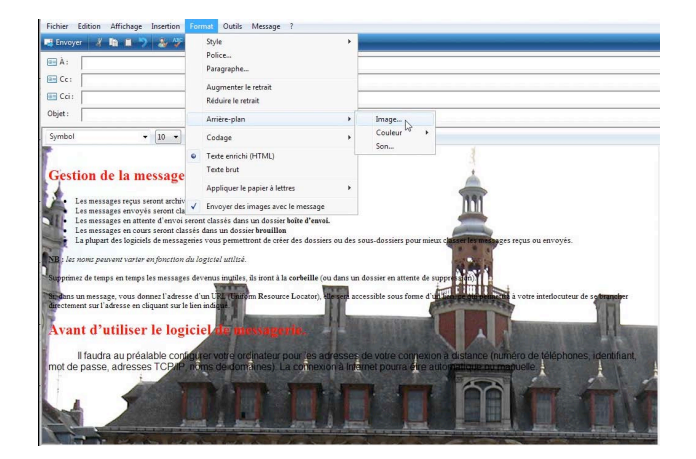

Depuis le menu affichage vous pouvez insérer une image fournie par Windows ou depuis vos propres images.

#### Attention à la lisibilité de vos messages.

# Définir la priorité d'un message.

| Fichier Edit | tion Aff                | chage      | Insertion | Form | at | Outils Message ? |
|--------------|-------------------------|------------|-----------|------|----|------------------|
| 📑 Envoyer    | ¥ 🖻                     | <b>D</b> 7 | All C     | U    | 11 |                  |
| ! Ce messa   | ge <mark>a une p</mark> | riorité ha | aute.     |      | ~  | Priorité haute   |
| ●■ À : □     |                         |            |           |      |    | Priorité basse   |

Vous pouvez définir la priorité d'un message.

Sélectionnez le message et cliquez sur l'outil priorité (haute, normale ou basse). Votre correspondant recevra le message avec la marque urgent ( point d'exclamation).

# Le calendrier Windows.

| Fichier Edition Affic | hage Outils Message ?            |                    |                          |                     | Rechercher                 | Q |
|-----------------------|----------------------------------|--------------------|--------------------------|---------------------|----------------------------|---|
| 📑 Créer un message    | 👻 🎑 Répondre 🛛 🏫 Répondre à tous | 💿 Transférer 🛛 🖶 🔭 | 📑 Envoyer/Recevoir 👻 💷 🌆 | <b>B</b> - <b>H</b> | Afficher tous les messages | - |
| a 🍻 Dossiers locaux   | !0 ∜∾ De                         | Objet              |                          | Calendrier Wind     | dows Envoyé                | ~ |

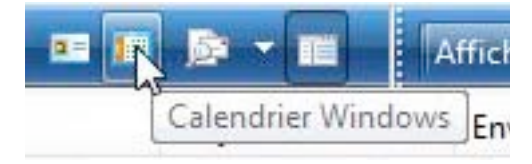

Le calendrier Windows vous donne un calendrier où vous pouvez enregistrer votre planning.

| Nouveau rendez-vous 🛛 📝 Nouvelle                                                                                                    | tâche 🤾 Supprimer 📰 Aujourd'hu | JÍ | Rechercher                           |
|----------------------------------------------------------------------------------------------------|--------------------------------|----|--------------------------------------|
| Jate                                                                                                    | dimanche 30 août 2009          |    | Détails                              |
| ∢ août 2009 ►<br>Iu ma me je ve sa di                                                                                                    | 07                             | *  | Calendrier de yves                   |
| 27 28 29 30 31 1 2<br>3 4 5 6 7 8 9<br>10 11 12 13 14 15 16                                                                                  | 08                             |    | Informations sur le partage          |
| 17     18     19     20     21     22     23       24     25     26     27     28     29     30       31     1     2     3     4     5     6 | 09                             |    | Publié : <u>Cliquez pour publier</u> |
| Calendriers                                                                                                    | 10                             |    |                                      |
| Calendrier de yves                                                                                                    | 11                             | в  |                                      |
|                                                                                                    | 12                             |    |                                      |
| fâches                                                                                                    | 13                             |    |                                      |
|                                                                                                    | 14                             |    |                                      |
|                                                                                                    | 15                             |    |                                      |
|                                                                                                    | 16                             |    |                                      |

# Quelques réglages.

# **Options.**

Vous pouvez utiliser Windows Mail en utilisant les réglages standards.

Pour modifier certains réglages allez dans le menu **outils**, **options**.

| Fichier Edition Affichage                                 | Outils Message ?                                      |            |
|-----------------------------------------------------------|-------------------------------------------------------|------------|
| 📑 Créer un message 👻 🙀                                    | Envoyer et recevoir                                   | •          |
| a 🧽 Dossiers locaux                                       | Synchroniser tout                                     |            |
| Boîte de réception (<br>Boîte d'envoi<br>Éléments envoyés | Contacts Windows<br>Ajouter l'expéditeur aux Contacts | Ctrl+Maj+C |
| Éléments supprimés                                        | Calendrier Windows                                    | Ctrl+Maj+L |
| Courrier indésirable                                      | Règles de message                                     | ٠          |
| 🔛 météo                                                   | Groupes de discussion                                 | Ctrl+W     |
| sport                                                     | Comptes                                               |            |
| E communates microsor                                     | Options du courrier indésirable                       |            |
|                                                           | Options                                               |            |

## **Options – Général.**

|          | Sécurité                |                                | C               | onnexion       |               | Avancé            |        |  |
|----------|-------------------------|--------------------------------|-----------------|----------------|---------------|-------------------|--------|--|
| Général  | Lecture                 | Confirmation                   | is de lecture   | Envois         | Message       | e Signatures Orth |        |  |
| Général  | -                       |                                |                 |                |               |                   |        |  |
|          | M'avertir               | de la présence                 | de nouveaux     | groupes de d   | iscussion     |                   |        |  |
|          | Afficher a              | utomatiquem                    | ent les dossier | rs contenant c | les message   | s non lus         |        |  |
|          | Utiliser les discussior | fonctionnalit                  | és d'évaluatio  | n des messag   | es pour les g | roupes de         |        |  |
| Envoyer/ | Recevoir des r          | messages                       | -               |                |               |                   |        |  |
|          | 🔽 Émettre u             | n son lors de <mark>l</mark> a | a réception de  | e nouveaux m   | essages       |                   |        |  |
|          | 🔽 Envoyer e             | t recevoir les n               | nessages au d   | émarrage       |               |                   |        |  |
|          | Vérifier l'a            | rrivée de nouv                 | eaux message    | es toutes les  | 30            | minute(s          | 5)     |  |
|          | Si l'ordir              | nateur n'est pa                | s connecté à    | ce moment-là   | i:            |                   |        |  |
|          | Ne pas                  | connecter                      |                 |                |               | •                 | •      |  |
| Program  | imes de messa           | gerie par défa                 | ut              |                |               |                   |        |  |
|          | Cette applic            | ation est le ge                | stionnaire de   | courrier par d | éfaut         | Utiliser par      | défaut |  |
|          | Cette applic            | ation est le ge                | stionnaire de   | News par défa  | aut           | Utiliser par      | défaut |  |
|          |                         |                                |                 |                |               |                   |        |  |

Quelques réglages d'ordre général et sur envoyer/recevoir des messages.

## **Options – Lecture.**

|           | Sécurité                        |                                            | Co                         | nnexion               |                | Avancé           |             |  |
|-----------|---------------------------------|--------------------------------------------|----------------------------|-----------------------|----------------|------------------|-------------|--|
| Général   | Lecture                         | Confirmations de                           | electure                   | Envois                | Message        | Signatures       | Orthographe |  |
| .ecture d | es messages                     | _                                          |                            |                       |                |                  |             |  |
|           | Marquer                         | les messages lus a                         | après un af                | fichage de            | 5              | seconde(         | s)          |  |
|           | Développ                        | er automatiquem                            | ient les me                | essages grou          | ipés           |                  |             |  |
|           | Télécharg<br>visualisat         | ger les messages a<br>ion                  | utomatiqu                  | uement lors           | de l'affichage | dans le volet de | e           |  |
|           | 📃 Lire tous                     | les messages en te                         | exte brut                  |                       |                |                  |             |  |
|           | Afficher I                      | es info-bulles dan                         | is la liste d              | e messages            | pour les élém  | ents attachés    |             |  |
|           | Afficher                        | les messages suiv                          | /is en :                   | R                     | ouge           |                  | •           |  |
| News -    | 🔽 Télécharg                     | ger 300 🔺                                  | en-tête                    | s chaque fo           | is             |                  |             |  |
|           | Marquer                         | tous les messages                          | comme l                    | us en quitta          | nt un groupe   | de discussion    |             |  |
| Polices   |                                 | A-11010-1-1-1                              |                            |                       |                |                  |             |  |
|           | Cliquez ici p<br>défaut utilise | our modifier les p<br>és lors de la lectur | olices et le<br>e des mess | e codage pa<br>sages. | r.             |                  |             |  |
|           |                                 |                                            | Polices                    |                       | Paramé         | tres internation | aux         |  |
|           |                                 |                                            |                            |                       |                |                  |             |  |
|           |                                 |                                            |                            |                       | ОК             | Annuler          | Applique    |  |
|           |                                 |                                            |                            |                       | -              | _                |             |  |

#### **Options – Confirmations de lecture.**

Vous pouvez paramétrer Windows Mail pour demander un accusé de réception.

Cependant tous les logiciels n'acceptent pas le système d'accusés de réception ou il faut que le destinataire du message accepte d'envoyer un accusé de réception.

Utilisez cette option pour vérifier qu'un message a été lu par son destinataire.

Demander une confirmation de lecture pour tous les messages

|           | 1                                           |                                                               |                                 |                                  |                        |    |
|-----------|---------------------------------------------|---------------------------------------------------------------|---------------------------------|----------------------------------|------------------------|----|
| Général   | Lecture                                     | Confirmations de lecture                                      | Envois                          | Message                          | Signatures             | Or |
| Demande   | e de confirma                               | tion de lecture                                               |                                 |                                  |                        | _  |
|           | Utilisez cette<br>destinataire              | e option pour vérifier qu'un                                  | message a é                     | ité lu par son                   |                        |    |
|           | 🔲 Demande                                   | er une confirmation de lectu                                  | ure pour tou                    | s les message                    | s envoyés              |    |
| Renvoi de | e confirmatio                               | n de lecture                                                  |                                 |                                  |                        |    |
|           | 🔘 Ne jamai                                  | s envoyer de confirmation o                                   | de lecture                      |                                  |                        |    |
|           | Être aver                                   | i à chaque confirmation de                                    | lecture                         |                                  |                        |    |
|           | 🔘 Toujours                                  | envoyer une confirmation                                      | de lecture                      |                                  |                        |    |
|           | Sauf Sigur                                  | si le message est envoyé à u<br>e pas sur la ligne À ou Cc di | une liste de p<br>u message     | oublipostage e                   | et ne                  |    |
| Reçus de  | sécurité -                                  |                                                               |                                 |                                  |                        |    |
|           | Les reçus de<br>numériquen<br>destinataire. | sécurité vous permettent d<br>nent ne contient pas d'erreu    | e vérifier qu<br>ir de sécurite | 'un message s<br>é et est apparu | igné<br>1 à l'écran du |    |
|           |                                             |                                                               |                                 |                                  |                        | -  |

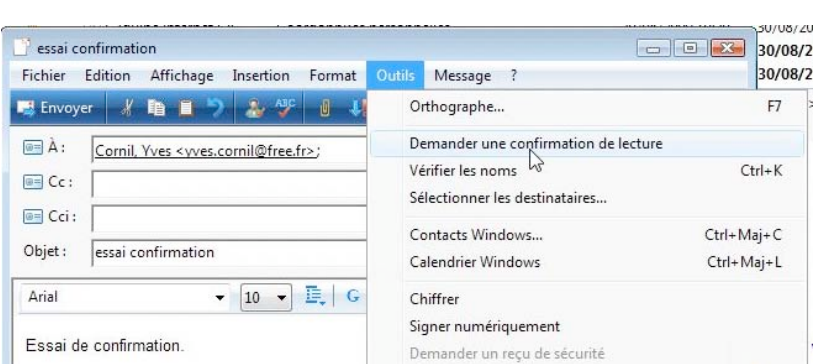

Lors de l'envoi la demande de confirmation doit être activée.

OK Annuler

Allez dans outils demander une confirmation.

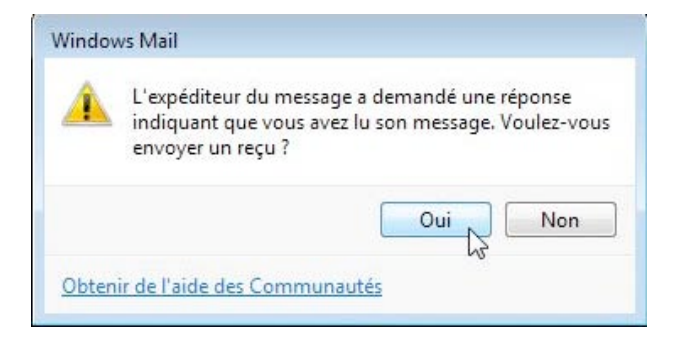

Le destinataire du message doit autoriser un envoi de reçu.

| 1   | 0  | p    | De                                                 | Objet                                                      | Reçu 🔻           |
|-----|----|------|----------------------------------------------------|------------------------------------------------------------|------------------|
|     | U  |      | 🖂 Yves Cornil                                      | Lu : essai confirmation                                    | 30/08/2009 15:32 |
|     |    |      | 🖄 Yves Cornil                                      | essai confirmation                                         | 30/08/2009 15:31 |
|     |    |      | 🖂 Médisite                                         | Les vertus du bicarbonate de soude > Petite gat            | 30/08/2009 15:17 |
|     |    |      | CYBERMUT (HOTLINE                                  | RE: Coordonnées personnelles                               | 30/08/2009 15:04 |
|     | U  |      | L'?quipe Internet CIC                              | Coordonnies personnelles                                   | 30/08/2009 10:30 |
| )e: | Yv | es C | Cornil <yves.cornil@free.fr></yves.cornil@free.fr> | À: Yves Cornil <yves.cornil@free.fr></yves.cornil@free.fr> |                  |

Un message de confirmation a été envoyé à l'émetteur du message avec demande d'accusé de réception.

Voici le reçu du courrier que vous avez envoyé à "Cornil, Yves" <<u>vves.cornil@free.fr</u>> à 30/08/2009 15:31

Ce reçu vérifie que le message s'est affiché sur l'ordinateur du destinataire à 30/08/2009 15:32

## **Options – Envois.**

| Général       Lecture       Confirmations de lecture       Envois       Message       Signatures       Orthograph         Envoi       Image: Copier les messages envoyés dans le dossier Éléments envoyés       Image: Copier les messages immédiatement       Image: Copier les messages immédiatement       Image: Compléter automatiquement l'adresse de messages dans ma liste des Contacts       Image: Compléter automatiquement l'adresse de messagerie lors de la saisie         Image: Inclure le message d'origine dans la réponse       Image: Répondre aux messages en utilisant leur format d'origine         Format d'envoi du courrier       Image: Paramètres de texte brut       Paramètres HTML         Image: Texte brut       Format d'envoi des News       Image: Paramètres de texte brut       Paramètres HTML         Image: Texte brut       Paramètres de texte brut       Paramètres HTML       Paramètres HTML                                                                                                    |          | Sécurité      | C                             | onnexion       |                   | Avancé          |             |  |
|----------------------------------------------------------------------------------------------------|----------|---------------|-------------------------------|----------------|-------------------|-----------------|-------------|--|
| Envoi  Copier les messages envoyés dans le dossier Éléments envoyés  Forward l'envoi du courrier  HTML Paramètres de texte brut  Format d'envoi des News HTML Paramètres de texte brut Paramètres HTML  Texte brut  Format d'envoi des News  HTML Paramètres de texte brut Paramètres HTML Paramètres HTML Paramètres HTML Paramètres HTML                                                                                                    | Général  | Lecture       | Confirmations de lecture      | Envois         | Message           | Signatures      | Orthographe |  |
| Copier les messages envoyés dans le dossier Éléments envoyés I chovyer les messages immédiatement Toujours placer les destinataires de mes messages dans ma liste des Contacts Compléter automatiquement l'adresse de messagerie lors de la saisie Inclure le message d'origine dans la réponse Répondre aux messages en utilisant leur format d'origine Format d'envoi du courrier I hTML Paramètres de texte brut Paramètres HTML Format d'envoi des News I HTML Paramètres de texte brut Paramètres HTML Paramètres HTML I paramètres HTML                                                                                                    | Envoi    |               |                               | 13             |                   |                 |             |  |
| <ul> <li>✓ Envoyer les messages immédiatement</li> <li>✓ Toujours placer les destinataires de mes messages dans ma liste des Contacts</li> <li>✓ Compléter automatiquement l'adresse de messagerie lors de la saisie</li> <li>✓ Inclure le message d'origine dans la réponse</li> <li>✓ Répondre aux messages en utilisant leur format d'origine</li> </ul> Format d'envoi du courrier <ul> <li> <ul> <li>MTML</li> <li>Paramètres de texte brut</li> <li>Paramètres HTML</li> </ul> </li> <li>Format d'envoi des News         <ul> <li>HTML</li> <li>Paramètres de texte brut</li> <li>Paramètres HTML</li> <li>Texte brut</li> </ul> </li></ul>                                                                                                    |          | Copier le     | s messages envoyés dans le    | e dossier Élér | ments envoyés     |                 |             |  |
| <ul> <li>Toujours placer les destinataires de mes messages dans ma liste des Contacts</li> <li>Compléter automatiquement l'adresse de messagerie lors de la saisie</li> <li>Inclure le message d'origine dans la réponse</li> <li>Répondre aux messages en utilisant leur format d'origine</li> </ul> Format d'envoi du courrier <ul> <li>MTML</li> <li>Paramètres de texte brut</li> <li>Paramètres HTML</li> <li>Texte brut</li> </ul> Format d'envoi des News <ul> <li>HTML</li> <li>Paramètres de texte brut</li> <li>Paramètres HTML</li> </ul>                                                                                                    |          | Envoyer I     | es messages immédiateme       | nt             |                   |                 |             |  |
| <ul> <li>✓ Compléter automatiquement l'adresse de messagerie lors de la saisie</li> <li>✓ Inclure le message d'origine dans la réponse</li> <li>✓ Répondre aux messages en utilisant leur format d'origine</li> <li>Paramètres internationaux</li> </ul> Format d'envoi du courrier <ul> <li>④ HTML</li> <li>Paramètres de texte brut</li> <li>Paramètres HTML</li> <li>④ Texte brut</li> </ul> Format d'envoi des News <ul> <li>④ HTML</li> <li>Paramètres de texte brut</li> <li>Paramètres HTML</li> </ul>                                                                                                    |          | V Toujours    | placer les destinataires de r | mes messag     | es dans ma list   | e des Contacts  |             |  |
| <ul> <li>✓ Inclure le message d'origine dans la réponse</li> <li>✓ Répondre aux messages en utilisant leur format d'origine</li> <li>Paramètres internationaux</li> <li>Format d'envoi du courrier</li> <li> <ul> <li>MTML</li> <li>Paramètres de texte brut</li> <li>Paramètres HTML</li> </ul> </li> <li>Format d'envoi des News         <ul> <li>HTML</li> <li>Paramètres de texte brut</li> <li>Paramètres HTML</li> <li>Texte brut</li> </ul> </li> </ul>                                                                                                    |          | Compléte      | er automatiquement l'adres    | sse de messa   | igerie lors de la | a saisie        |             |  |
| Répondre aux messages en utilisant leur format d'origine    Paramètres internationaux    Format d'envoi du courrier <ul> <li> <ul> <li> <ul> <li> <ul> <li> <li> <ul> <li> <li> <ul> <li> <li> <ul> <li> <li> <ul> <li> <li> <ul> <li> <li> <ul> <li> <li> <li> </li> <li> <ul> <li> <li> <li> </li> <li> <li> </li> <li> <li> </li> <li> <li> </li> <li> <li> <li> </li> <li> </li> <li> <li> </li> <li> <li> </li> <li> </li> <li> </li> <li> </li> <li> </li> <li> </li> <li> </li> <li> </li> <li> </li> <li> </li> <li> </li> <li> </li> <li> </li> <li> <li> </li> <li> </li> <li> </li> <li> </li> <li> </li> <li> </li> <li> </li> <li> </li> <li> </li> <li> </li> <li> </li> <li> </li> <li> </li> <li> </li> <li> </li> <li> </li> <li> </li> <li> </li> <li> </li> <li> </li> <li> </li> <li> </li> <li> </li> <li> </li></li></li></li></li></li></li></li></li></li></li></ul> <li> </li> <li> </li></li></li></li></ul> <li> <ul> <li> <li> </li></li></ul> <li> </li></li></li></li></ul> <li> <ul> <li> </li></ul> <li> </li></li></li></li></ul> <li> <ul> <li> </li></ul> <li> <ul> <li> </li></ul> </li> <li> </li></li></li></li></ul> <li> <ul> <li> </li></ul> <li> </li></li></li></li></ul> <li> </li></li></li></ul></li></li></ul></li></ul></li></ul></li></ul> |          | Inclure le    | message d'origine dans la     | réponse        |                   |                 |             |  |
| Format d'envoi du courrier                                                                                                    |          | Répondre      | e aux messages en utilisant   | leur format    | d'origine         |                 |             |  |
| Format d'envoi du courrier                                                                                                    |          |               |                               |                | Para              | mètres internat | tionaux     |  |
| Format d'envoi du courrier                                                                                                    |          |               |                               |                |                   |                 |             |  |
| Image: HTML         Paramètres de texte brut         Paramètres HTML           Texte brut         Format d'envoi des News         Image: HTML         Paramètres de texte brut           HTML         Paramètres de texte brut         Paramètres HTML         Paramètres HTML           Image: HTML         Paramètres de texte brut         Paramètres HTML         Paramètres HTML                                                                                                    | Format d | 'envoi du cou | rrier                         |                |                   |                 |             |  |
| Texte brut  Format d'envoi des News  HTML Paramètres de texte brut Paramètres HTML  Texte brut                                                                                                    |          | HTML          | Paramètri                     | es de texte b  | rut               | Paramètres H    | ſML         |  |
| Format d'envoi des News O HTML Paramètres de texte brut Paramètres HTML Paramètres HTML                                                                                                    |          | 🔘 Texte bru   | t                             |                |                   |                 |             |  |
| HTML     Paramètres de texte brut     Paramètres HTML                                                                                                    | Format d | 'envoi des Ne | ws                            |                |                   |                 |             |  |
| Texte brut                                                                                                    |          | O HTML        | Paramètr                      | es de texte b  | rut               | Paramètres H    | ſML         |  |
|                                                                                                    |          | Texte bru     | t                             |                |                   |                 |             |  |
|                                                                                                    |          |               |                               |                |                   |                 |             |  |
|                                                                                                    |          |               |                               |                |                   |                 |             |  |
|                                                                                                    |          |               |                               |                |                   |                 |             |  |
|                                                                                                    |          |               |                               |                | ОК                | Annuler         | Appliquer   |  |

# **Options – Messages.**

|            | Sécurité                       |                             | Connexion                          |                            |                          | Avancé                 |                        |             |  |
|------------|--------------------------------|-----------------------------|------------------------------------|----------------------------|--------------------------|------------------------|------------------------|-------------|--|
| Général    | Lecture                        | Confirmatio                 | ons de lecture                     | Envois                     | Messag                   | je                     | Signatures             | Orthographe |  |
| Police de  | e composition                  |                             |                                    |                            | 65                       |                        |                        |             |  |
|            | Courrier :                     |                             | 9 pt.                              | Arial                      |                          | Paramètres des polices |                        |             |  |
|            | News :                         |                             | 9 pt.                              | Arial                      |                          | Para                   | mètres des po          | olices      |  |
| Papier à l | lettres                        |                             |                                    |                            |                          |                        |                        |             |  |
|            | Lors de la co<br>ci-dessous. l | mposition d<br>La police du | le nouveaux me<br>papier à lettres | essages HTM<br>sera automa | IL, utiliser<br>tiquemen | le pap<br>nt utili     | oier à lettres<br>sée. |             |  |
|            | Courrier :                     |                             |                                    |                            |                          |                        | Sélectionner           |             |  |
|            |                                |                             |                                    |                            |                          |                        | Sélectionner           |             |  |
|            |                                |                             |                                    | Créer                      |                          | Télé                   | charger davar          | ntage       |  |
| Cartes de  | e visite —                     |                             |                                    |                            |                          |                        |                        |             |  |
|            | Inclure ma c                   | arte de visite              | e lors de la créat                 | tion de mess               | ages :                   |                        |                        |             |  |
|            | Courrier :                     |                             |                                    |                            | +                        |                        | Modifier               |             |  |
|            | News :                         |                             |                                    |                            | •                        |                        | Modifier               |             |  |
|            |                                |                             |                                    |                            |                          |                        |                        |             |  |
|            |                                |                             |                                    |                            |                          |                        |                        |             |  |
|            |                                |                             |                                    |                            |                          |                        |                        |             |  |

# **Options – Signatures.**

| Sécurité                                        | Connexion                                |                   | Avancé        |                         |                  |                                 |             |
|-------------------------------------------------|------------------------------------------|-------------------|---------------|-------------------------|------------------|---------------------------------|-------------|
| énéral Lecture Confirmat                        | ions de lecture Envois                   | Message Signature | s Orthographe | Signatures              |                  |                                 |             |
| aramètres de signature<br>Ajouter les signature | s à tous les messages sortan             | 3                 |               | У                       | ves pc           | Signature par défaut            | Nouveau     |
| 📝 Ne pas ajouter de                             | e signatures aux réponses et             | transferts        |               |                         |                  |                                 |             |
| gnatures                                        |                                          |                   |               |                         |                  |                                 | Supprimer   |
| yves pc                                         | Signature par défaut                     | Nouveau           | ]             |                         |                  |                                 |             |
|                                                 |                                          | Supprimer         |               |                         |                  |                                 |             |
|                                                 |                                          | Renommer          |               | Pour ajou               | ter un           | e signature cliquez su          | ır nouveau. |
|                                                 |                                          |                   |               | Signaturas              |                  |                                 |             |
| odifier la signature                            |                                          |                   |               | Signatures              |                  |                                 |             |
| Texte Salutations     Yves Cornil               | Texte Salutations distinguées Par défaut |                   |               | com                     | num              |                                 | Nouveau     |
| Message er                                      | nvoyé depuis Windows Mail                | Avancé            | ]             | yves                    | s pc             | Signature par défaut            |             |
|                                                 |                                          |                   |               |                         |                  |                                 | Supprimer   |
| Fichier                                         |                                          | Parcourir         |               |                         |                  |                                 | Renommer    |
|                                                 |                                          |                   |               |                         |                  |                                 |             |
|                                                 |                                          |                   |               |                         |                  |                                 |             |
|                                                 |                                          |                   |               | Modifier la sign        | ature –          |                                 |             |
|                                                 |                                          | OK Annu           | ler Appliquer | <ul> <li>Tex</li> </ul> | te Since<br>Yves | eres salutations.<br>Cornil     | Par défaut  |
|                                                 |                                          |                   |               |                         | Prési            | dent de Communautés Numériques. | Avancé      |

Donnez un nom à la signature et tapez le texte correspondant.

## Insérer une signature dans un message.

| 😫 Envoyer 🛛 🔏 🛅 📕 🏷               | Pièce jointe       | a 🖳 |
|-----------------------------------|--------------------|-----|
| A: <u>Yves Cornil &lt; yves.c</u> | Texte du fichier   |     |
| Gen Cc:                           | Ligne horizontale  | -   |
| 🔲 Cci :                           | Ma carte de visite |     |
| Objet : document.                 | Signature          |     |
| Arial 🗸                           | Lien hypertexte    |     |

Pour insérer une signature dans un message, allez dans insertion, signature. Si il n'y a qu'une signature, elle sera insérée automatiquement.

| ichier   | Edition | Affich                                                                                                    | age    | Insertio | on For     | mat  | Out | IIS | Mess | age  | 1 |
|----------|---------|----------------------------------------------------------------------------------------------------|--------|----------|------------|------|-----|-----|------|------|---|
| 🚦 Envoye | er 🐰    | <b>Ib</b> I                                                                                                    | 1 7    | 20       | <b>y</b> 0 | 1    | -   |     | -    |      |   |
| À:       | Yves C  | ornil <v< td=""><td>ves.co</td><td>rnil@fre</td><td>ee.fr&gt;;</td><td></td><td></td><td></td><td></td><td>_</td><td></td></v<> | ves.co | rnil@fre | ee.fr>;    |      |     |     |      | _    |   |
| Cc :     |         |                                                                                                    |        |          |            |      |     |     |      |      |   |
| Cci :    | -       |                                                                                                    | -      | -        |            | -    | -   | -   |      | -    | - |
| Objet :  | docum   | nent.                                                                                                    |        |          |            |      | l   |     |      |      |   |
|          |         |                                                                                                    |        |          | 7 =        | 1.00 |     | ~   | . 1  | 1- 1 |   |

Bonjour, j'ai bien reçu le document. Merci.

Merci. Salutations distinguées

Yves Cornil

Message envoyé depuis Windows Mail

| A: <u>Cornil, Yves &lt; yves.c</u> | Texte du fichier<br>Image<br>Ligne horizontale |                      |
|------------------------------------|------------------------------------------------|----------------------|
| Objet : nouveautés du site         | Signature 🕨                                    | yves pc (Par défaut) |
| Arial                              | Lien hypertexte                                | comnum               |
| Penieur                            |                                                |                      |

Ici il y a le choix entre 2 signatures.

## **Options orthographe.**

| En cochant la caco toujoure vérifior                                                                                          |                     | Sécurité                                                             | 0                                                                                                    | Connexion              |         | Ava        | ncé         |
|----------------------------------------------------------------------------------------------------|---------------------|----------------------------------------------------------------------|----------------------------------------------------------------------------------------------------|------------------------|---------|------------|-------------|
| l'orthographe avant l'envoi, vous vérifierez<br>l'orthographe de votre message avant<br>l'envoi.                              | Général<br>Paramètr | es<br>Toujours                                                       | Confirmations de lecture<br>vérifier l'orthographe avan                                                 | Envois<br>t l'envoi    | Message | Signatures | Orthographe |
| En général on ne vérifie pas les mots en<br>majuscule, ni les mots avec des chiffres.<br>Vous pouvez donc cocher les 2 cases. | Lors de la          | vérification d<br>Mots en I<br>Mots ave<br>V Texte d'o<br>V Adresses | le l'orthographe, toujours i<br>MAJUSCULES<br>c des chiffres<br>rigine d'une réponse ou d'i<br>Internet | gnorer<br>un transfert |         |            |             |
| Paramètres 🛛 🐨 🐨 Verifier l'orthographe avant l'envoi                                                                         | Langue -            | Français (Fr                                                         | ance)                                                                                                   | •                      |         |            |             |
| Lors de la vérification de l'orthographe, toujours ignorer                                                                    |                     |                                                                      |                                                                                                    |                        | ОК      | Annuler    | Appliquer   |

Mots en MAJUSCULES

Mots avec des chiffres

| Envoyer                  | Ves Co | 🗈 🔳 🔿 🕹 '                                      | 🌮 🚺 斗 🔹 1<br>:e.fr>; | 4 🖬 🖣  |                     |                                           |                                                       |
|--------------------------|--------|------------------------------------------------|----------------------|--------|---------------------|-------------------------------------------|-------------------------------------------------------|
| Cc:                      |        | Orthographe                                    |                      |        |                     |                                           | Avant l'envoi Win-<br>dows Mail vérifie<br>maintenant |
| Objet : e                | ssai   | Absent du<br>dictionnaire :<br>Remplacer par : | Bonjoure<br>Bonjour  |        |                     |                                           | propose des modifi-<br>cations en cas<br>d'erreur.    |
| Bonjoure,<br>bien mairci | -      | Suggestions :                                  | Bonjour<br>Bonjours  | *<br>* | Ignorer<br>Modifier | Ignorer tout<br>Modifier tout<br>Suggérer |                                                       |

## Vérification manuelle de l'orthographe.

| Nouveau message     Fichier Edition Affichage Insertion Format Outlis Message ? | Fichier  | Edition | Affichag                                                        | je Insertion  | Form    |
|---------------------------------------------------------------------------------|----------|---------|-----------------------------------------------------------------|---------------|---------|
| Envoyer X III > 2 2 2 2 2 2 2 2 2 2 2 2 2 2 2 2 2                               | 📑 Envoye | er 🐰    | <b>h H</b>                                                      | > 🍇 😵         | U       |
| E Cci:<br>Objet:<br>Arial ↓ 10 ↓ 臣, G I S A, I 臣 律 律 章 章 章                      | 🔲 À :    | Yves C  | ornil <yve< td=""><td>s.cornil@free</td><td>orthogr</td></yve<> | s.cornil@free | orthogr |

Si le contrôle automatique de l'orthographe n'a pas été activé dans les options, vous pouvez vérifier l'orthographe de votre message en cliquant sur le bouton ABC.

| Arial 👻                                                        | Orthographe              |                     |          |          | -X-           |
|----------------------------------------------------------------|--------------------------|---------------------|----------|----------|---------------|
| -                                                              | Absent du dictionnaire : | mirracle            |          |          |               |
| Remède mirracle, "universel"<br>bicarbonate de soude blanchi   | Remplacer par :          | miracle             |          |          |               |
| soulagerait aphtes et brûlure<br>Certains l'utilisent comme dé | Suggestions :            | miracle<br>miracles | <b>^</b> | Ignorer  | Ignorer tout  |
| contre les mycoses ou dans l<br>décontracter Quelles sont s    |                          |                     | (        | Modifier | Modifier tout |
|                                                                |                          |                     |          | Ajouter  | Suggérer      |
| •                                                              |                          |                     | (        | Rétablir | Annuler       |

En cas d'erreur sélectionnez un des mots proposé et cliquez sur modifier, ou ignorer si vous pensez qu'il n'y a pas de fautes.

# **Options – Sécurité.**

| Général    | Lecture                                                                                                    | Confirmat                                                                                 | tions de lecture                                                                                               | Envois                                                                     | Message                                                        | Signatures      | Orthographe |
|------------|----------------------------------------------------------------------------------------------------|-------------------------------------------------------------------------------------------|----------------------------------------------------------------------------------------------------|----------------------------------------------------------------------------|----------------------------------------------------------------|-----------------|-------------|
|            | Sécurité                                                                                                    |                                                                                           | Ca                                                                                                    | onnexion                                                                   | -                                                              | Avar            | ncé         |
| Protectio  | n antivirus<br>Sélectionnez la<br>O Zone Ir<br>O Zone d<br>Zone d<br>M'avertir lo<br>électroniqu<br>V Ne pas auto | a zone de s<br>nternet (mo<br>le sites sen:<br>prsque d'au<br>ues de ma p<br>priser l'ouv | écurité Internet l<br>oins sécurisée m<br>sibles (plus sécur<br>tres applications<br>oart<br>erture ou l'enreg | Explorer à ut<br>ais plus facil<br>isée)<br>: essaient d'e<br>istrement de | liser :<br>e d'utilisation)<br>nvoyer des m<br>es pièces joint | essages<br>es   |             |
| Télécharg  | susceptible<br>jer les images                                                                                     | s de conte                                                                                | nir un virus                                                                                                   |                                                                            |                                                                |                 |             |
|            | Bloquer les                                                                                                    | images et                                                                                 | les autres conter                                                                                              | nus externes                                                               | dans les mess                                                  | ages HTML       |             |
| Courrier s | écurisé —                                                                                                    |                                                                                           |                                                                                                    |                                                                            |                                                                |                 |             |
|            | Les identificati<br>sont des docu<br>identifier lors o                                                            | eurs numé<br>ments spé<br>de transact                                                     | riques (aussi app<br>ciaux permettant<br>ions électroniqu                                                      | elés certifica<br>: de vous<br>es.                                         | ts)                                                            | ficateurs numér | iques       |
|            | Pour signer nu<br>des messages<br>identificateur i                                                                | umériquem<br>chiffrés, vo<br>numérique                                                    | ent des message<br>ous devez avoir u                                                                           | es ou recevo<br>in                                                         | obte                                                           | nir un ID numér | rique       |
| I          | Chiffrer le cles message                                                                                          | contenu et<br>es sortants                                                                 | les pièces jointe                                                                                              | s de tous                                                                  |                                                                |                 |             |
| 1          | Signer num                                                                                                    | nériquemen                                                                                | nt tous les messa                                                                                              | ges sortants                                                               |                                                                |                 |             |
|            |                                                                                                    |                                                                                           |                                                                                                    |                                                                            |                                                                | Avancé          |             |
|            |                                                                                                    |                                                                                           |                                                                                                    |                                                                            | 1                                                              |                 |             |
|            |                                                                                                    |                                                                                           |                                                                                                    |                                                                            |                                                                |                 |             |
|            |                                                                                                    |                                                                                           |                                                                                                    |                                                                            | OK                                                             | Annuler         | Applique    |
|            |                                                                                                    |                                                                                           |                                                                                                    |                                                                            | on                                                             |                 | . + Pridae  |

# **Options – Connexion.**

| General   | Lecture                 | Confirmations de                                              | lecture                  | Envois             | Message         | Signatures  | Orthographe |
|-----------|-------------------------|---------------------------------------------------------------|--------------------------|--------------------|-----------------|-------------|-------------|
|           | Sécurité                |                                                               | C2 C                     | onnexion           |                 | Avar        | icé         |
| Paramètre | M'avertir<br>Raccroch   | avant d'utiliser un<br>er après l'envoi et<br>on à Internet – | e autre co<br>la récepti | onnexion d'a<br>on | eccès à distanc | e           |             |
|           | Windows Ma<br>Explorer. | ail partage vos par                                           | amètres c                | le connexior       | n å Internet av | ec Internet |             |
|           | Cliquez sur l           | e bouton Modifier                                             | pour mo                  | difier ces pa      | ramètres.       | Modit       | ier         |
|           |                         |                                                               |                          |                    |                 |             |             |

# **Options – Avancé.**

| Sécurité       Connexion       Avancé         Paramètres :       Image: Contacts Windows       Image: Contacts Windows       Image: Contacts Windows       Image: Contacts Windows       Image: Contacts Windows       Image: Contacts Windows       Image: Contacts Windows       Image: Contacts Windows       Image: Contacts Windows       Image: Contacts Windows       Image: Contacts Windows       Image: Contacts Windows       Image: Contacts Pression       Image: Contacts Pression                                                                                                    | General               | Lecture                                                                                                    | Confirmation                                                                                                    | ns de lecture                                                                                         | Envois                                                                       | Message                                                                | Signatures                         | Orthographe |
|----------------------------------------------------------------------------------------------------|-----------------------|----------------------------------------------------------------------------------------------------|----------------------------------------------------------------------------------------------------|----------------------------------------------------------------------------------------------------|------------------------------------------------------------------------------|------------------------------------------------------------------------|------------------------------------|-------------|
| Paramètres :<br>Contacts Windows<br>Associer les images de mon compte d'utilisateur Windows et de mon Contact perso<br>Réduire la taille du fichier des Contacts en indiquant un lien vers des images sur mo<br>Conversion des pièces jointes des Contacts au format Contact<br>Conserver les pièces jointes des Contacts au format Contact<br>Toujours convertir les pièces jointes des Contacts en vCard<br>Toujours demander<br>IMAP<br>Vutiliser le dossier 'Éléments supprimés' avec les comptes IMAP<br>Répondre/Transférer<br>Composer la réponse sous le message d'origine<br>Insérer la signature en bas d'une réponse<br>Thèmes de messages<br>V<br>Maintenance et dépannage<br>Cliquez sur Maintenance pour afficher les paramètres avancés de stockage<br>des messages.                                                                                                    |                       | Sécurité                                                                                                    |                                                                                                    | Ci                                                                                                    | onnexion                                                                     |                                                                        | Avar                               | ncé         |
| Composer la reponse sous le message d'origine<br>Insérer la signature en bas d'une réponse<br>Thèmes de messages<br>Par défaut<br>Maintenance et dépannage<br>Cliquez sur Maintenance pour afficher les paramètres avancés de stockage<br>des messages.                                                                                                    | Paramé                | ètres :<br>ntacts Windo<br>Associer les<br>Réduire la ta<br>nversion des<br>Conserver le<br>Toujours co<br>Toujours de<br>AP<br>Utiliser le do<br>pondre/Trans | ws<br>images de m<br>ille du fichier<br>pièces jointe<br>s pièces joint<br>nvertir les piè<br>mander<br>ssier 'Élémen<br>iférer | on compte d'u<br>des Contacts<br>s des Contacts<br>es des Contact<br>ces jointes des<br>ts supprimés' | utilisateur Wi<br>en indiquan<br>ts au format<br>contacts en<br>avec les con | indows et de r<br>t un lien vers o<br>Contact<br>n vCard<br>nptes IMAP | non Contact pe<br>les images sur r | mo E        |
| Thèmes de messages  Thèmes de messages  Par défaut  Par défaut  Cliquez sur Maintenance pour afficher les paramètres avancés de stockage des messages.                                                                                                    |                       | Composer la                                                                                                    | a reponse sou                                                                                                    | is le message d                                                                                       | origine                                                                      |                                                                        |                                    |             |
| The second second |                       | Insérer la sig                                                                                                    | nature en ba                                                                                                    | s <mark>d'une répons</mark>                                                                           | e                                                                            |                                                                        |                                    |             |
| Par défaut<br>Maintenance et dépannage<br>Cliquez sur Maintenance pour afficher les paramètres avancés de stockage<br>des messages.                                                                                                    | 🛄 Th                  | Insérer la sig<br>èmes de mes                                                                                                    | nature en ba:<br>sages                                                                                                    | s d'une répons                                                                                        | e                                                                            |                                                                        |                                    | -           |
| Maintenance et dépannage<br>Cliquez sur Maintenance pour afficher les paramètres avancés de stockage<br>des messages.                                                                                                    | □<br>□ Th<br>∢ □      | Insérer la sig<br>èmes de mes                                                                                                    | nature en ba:<br>sages                                                                                                    | s d'une répons<br>III                                                                                 | e                                                                            |                                                                        |                                    |             |
| Maintenance et depannage<br>Cliquez sur Maintenance pour afficher les paramètres avancés de stockage<br>des messages.                                                                                                    |                       | Insérer la sig<br>èmes de mes                                                                                                    | nature en ba:<br>sages                                                                                                    | s d'une répons<br>III                                                                                 | e                                                                            |                                                                        | Par défaut                         | •           |
| Cliquez sur Maintenance pour afficher les paramètres avancés de stockage des messages.                                                                                                    | Th                    | Insérer la sig<br>èmes de mes                                                                                                    | nature en ba:<br>sages                                                                                                    | s d'une répons                                                                                        | e                                                                            | [                                                                      | Par défaut                         | +           |
| Maintenance                                                                                                    | ☐ Th<br>∢ ☐<br>Mainte | Insérer la sig<br>èmes de mes<br>nance et dép                                                                                                    | nature en ba:<br>sages<br>annage                                                                                                | s d'une répons                                                                                        | .e                                                                           | [                                                                      | Par défaut                         | * •         |
# Menus et barres d'outils.

*Nous avons vu, dans ce document, la plupart des fonctions de Windows Mail depuis la barre d'outils ou depuis les menus.* 

# Le menu fichier.

| Nouveau                            | •     | Nouxeau                            | •      | Message                         |  |
|------------------------------------|-------|------------------------------------|--------|---------------------------------|--|
| Ouvrir C                           | trl+O | Ouvrir Ct                          | trl+O  | Message de News                 |  |
| Enregistrer sous                   |       | Enregistrer sous                   |        | Dossier Ctrl+Maj+E              |  |
| Enregistrer les pièces jointes     |       | Enregistrer les pièces jointes     |        | Contrat                         |  |
| Enregistrer comme papier à lettres |       | Enregistrer comme papier à lettres |        | Contact                         |  |
| Dossier                            | •     |                                    | 2      |                                 |  |
| Importer                           | •     | Dossier                            | •      | Nouveau Ctrl+Maj+E              |  |
| Exporter                           | +     | Importer                           |        | Déplacer                        |  |
|                                    |       | Exporter                           |        | Renommer                        |  |
| Imprimer (                         | trl+P |                                    |        | Supprimer                       |  |
| Identités                          |       |                                    |        |                                 |  |
| Propriétés Alt+F                   | ntrée | Turnatu                            |        | IE RF: Coordonnées nersonnelles |  |
|                                    |       | Exporter                           | Messa  | Contacts windows                |  |
| Travailler hors connexion          |       | Exporter                           | Param  | rètres du compte de messagerie  |  |
| Quitter                            |       | Imprimer Ctrl+P                    |        | Paramètres du compte de News    |  |
|                                    |       | Identités                          | - dian |                                 |  |

# Le menu édition.

| tion | Affichage Outils Message ?        |            |
|------|-----------------------------------|------------|
| Co   | pier                              | Ctrl+C     |
| Sél  | ectionner tout                    | Ctrl+A     |
| Re   | chercher                          |            |
| Dé   | placer vers un dossier            | Ctrl+Maj+V |
| Co   | pier dans un dossier              |            |
| Su   | pprimer                           | Ctrl+D     |
| Vid  | ler le dossier Éléments supprimés |            |
| Ma   | irquer comme lu(s)                | Ctrl+Q     |
| Ma   | irquer comme non lu(s)            |            |
| Ma   | irquer la conversation comme lue  | Ctrl+T     |
| Ma   | rquer tous comme lus              | Ctrl+Maj+A |

| Co       | pier                                           | Ctrl+C     | nsférer   | ėΧ                   | 📑 Envoyer/Recevoir 👻 🖪 |
|----------|------------------------------------------------|------------|-----------|----------------------|------------------------|
| Sél      | ectionner tout                                 | Ctrl+A     | OI        | piet                 |                        |
| Re       | thercher                                       | •          | Me        | ssage                | Ctrl+Maj+F             |
| Dé<br>Co | placer vers un dossier<br>pier dans un dossier | Ctrl+Maj+V | Per<br>Te | rsonne<br>de dans ce | message                |

# Le menu affichage.

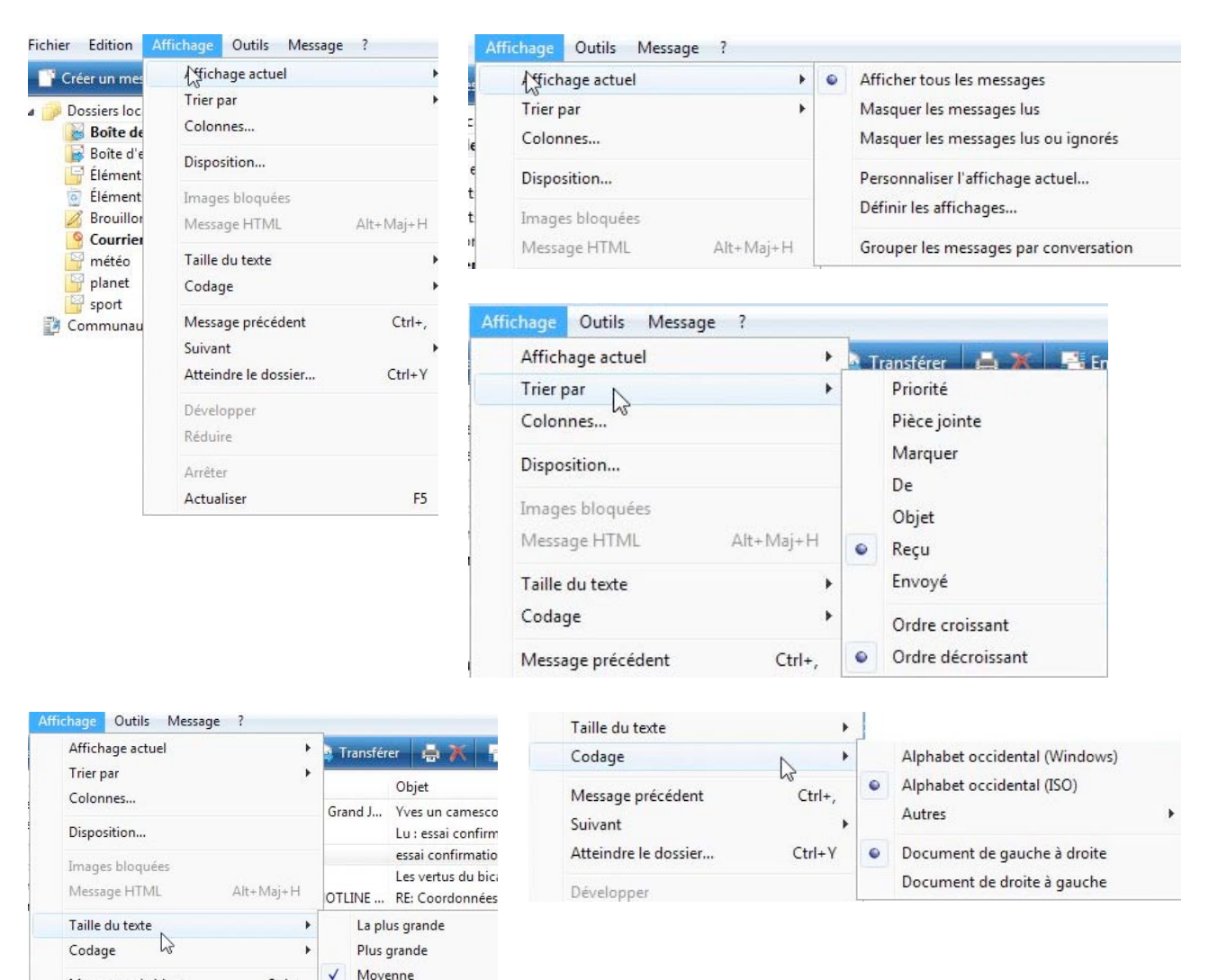

# Le menu outils.

Message précédent

Atteindre le dossier...

Suivant

Développer

| Retils | Message ?                         |            |
|--------|-----------------------------------|------------|
| E      | nvoyer et recevoir                | •          |
| 5      | Synchroniser tout                 |            |
| (      | Contacts Windows                  | Ctrl+Maj+C |
| ł      | Ajouter l'expéditeur aux Contacts |            |
| (      | Calendrier Windows                | Ctrl+Maj+L |
| F      | Règles de message                 | •          |
| (      | Groupes de discussion             | Ctrl+W     |
| (      | Comptes                           |            |
| (      | Options du courrier indésirable   |            |
| (      | Options                           |            |

Ctrl+,

Ctrl+Y

Plus petite

Fixe

La plus petite

| Outils Message ?                  |                          |        |
|-----------------------------------|--------------------------|--------|
| Envoyer et recevoir               | Envoyer et recevoir tout | Ctrl+M |
| Synchroniser tout                 | Recevoir tout            |        |
| Contacts Windows Ctrl+Maj+C       | Envoyer tout             |        |
| Ajouter l'expéditeur aux Contacts | pop.free.fr (Par défaut) | 20/00  |

# Le menu message.

| Mes | sage ?                                |            |
|-----|---------------------------------------|------------|
| 43  | Nouveau message                       | Ctrl+N     |
|     | Nouveau message avec                  | •          |
|     | Répondre à l'expéditeur               | Ctrl+R     |
|     | Répondre à tous                       | Ctrl+Maj+R |
|     | Répondre au groupe                    | Ctrl+G     |
|     | Transférer                            | Ctrl+F     |
|     | Transférer en tant que pièce jointe   |            |
|     | Courrier indésirable                  | •          |
|     | Créer une règle à partir d'un message |            |
|     | Marquer le message                    |            |
|     | Effectuer le suivi de la conversation |            |
|     | Ignorer la conversation               |            |
|     | Combiner et décoder                   |            |

#### lessage ?

|  | Nouveau message                                                                                                    | Ctrl+N     | Recevoir 👻 📭 🛤 💦 🕶 🖬 🗛                      |                                     |  |  |
|--|----------------------------------------------------------------------------------------------------|------------|---------------------------------------------|-------------------------------------|--|--|
|  | Nouveau message avec                                                                                                    | •          | • 1 Étoiles                                 |                                     |  |  |
|  | Répondre à l'expéditeur                                                                                                    | Ctrl+R     | 2 Bleu tendre                               |                                     |  |  |
|  | Répondre à tous                                                                                                    | Ctrl+Maj+R | 3 Nuances de bleu                           |                                     |  |  |
|  | Répondre au groupe                                                                                                    | Ctrl+G     | 4 Roses                                     |                                     |  |  |
|  | Transférer                                                                                                    | Ctrl+F     | 5 Lapis-lazuli                              |                                     |  |  |
|  | Transférer en tant que pièce jointe                                                                                                    |            | 6 Cercles orange<br>7 Empreintes de mains   |                                     |  |  |
|  | Courrier indésirable                                                                                                    | •          | 8 Bulles vertes                             |                                     |  |  |
|  | Créer une règle à partir d'un message<br>Marquer le message<br>Effectuer le suivi de la conversation<br>Ignorer la conversation<br>Combiner et décoder |            | 9 Jardin                                    |                                     |  |  |
|  |                                                                                                    |            | 10 Ours<br>Sélectionner le papier à lettres |                                     |  |  |
|  |                                                                                                    |            |                                             | Pas de papier à lettres<br>Page Web |  |  |
|  |                                                                                                    |            |                                             |                                     |  |  |

# Index.

### A

Adresse, 1, 2, 3, 6, 9, 11, 12, 27, 32, 42, 45, 46, 52, 53 Adresse électronique, 1, 2, 6, 9, 45, 46, 52, 53

## B

Boîte d'envoi, 3, 10, 11 Boîte de réception, 3, 12, 15, 31, 35, 40 Bureau, II

#### С

Cadrage, 9 Cadre, 9, 24, 42, 46, 48, 53 Canular (hoax), 22 Cartographie du réseau, 51, 52 Cc, 9, 12, 42 Cci, 42, 48 Clavier, 11 Compte, 1, 6, 7, 8, 21, 28 Confirmation, 58, 59 Connexion, 3 Contacts, 2, 37, 42, 43, 44, 46, 47, 48, 49, 50, 51, 52 Copie, 2, 3, 9, 10, 12, 14, 42

### D

Destinataire, 2, 3, 10, 23, 24, 42, 58, 59 Dossier, 3, 10, 12, 17, 18, 19, 24, 28, 29, 30, 35, 36, 39, 40, 41, 43, 47

#### E

enregistrer, 17, 18, 19, 36 Envoyer, 1, 2, 3, 8, 9, 10, 11, 14, 21, 22, 23, 24, 25, 27, 28, 42, 57, 58 Expéditeur, 4, 31, 37, 44

#### F

Fournisseur Accès Internet, 1, 2, 6, 7

#### G

Galerie Windows, 17 Groupe, 46, 47, 48, 49

### Η

Hameçonnage (phishing), 21, 29, 32 Hypertexte, 55

### I

Image, 12, 13, 17, 18, 19, 22, 24, 44, 55 Indésirable, 3, 28, 29, 30, 31, 36, 37

### L

Légitimer un message indésirable, 31 Lien, 3, 21, 32, 38, 46, 51, 52, 55 lire, 12, 15, 16, 20, 34 *Logiciel*, II Logiciel de virtualisation, II

#### Μ

Mac OS, II Macintosh, II Mappage, 51, 52 Menu démarrer, 5, 33 Mot de passe, 3, 6, 7

### 0

Objet, 9, 34 Options, 20, 29, 39, 57, 62 ordinateur, II, 1, 3, 7 Orthographe, 61, 62

#### Р

Paragraphe, 54 Partage, 27 PDF, 20, 25 Pièce jointe, 15, 16, 18, 19, 20, 22, 24, 25, 26, 34 Police, 54 POP, 1 PowerPoint, 20 Puce, 55 Puces, 55

## R

recevoir, 1, 2, 8, 11, 15, 20, 27, 28, 57 Recherches, 22, 34 Rédiger, 25 Règles, 35, 37, 38, 39, 40, 41, 42 Regrouper, 4 Répondre, 13, 14, 42 Résidentiel, I, III Retrait, 55

# S

Sauvegarde, 17, 19, 36 Signature, 60, 61 SMTP, 1

#### Т

TCP/IP, 3 Titre, 45, 53 Transfert, 2, 3 Trombone, 15, 25

#### U

Utilisateurs, 31

#### V

Virus, 3, 20

#### W

Windows, I, II, III, 2, 3, 5, 6, 7, 8, 11, 16, 17, 18, 19, 22, 23, 24, 28, 29, 30, 33, 34, 35, 36, 39, 43, 44, 54, 55, 57, 58, 62 Windows Vista, I, II, III

Les Aventuriers du Bout du Monde – La revue des clubs Microcam Page 69